Enterprise Session Border Controllers (E-SBC)

AudioCodes<sup>™</sup> Mediant<sup>™</sup> Series

Interoperability Lab

# **Configuration Note**

Combined Fax and Microsoft<sup>®</sup> Lync<sup>™</sup> Server 2013 and Swisscom VoIP Gate using Mediant E-SBC

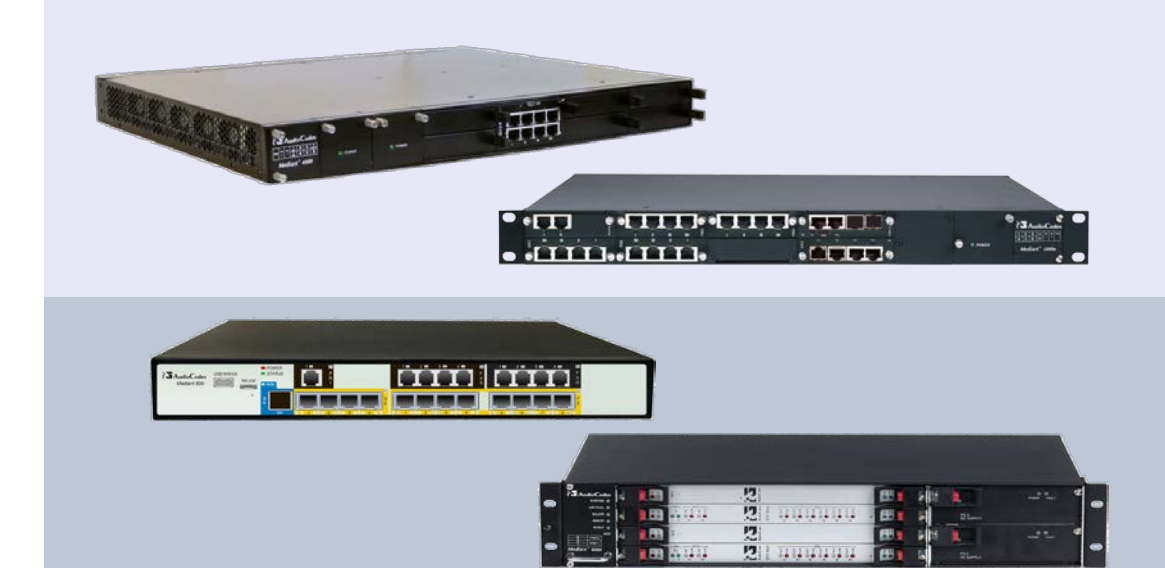

Microsoft Partner

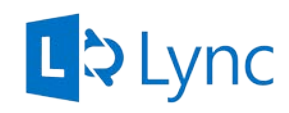

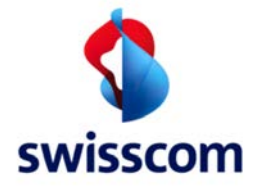

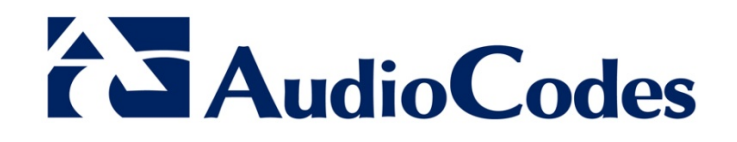

# Version 6.6

August 2014 Document # LTRT-39351

### **Table of Contents**

| 1 | Intro | duction                                         | 7         |
|---|-------|-------------------------------------------------|-----------|
|   | 1.1   | Intended Audience                               | 7         |
|   | 1.2   | About AudioCodes E-SBC Product Series           | 7         |
|   | 1.3   | About AudioCodes MediaPack 11x Product Series   | 7         |
| 2 | Com   | ponent Information                              | 9         |
|   | 2.1   | AudioCodes E-SBC Version                        | 9         |
|   | 2.2   | AudioCodes MediaPack Version                    | 9         |
|   | 2.3   | SIP Trunking Version                            | 9         |
|   | 2.4   | Microsoft Lync Server 2013 Version              | 10        |
|   | 2.5   | Interoperability Test Topology                  | 11        |
|   |       | 2.5.1 Environment Setup                         | .13       |
| 2 | Con   | figuring Lync Server 2013                       | 15        |
| J | 2.4   | Configuring the E SPC on on ID / DSTN Cotowov   | 15        |
|   | 3.1   | Configuring the "Route" on Lync Server 2013     | 10        |
|   | 0.2   |                                                 | 23        |
| 4 | Con   | liguring AudioCodes E-SBC                       | 33        |
|   | 4.1   | Step 1: IP Network Interfaces Configuration     | 34        |
|   |       | 4.1.1 Step 1a: Configure Network Interfaces     | .35       |
|   | 4.2   | Step 2: Enable the SBC Application              | 37        |
|   | 4.3   | Step 3: Signaling Routing Domains Configuration | 38        |
|   |       | 4.3.1 Step 3a: Configure Media Realms           | .38       |
|   |       | 4.3.2 Step 3b: Configure SRDs                   | .40       |
|   | 11    | 4.3.3 Step 3C Conligure SIP Signaling Intenaces | .41<br>12 |
|   | 4.5   | Step 5: Configure IP Groups                     | 45        |
|   | 4.6   | Step 6: Configure the Condition Table           | 47        |
|   | 4.7   | Step 7: Configure the Classification Table      | 48        |
|   | 4.8   | Step 8: Configure IP Profiles                   | 50        |
|   | 4.9   | Step 9: Configure the NTP Server Address        | 53        |
|   | 4.10  | Step 10: Configure SRTP                         | 54        |
|   | 4.11  | Step 11: Configure Maximum IP Media Channels    | 55        |
|   | 4.12  | Step 12: Configure IP-to-IP Call Routing Rules  | 56        |
|   | 4.13  | Step 13: Configure IP-to-IP Manipulation Rules  | 66        |
|   | 4.14  | Step 14: Configure Message Manipulation Rules   | 67        |
|   | 4.15  | Step 15: Configure Call Forking Mode            | 71        |
|   | 4.10  | Step 17: Reset the E-SBC                        | 76        |
| 5 |       | Step 17. Reset the L-ODO                        | 70        |
| 5 | Con   |                                                 | 11<br>77  |
|   | 5.1   | Step 1: IP INETWORK INTERFACE CONTIGURATION     | //<br>77  |
|   |       | 5.1.2 Step 1b: Configure Network Interface      | .78       |
|   | 5.2   | Step 2: FXS Endpoints Configuration             | 79        |
|   | 5.3   | Step 3: Hunt Group Settings Configuration       | 80        |

|   | 5.4  | Step 4: IP to Hunt Group Routing Configuration | 81  |
|---|------|------------------------------------------------|-----|
|   | 5.5  | Step 5: Proxy & Registration Configuration     | 82  |
|   | 5.6  | Step 6: Proxy Set Configuration                | 83  |
|   | 5.7  | Step 7: Coders Configuration                   | 84  |
|   | 5.8  | Step 8: Tel Profile Configuration              | 86  |
|   | 5.9  | Step 9 IP Profile Configuration                | 88  |
|   | 5.10 | Step 10 IP Group Configuration                 | 89  |
|   | 5.11 | Step 11: Number Manipulations                  | 90  |
|   | 5.12 | Step 12: General Configuration                 | 94  |
| Α | Audi | ioCodes MediaPack INI File                     | 101 |
| В | Audi | ioCodes E-SBC INI File                         | 109 |

### Notice

This document describes how to connect the Microsoft Lync Server 2013 and Swisscom VoIP Gate using AudioCodes Mediant E-SBC product series, which includes the Mediant 800 Gateway & E-SBC, Mediant 1000B Gateway & E-SBC, Mediant 3000 Gateway & E-SBC, Mediant 2600 E-SBC, and Mediant 4000 E-SBC.

Information contained in this document is believed to be accurate and reliable at the time of printing. However, due to ongoing product improvements and revisions, AudioCodes cannot guarantee accuracy of printed material after the Date Published, nor can it accept responsibility for errors or omissions. Updates to this document and other documents as well as software files can be viewed by registered customers at http://www.audiocodes.com/downloads.

© Copyright 2014 AudioCodes Ltd. All rights reserved.

This document is subject to change without notice.

Date Published: August-27-2014

### **Trademarks**

AudioCodes, AC, AudioCoded, Ardito, CTI2, CTI<sup>2</sup>, CTI Squared, HD VoIP, HD VoIP Sounds Better, InTouch, IPmedia, Mediant, MediaPack, NetCoder, Netrake, Nuera, Open Solutions Network, OSN, Stretto, TrunkPack, VMAS, VoicePacketizer, VoIPerfect, VoIPerfectHD, What's Inside Matters, Your Gateway To VoIP and 3GX are trademarks or registered trademarks of AudioCodes Limited. All other products or trademarks are property of their respective owners. Product specifications are subject to change without notice.

### WEEE EU Directive

Pursuant to the WEEE EU Directive, electronic and electrical waste must not be disposed of with unsorted waste. Please contact your local recycling authority for disposal of this product.

### **Customer Support**

Customer technical support and services are provided by AudioCodes or by an authorized AudioCodes Service Partner. For more information on how to buy technical support for AudioCodes products and for contact information, please visit our Web site at <u>www.audiocodes.com/support</u>.

### **Documentation Feedback**

AudioCodes continually strives to produce high quality documentation. If you have any comments (suggestions or errors) regarding this document, please fill out the Documentation Feedback form on our Web site at <a href="http://www.audiocodes.com/downloads">http://www.audiocodes.com/downloads</a>.

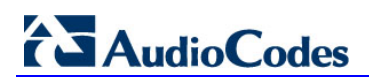

This page is intentionally left blank.

## **1** Introduction

This Configuration Note describes how to set up AudioCodes Enterprise Session Border Controller (hereafter, referred to as *E-SBC*) for interworking between Swisscom's VoIP Gate SIP Trunk and Microsoft's Lync Server 2013 environment combined with analog or fax devices connected on one or more AudioCodes MediaPack 11x analog gateways.

### 1.1 Intended Audience

The document is intended for engineers, or AudioCodes and Swisscom Partners who are responsible for installing and configuring Swisscom VoIP Gate and Microsoft's Lync Server 2013 for enabling VoIP calls using AudioCodes E-SBC.

### **1.2 About AudioCodes E-SBC Product Series**

AudioCodes' family of E-SBC devices enables reliable connectivity and security between the Enterprise's and the service provider's VoIP networks.

The E-SBC provides perimeter defense as a way of protecting Enterprises from malicious VoIP attacks; mediation for allowing the connection of any PBX and/or IP-PBX to any service provider; and Service Assurance for service quality and manageability.

Designed as a cost-effective appliance, the E-SBC is based on field-proven VoIP and network services with a native host processor, allowing the creation of purpose-built multiservice appliances, providing smooth connectivity to cloud services, with integrated quality of service, SLA monitoring, security and manageability. The native implementation of SBC provides a host of additional capabilities that are not possible with standalone SBC appliances such as VoIP mediation, PSTN access survivability, and third-party value-added services applications. This enables Enterprises to utilize the advantages of converged networks and eliminate the need for standalone appliances.

AudioCodes E-SBC is available as an integrated solution running on top of its field-proven Mediant Media Gateway and Multi-Service Business Router platforms, or as a softwareonly solution for deployment with third-party hardware.

### 1.3 About AudioCodes MediaPack 11x Product Series

The MediaPack series analog media gateways are cost-effective, cutting edge technology products. These stand-alone analog VoIP devices provide superior voice technology for connecting legacy telephones, fax machines and Private Branch Exchange (PBX) systems to IP-based telephony networks, as well as for integration with new IP-based PBX architectures. These devices are designed and tested to be fully interoperable with leading softswitches and SIP servers.

The device enables users to make local or international telephone and / or fax calls over the Internet between distributed company offices, using their existing telephones and fax.

The devices applicable in this configuration note provide analog ports for direct connection to phones, fax machines, and modems (FXS). Depending on model, the device can support up to 24 simultaneous VoIP calls. The device is also equipped with a 10/100Base-TX Ethernet port for connection to the IP network. The device provides LEDs for indicating operating status of the various interfaces.

The device is a compact unit that can be easily mounted on a desktop, wall, or in a 19-inch rack.

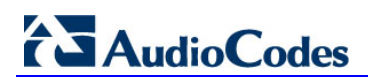

This page is intentionally left blank.

# **2** Component Information

### 2.1 AudioCodes E-SBC Version

#### Table 2-1: AudioCodes E-SBC Version

| SBC Vendor       | AudioCodes                                                                                                    |  |
|------------------|----------------------------------------------------------------------------------------------------|--|
| Models           | <ul> <li>Mediant 800 Gateway &amp; E-SBC</li> <li>Mediant 1000B Gateway &amp; E-SBC</li> <li>Mediant 3000 Gateway &amp; E-SBC</li> <li>Mediant 2600 E-SBC</li> <li>Mediant 4000 E-SBC</li> </ul> |  |
| Software Version | SIP_6.60A.257.004                                                                                                    |  |
| Protocol         | <ul> <li>SIP/TCP (to the Swisscom VoIP Gate SIP Trunk)</li> <li>SIP/TCP or TLS (to the Lync FE Server)</li> </ul>                                                                                |  |
| Additional Notes | None                                                                                                    |  |

### 2.2 AudioCodes MediaPack Version

#### Table 2-2: AudioCodes E-SBC Version

| SBC Vendor       | AudioCodes                                                                                                    |  |  |
|------------------|----------------------------------------------------------------------------------------------------|--|--|
| Models           | <ul> <li>MediaPack 112 Gateway</li> <li>MediaPack 114 Gateway</li> <li>MediaPack 118 Gateway</li> <li>MediaPack 124D Gateway</li> </ul> |  |  |
| Software Version | SIP_ 6.60A.245                                                                                                    |  |  |
| Protocol         | <ul> <li>SIP/TCP (to the AudioCodes E-SBC)</li> </ul>                                                                                   |  |  |
| Additional Notes | None                                                                                                    |  |  |

### 2.3 SIP Trunking Version

#### Table 2-3: Swisscom Version

| Vendor/Service Provider | Swisscom  |
|-------------------------|-----------|
| SSW Model/Service       | VoIP Gate |
| Software Version        |           |
| Protocol                | SIP       |
| Additional Notes        | None      |

### 2.4 Microsoft Lync Server 2013 Version

#### Table 2-4: Microsoft Lync Server 2013 Version

| Vendor           | Microsoft                  |
|------------------|----------------------------|
| Model            | Microsoft Lync             |
| Software Version | Lync 2013 – CU 3 or higher |
| Protocol         | SIP                        |
| Additional Notes | None                       |

### 2.5 Interoperability Test Topology

The interoperability testing between AudioCodes E-SBC and Swisscom VoIP Gate with Lync 2013 was done using the following topology setup:

- Enterprise deployed with Microsoft Lync Server 2013 in its private network for enhanced communication within the Enterprise.
- Enterprise requires the use of Fax or analog devices which are not integrated into the Microsoft Lync Server topology.
- Enterprise wishes to offer its employees enterprise-voice capabilities and to connect the Enterprise to the PSTN network using Swisscom's VoIP Gate SIP Trunking service.
- A single instance of Swisscom VoIP Gate is used to support communication with both Lync and Fax.
- AudioCodes E-SBC is implemented to interconnect between the Enterprise LAN and the SIP Trunk.
  - **Session:** Real-time voice session using the IP-based Session Initiation Protocol (SIP).
  - **Border:** IP-to-IP network border between Lync Server 2013 network in the Enterprise LAN and Swisscom VoIP Gate located in the public network.
- The proposed configuration uses dynamic routing from the E-SBC towards the MediaPack analog gateways.
  - The MediaPack registers all analog endpoints on the E-SBC
  - The E-SBC uses the SIP registration information to create a dynamic database containing the relevant phone numbers and IP-addresses (AOR)
  - Calls received from Lync Server 2013 will be verified against this AOR database, and routed to the relevant MediaPack Analog Gateway if a match has been found. If no match is found, the call is relayed towards the Swisscom VoIP Gate.
  - Calls received from the Swisscom VoIP Gate follow the same logic, if a match is found in the AOR the call is forwarded to the relevant MediaPack Analog Gateway, if no match is found, the call continues towards the Lync Server 2013.

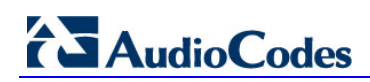

The figure below illustrates this interoperability test topology:

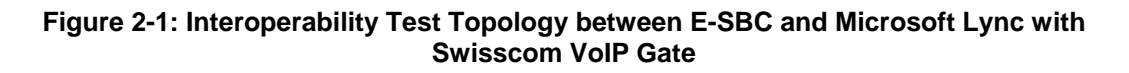

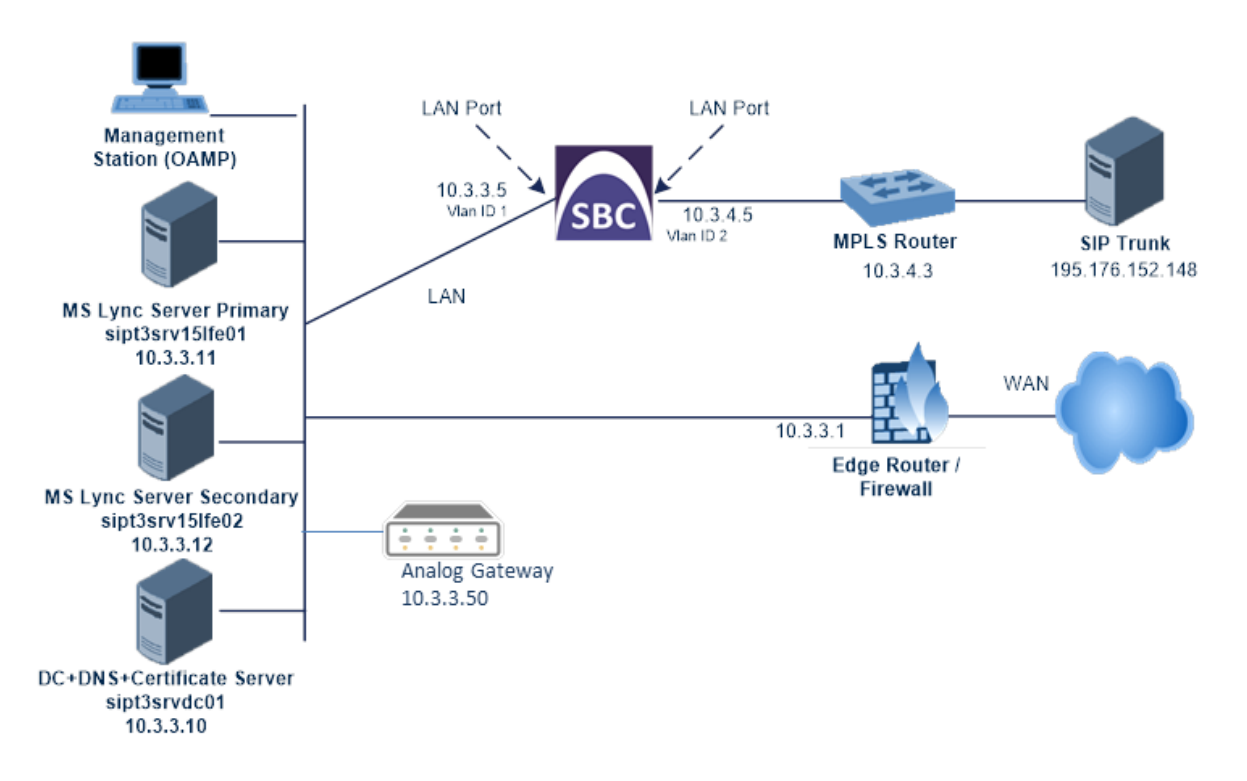

### 2.5.1 Environment Setup

The interoperability test topology includes the following environment setup:

Table 2-5: Environment Setup

| Area                     | Setup                                                                                                    |
|--------------------------|----------------------------------------------------------------------------------------------------|
| Network                  | <ul> <li>Microsoft Lync Server 2013 environment is located on the<br/>Enterprise's LAN</li> <li>The AudioCodes MediaPack is located on the Enterprise's LAN</li> <li>Swisscom VoIP Gate is located on the WAN</li> </ul> |
| Signaling<br>Transcoding | <ul> <li>Microsoft Lync Server 2013 operates with SIP-over-TCP or TLS transport type</li> <li>Swisscom VoIP Gate operates with SIP-over-TCP transport type</li> </ul>                                                    |
| Codecs<br>Transcoding    | <ul> <li>Microsoft Lync Server 2013 supports G.711A-law</li> <li>Swisscom VoIP Gate supports G.711A-law, G711A-law_VBD coders. and T.38 coder</li> </ul>                                                                 |
| Media Transcoding        | <ul> <li>Microsoft Lync Server 2013 operates with SRTP or RTP media type</li> <li>Swisscom VoIP Gate operates with RTP media type</li> </ul>                                                                             |

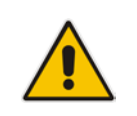

**Note:** This interoperability test did not include TLS or SRTP between the Lync Server 2013 and the AudioCodes E-SBC. If applicable, refer to Step 8 and Step 9 in our generic *LTRT-54004 Mediant E-SBC* SIP *Trunking for Microsoft Lync 2013 Configuration Note* for additional instructions, in case TLS and SRTP are required for your environment.

### 2.5.2 Known Limitations

There were no limitations observed in the interoperability tests done for the AudioCodes E-SBC interworking between Microsoft Lync Server 2013 or AudioCodes MediaPack and Swisscom VoIP Gate.

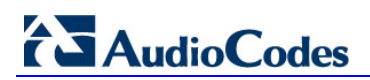

This page is intentionally left blank.

# 3 Configuring Lync Server 2013

This chapter describes how to configure Microsoft Lync Server 2013 to operate with AudioCodes E-SBC.

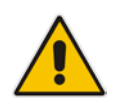

**Note:** Dial plans, voice policies, and PSTN usages are also necessary for Enterprise voice deployment; however, they are beyond the scope of this document.

### 3.1 Configuring the E-SBC as an IP / PSTN Gateway

The procedure below describes how to configure the E-SBC as an IP / PSTN Gateway.

- > To configure E-SBC as IP/PSTN Gateway and associate it with Mediation Server:
- On the server where the Topology Builder is installed, start the Lync Server 2013 Topology Builder (Windows Start menu > All Programs > Lync Server Topology Builder), as shown below:

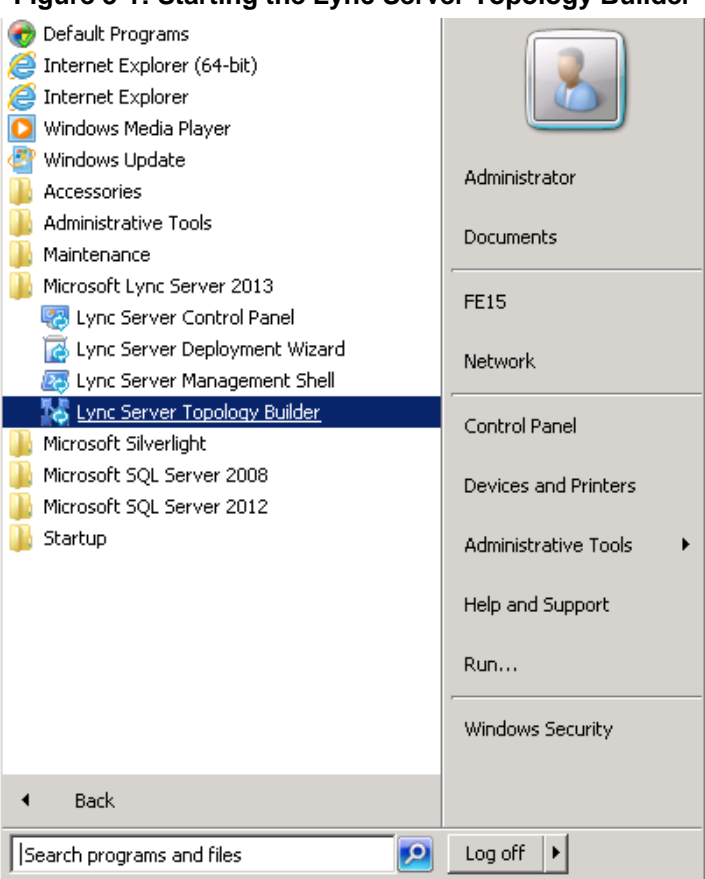

Figure 3-1: Starting the Lync Server Topology Builder

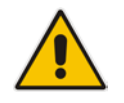

**Note:** When using Lync on Windows Server 2012, use the modern UI equivalent to start the Lync Server Topology Builder.

The following is displayed:

#### Figure 3-2: Topology Builder Dialog Box

| 26                                                                                                    | Topology Builder                                                                                                    | ×      |  |  |  |  |
|----------------------------------------------------------------------------------------------------|----------------------------------------------------------------------------------------------------|--------|--|--|--|--|
| Welcome to Topology Builder. Select the source of the Lync Server topology<br>document.                            |                                                                                                    |        |  |  |  |  |
| Down                                                                                                    | nload Topology from existing deployment                                                                                                    |        |  |  |  |  |
| Retriev<br>store a<br>existin                                                                                      | Retrieve a copy of the current topology from the Central Management<br>store and save it as a local file. Use this option if you are editing an<br>existing deployment. |        |  |  |  |  |
| O Open                                                                                                    | Topology from a local file                                                                                                    |        |  |  |  |  |
| Open<br>in proj                                                                                                    | Open an existing Topology Builder file. Use this option if you have work<br>in progress.                                                                                |        |  |  |  |  |
| O New T                                                                                                    | Topology                                                                                                    |        |  |  |  |  |
| Create a blank topology and save it to a local file. Use this option for<br>defining new deployments from scratch. |                                                                                                    |        |  |  |  |  |
| Help                                                                                                    | ОК                                                                                                    | Cancel |  |  |  |  |

2. Select the **Download Topology from existing deployment** option, and then click **OK**; you are prompted to save the downloaded Topology:

Figure 3-3: Save Topology Dialog Box

| o o - 🕇 🖪        | <ul> <li>Lib</li> </ul> | raries > Documents         | v c | Search Documents | Q        |
|------------------|-------------------------|----------------------------|-----|------------------|----------|
| Organize • New f | older                   |                            |     | 8::              | • 0      |
| 🚖 Favorites      | ^                       | Name                       |     | Date modified    | Туре     |
| Desktop          |                         | Network Monitor 3          |     | 21.05.2013 10:33 | File fol |
| Downloads        |                         | 20121120.tbxml             |     | 20.11.2012 15:54 | TBXM     |
| 🔢 Recent places  | -                       | 20121120-2.tbxml           |     | 20.11.2012 22:48 | TBXM     |
|                  | -                       | 20121130.tbxml             |     | 30.11.2012 11:55 | TBXM     |
| Calibraries      |                         | 20121218-1.tbxml           |     | 18.12.2012 16:26 | TBXM     |
| Documents        |                         | 20130215.tbxml             |     | 15.02.2013 08:07 | TBXM     |
| J Music          |                         | 20130402.tbxml             |     | 02.04.2013 13:30 | TBXM     |
| Pictures         |                         | 20130521.tbxml             |     | 27.05.2013 15:25 | TBXM     |
| Videos           |                         | 20130528.tbxml             |     | 28.05.2013 15:04 | TBXM     |
|                  |                         | 20130918.tbxml             |     | 18.09.2013 09:59 | TBXM     |
| : Computer       | × .                     | < 111                      |     |                  | >        |
| File name:       |                         |                            |     |                  |          |
| Save as type:    | Topolo                  | gy Builder files (*.tbxml) |     |                  | ,        |
|                  |                         |                            |     |                  |          |

**3.** Enter a name for the Topology file, and then click **Save**. This step enables you to roll back from any changes you make during the installation.

The Topology Builder screen with the downloaded Topology is displayed:

| 6                                                                                                    | Lync Server 2013, To                                                       | pology B           | uilder                                                 | >               |
|----------------------------------------------------------------------------------------------------|----------------------------------------------------------------------------|--------------------|--------------------------------------------------------|-----------------|
| File Action Help                                                                                                    |                                                                            |                    |                                                        |                 |
| A Junc Server     Junc Server                                                                                                    | SIP domain                                                                 |                    |                                                        | •               |
| <ul> <li>Lync Server 2010</li> <li>Lync Server 2013</li> <li>Standard Edition Front End Servers</li> <li>Enterprise Edition Front End pools</li> <li>Director pools</li> <li>Mediation pools</li> </ul> | Default SIP domain:<br>Additional supported<br>SIP domains:<br>Simple URLs | siptesti<br>Not co | 03.local<br>nfigured                                   |                 |
| Edge pools     Trusted application servers     Shared Components                                                                                                    | Phone access URLs:                                                         | Active             | Simple URL<br>https://dialin.siptest03.local           |                 |
| Branch sites                                                                                                    | Meeting URLs:                                                              | Active             | Simple URL                                             | SIP domain      |
|                                                                                                    | Administrative access<br>URL:                                              | https://           | https://meet.siptest03.local<br>/admin.siptest03.local | siptest03.local |
|                                                                                                    | Central Management Serv                                                    | ver                |                                                        | •               |
|                                                                                                    | Central Management<br>Server:                                              | Active             | Front End                                              | Site            |
|                                                                                                    |                                                                            | 1                  | rint3count01 sintest03 local                           | Zürich          |

Figure 3-4: Downloaded Topology

- 4. Under the Shared Components node, right-click the PSTN gateways node, and then from the shortcut menu, choose New IP/PSTN Gateway, as shown below:
  - Figure 3-5: Choosing New IP/PSTN Gateway

| 16   | Lync Server 2013, Topology Builder                                                                                                    |
|------|----------------------------------------------------------------------------------------------------|
| File | Action       Help         Image: Server 2010       Image: Server 2013         Image: Server 2013       Image: Server 2013         Image: Server 2013       Image: |
|      | PSTN gateway.     195.17     Define a new IP/PSTN gateway.     195.17     Help                                                                                                    |
|      |                                                                                                    |
|      | Carl Office Web Apps Servers                                                                                                    |

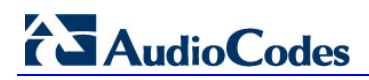

The following is displayed:

#### Figure 3-6: Define the PSTN Gateway FQDN

| 16       | Define New IP/PSTN Gateway                                 |      | ×      |
|----------|------------------------------------------------------------|------|--------|
| 5        | Define the PSTN Gateway FQDN                               |      |        |
| Define t | e fully qualified domain name (FQDN) for the PSTN gateway. |      |        |
| sipgate  | way01.siptest03.local                                      |      |        |
|          |                                                            |      |        |
|          |                                                            |      |        |
|          |                                                            |      |        |
|          |                                                            |      |        |
|          |                                                            |      |        |
|          |                                                            |      |        |
|          |                                                            |      |        |
|          |                                                            |      |        |
| Help     | Back                                                       | Next | Cancel |

 Enter the Fully Qualified Domain Name (FQDN) of the E-SBC (e.g., sipgateway01.siptest03.local). Update this FQDN in the relevant DNS record, and then click Next; the following is displayed:

Figure 3-7: Define the IP Address

| 16       | Define New IP/PSTN Gateway                  | ×      |
|----------|---------------------------------------------|--------|
| 5        | Define the IP address                       |        |
| • Enable | IPv4                                        |        |
| 🖲 Us     | e all configured IP addresses.              |        |
| O Lin    | nit service usage to selected IP addresses. |        |
| PS       | TN IP address:                              |        |
| O Enable | IPv6                                        |        |
| 🖲 Us     | e all configured IP addresses.              |        |
| O Lin    | nit service usage to selected IP addresses. |        |
| PS       | TN IP address:                              |        |
|          |                                             |        |
|          |                                             |        |
|          |                                             |        |
|          |                                             |        |
| Help     | Bark Navt                                   | Cancel |
| Heip     | Back IVext                                  | Cancel |

6. Define the listening mode (IPv4 or IPv6) of the IP address of your new PSTN gateway, and then click **Next**.

7. Define a *root trunk* for the PSTN gateway. A trunk is a logical connection between the Mediation Server and a gateway uniquely identified by the following combination: Mediation Server FQDN, Mediation Server listening port (TLS or TCP), gateway IP and FQDN, and gateway listening port.

Notes:

- When defining a PSTN gateway in Topology Builder, you must define a root trunk to successfully add the PSTN gateway to your topology.
- The root trunk cannot be removed until the associated PSTN gateway is removed.

#### Figure 3-8: Define the Root Trunk

| d.       | Define New IP/PSTN Gateway    | × |
|----------|-------------------------------|---|
| 5        | Define the root trunk         |   |
| Trunk n  | ame:*                         |   |
| sipgat   | eway01.siptest03.local        |   |
| Listenin | g port for IP/PSTN gateway: * | _ |
| 506d     |                               |   |
| SIP Tran | isport Protocol:              | - |
| TCP      |                               | • |
| Associa  | ted Mediation Server:         |   |
| sipt3s   | vlfe01.siptest03.local Zürich | • |
| Associa  | ted Mediation Server port: *  |   |
| 5068     |                               |   |
|          |                               |   |
|          |                               |   |
| Help     | Back Finish Cancel            |   |
|          |                               | - |

- a. In the 'Listening Port for IP/PSTN Gateway' field, enter the listening port that the E-SBC will use for SIP messages from the Mediation Server that will be associated with the root trunk of the PSTN gateway (e.g., **5060**).
- **b.** In the 'SIP Transport Protocol' field, select the transport type (e.g., **TCP**) that the trunk uses.
- **c.** In the 'Associated Mediation Server' field, select the Mediation Server pool to associate with the root trunk of this PSTN gateway.
- **d.** In the 'Associated Mediation Server Port' field, enter the listening port that the Mediation Server will use for SIP messages from the SBC (e.g., **5068**).
- e. Click Finish.

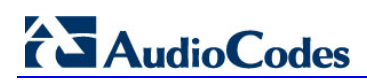

The E-SBC is added as a PSTN gateway, and a trunk is created as shown below:

#### Figure 3-9: E-SBC added as IP/PSTN Gateway and Trunk Created

| 28                                                                                                    | Lync Server 2013, Topology Builde | ×                                                                                                    |
|----------------------------------------------------------------------------------------------------|-----------------------------------|----------------------------------------------------------------------------------------------------|
| File Action Help                                                                                                    |                                   |                                                                                                    |
| <ul> <li>Lync Server</li> <li>Zürich</li> <li>Lync Server 2010</li> <li>Lync Server 2013</li> <li>Shared Components</li> <li>SQL Server stores</li> <li>File stores</li> <li>File stores</li> <li>PSTN gateways</li> <li>Trunks</li> <li>Trunks</li> <li>195.176.152.148</li> <li>195.176.152.154</li> <li>SipTrunk-Lync2013</li> <li>SipTrunk-Lync2013</li> <li>Sipgateway01.siptest03</li> <li>Office Web Apps Servers</li> <li>Branch sites</li> </ul> | Incel                             | sipgateway01.siptest03.local<br>sipgateway01.siptest03.local (Z0rich)<br>5060<br>TCP<br>sipt3srvffe01.siptest03.local (Z0rich)<br>5068 |

8. Publish the Topology: In the main tree, select the root node Lync Server, and then from the Action menu, choose Publish Topology, as shown below:

| 18   | Lync                                                                                                    | Server 2013, T | opology B                              | uilder                                                 | _ <b>_</b> X    |
|------|----------------------------------------------------------------------------------------------------|----------------|----------------------------------------|--------------------------------------------------------|-----------------|
| File | Action Help<br>New Central Site<br>Edit Properties                                                                            |                |                                        |                                                        | •               |
|      | New Topology<br>Open Topology<br>Download Topology<br>Save a copy of Topology As                                              |                | c siptes103.local<br>ed Not configured |                                                        |                 |
|      |                                                                                                    |                |                                        |                                                        |                 |
|      | Publish Topology                                                                                                    |                |                                        |                                                        |                 |
|      | Merge Office Communications Server 2007 R2 Topolog<br>Remove Deployment                                                       | 9/             | Active                                 | Simple URL                                             |                 |
|      | Help                                                                                                    | 1111           | ~                                      | https://dialin.siptest03.local                         |                 |
|      | SQL Server stores Meeting                                                                                                    | ing URLs:      | Active                                 | Simple URL                                             | SIP domain      |
|      | P I le stores     Administrative ac     D Trunks     URL:     Office Web Apps Servers     Branch sites     Central Management |                | https://                               | https://meet.siptest03.local<br>/admin.siptest03.local | siptest03.local |
|      |                                                                                                    |                | erver                                  |                                                        | •               |
|      | Centra                                                                                                    | al Management  | Active                                 | Front End                                              | Site            |
|      | Serve                                                                                                    | n              | 1                                      | sipt3srvof01.siptest03.local                           | Zürich          |
|      |                                                                                                    |                |                                        |                                                        |                 |

Figure 3-10: Choosing Publish Topology

The following is displayed:

Figure 3-11: Publish the Topology

| ő           | Publish Topology                                                                                                    | × |
|-------------|----------------------------------------------------------------------------------------------------|---|
| Pu          | blish the topology                                                                                                    |   |
| In o<br>top | order for Lync Server 2013 to correctly route messages in your deployment, you must publish your<br>ology. Before you publish the topology, ensure that the following tasks have been completed:                                                                                                    |   |
|             | A validation check on the root node did not return any errors.                                                                                                    | ~ |
| •••••       | A file share has been created for all file stores that you have configured in this topology.<br>All simple URLs have been defined.<br>For Enterprise Edition Front End pools and Persistent Chat pools and for Monitoring Servers and<br>Archiving Servers: All SQL Server stores are installed and accessible remotely, and firewall<br>exceptions for remote access to SQL Server are configured. |   |
| •           | For a single Standard Edition server, the "Prepare first Standard Edition server" task was<br>completed.<br>You are currently logged on as a SQL Server administrator (for example, as a member of the SQL<br>sysadmin role).<br>If you are removing a Front End pool, all users, common area phones, analog devices, application                                                                   |   |
| Wh          | en you are ready to proceed, click Next.                                                                                                    | × |
|             | Help Back Next Cancel                                                                                                    |   |

9. Click **Next**; the Topology Builder starts to publish your topology, as shown below:

Figure 3-12: Publishing in Progress

| 16 | Publish Topology                                                 | ×        |
|----|------------------------------------------------------------------|----------|
| P  | ublishing in progress                                            |          |
| PI | ease wait while Topology Builder tries to publish your topology. |          |
| P  | vominouumy voporogy                                              |          |
| s  | Succeeded                                                        |          |
|    | Downloading global simple URL settings                           |          |
| s  | Succeeded                                                        |          |
| l  | Updating role-based access control (RBAC) roles                  | Ξ        |
| s  | Succeeded                                                        |          |
| 1  | Enabling topology                                                | v        |
|    |                                                                  |          |
|    |                                                                  |          |
|    |                                                                  | _        |
|    | Back Next Cance                                                  | <u> </u> |

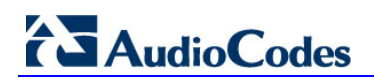

**10.** Wait until the publishing topology process completes successfully, as shown below:

Figure 3-13: Publishing Wizard Complete

| 18   | Publish Topolo                                                                                                    | ogy                                                 | ×         |
|------|----------------------------------------------------------------------------------------------------|-----------------------------------------------------|-----------|
| Put  | lishing wizard complete                                                                                                    |                                                     |           |
| Your | topology was successfully published.                                                                                                    |                                                     |           |
|      | Step                                                                                                    | Status                                              |           |
| **** | Publishing topology<br>Downloading topology<br>Downloading global simple URL settings<br>Updating role-based access control (RBAC) roles<br>Enabling topology | Success<br>Success<br>Success<br>Success<br>Success | ⊻iew Logs |
| To d | lose the wizard, click Finish.<br>Ielp                                                                                                    | <u>B</u> ack <u>Finish</u>                          | Cancel    |

11. Click Finish.

### 3.2 Configuring the "Route" on Lync Server 2013

The procedure below describes how to configure a "Route" on the Lync Server 2013 and to associate it with the E-SBC PSTN gateway.

#### > To configure the "route" on Lync Server 2013:

 Start the Microsoft Lync Server 2013 Control Panel (Start > All Programs > Microsoft Lync Server 2013 > Lync Server Control Panel), as shown below:

Figure 3-14: Opening the Lync Server Control Panel

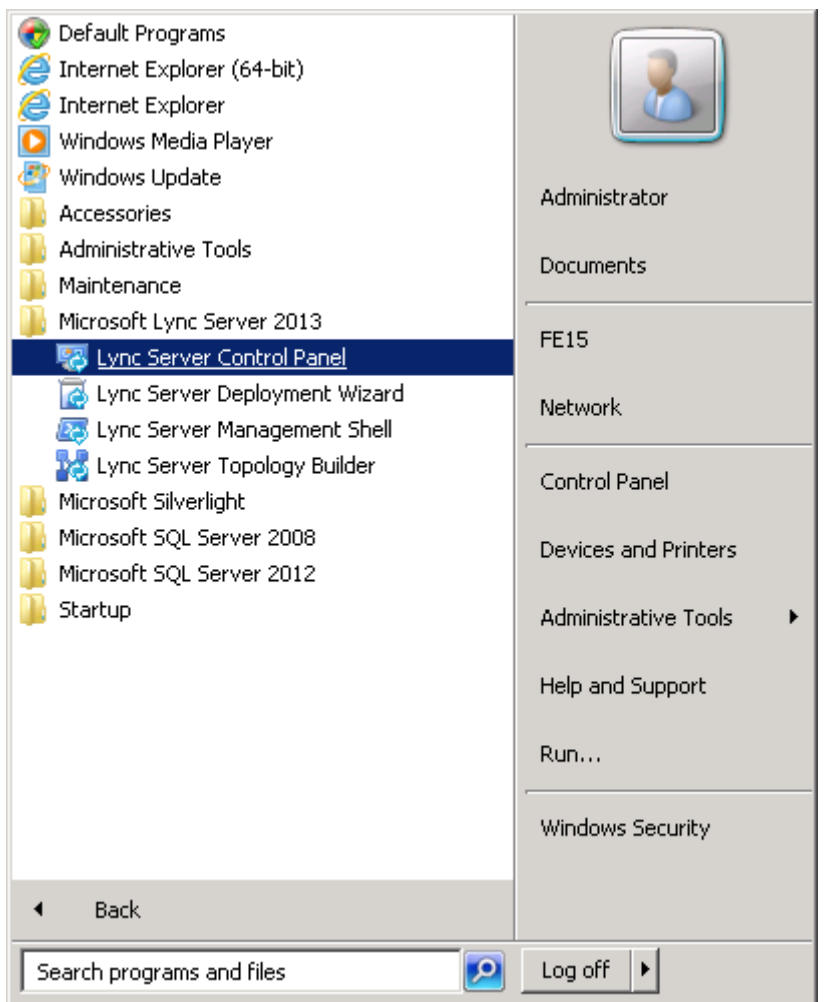

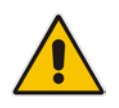

**Note:** When using Lync on Windows Server 2012, use the modern UI equivalent to start the Lync Server Control Panel.

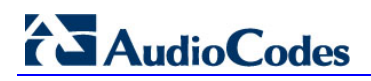

You are prompted to enter your login credentials:

#### Figure 3-15: Lync Server Credentials

|                           | Windows Security X                                           |  |  |  |  |  |
|---------------------------|--------------------------------------------------------------|--|--|--|--|--|
| AdminUIH<br>Connecting to | OST<br>sipt3srvof01.siptest03.local.                         |  |  |  |  |  |
| P                         | User name Password Domain: SIPTEST03 Remember my credentials |  |  |  |  |  |
|                           | Connect a smart card                                         |  |  |  |  |  |
|                           | OK Cancel                                                    |  |  |  |  |  |

2. Enter your domain username and password, and then click **OK**; the Microsoft Lync Server 2013 Control Panel is displayed:

| Figure 3-16: Microsoft Lync 3 | Server 2013 Control Panel |
|-------------------------------|---------------------------|
|-------------------------------|---------------------------|

| -                                                                                                    | Microsoft Lync Server 201                   | 13 Control Panel                                                              |
|----------------------------------------------------------------------------------------------------|---------------------------------------------|-------------------------------------------------------------------------------|
| Lync Server 2013                                                                                                |                                             | Administrator   Sign out<br>5.0.8308.420   Privacy statement                  |
| 👌 Home                                                                                                    |                                             |                                                                               |
| 2 Users                                                                                                    |                                             |                                                                               |
| M Topology                                                                                                    | User Information                            | Resources                                                                     |
| D IM and Presence                                                                                               | Welcome, Administrator                      | Getting Started                                                               |
| Persistent Chat                                                                                                 | <ul> <li>View your roles</li> </ul>         | First Run Checklist<br>Using Control Panel                                    |
| 😍 Voice Routing                                                                                                 | Top Actions                                 | Microsoft Lync Server 2013                                                    |
| & Voice Features                                                                                                | Enable users for Lync Server                | Using Office 365                                                              |
| 23 Response Groups                                                                                              | Edit or move users<br>View topology status  | Getting Help<br>Downloadable Documentation                                    |
| Oconferencing                                                                                                   | <ul> <li>View Monitoring reports</li> </ul> | Online Documentation on TechNet Library Lync Server Management Shell          |
| G Clients                                                                                                    |                                             | Lync Server Management Shell Script Library<br>Lync Server Resource Kit Tools |
| Federation and<br>External Access                                                                               |                                             | Community                                                                     |
| Monitoring<br>and Archiving                                                                                     |                                             | Forums<br>Blogs                                                               |
| A Security                                                                                                    |                                             |                                                                               |
| Network     Configuration                                                                                       |                                             |                                                                               |
| the second second second second second second second second second second second second second second second se |                                             |                                                                               |

**3.** In the left navigation pane, select **Voice Routing**.

#### Figure 3-17: Voice Routing Page

| 2        |                                    | Micros                                  | oft Lync       | Server 2013            | Control Panel          |             | - • ×                                                        |
|----------|------------------------------------|-----------------------------------------|----------------|------------------------|------------------------|-------------|--------------------------------------------------------------|
| Ly       | nc Server 2013                     |                                         |                |                        |                        |             | Administrator   Sign out<br>5.0.8308.420   Privacy statement |
| <u>م</u> | Home                               | Dial Plan Voice Policy Route            | PSTN Us        | age Trunk Co           | nfiguration Test Voice | Routing     |                                                              |
| 84<br>24 | Topology                           | Create voice routing test case int      | ormation       |                        |                        |             | •                                                            |
| ©        | IM and Presence<br>Persistent Chat |                                         |                |                        | م                      |             |                                                              |
| 6        | Voice Routing                      | New V Edit V Act                        | Scope          | State                  | Normalization rules    | Description | 0                                                            |
| 23       | Voice Features<br>Response Groups  | Global<br>23 All Numbers                | Global<br>User | Committed<br>Committed | 7                      | All Numbers |                                                              |
| 0        | Conferencing                       | 23 E911Test<br>23 SIPTestAudioCodes2013 | User           | Committed              | 1                      |             |                                                              |
|          | Federation and<br>External Access  | -                                       |                |                        |                        |             |                                                              |
|          | Monitoring<br>and Archiving        |                                         |                |                        |                        |             |                                                              |
| -        | Security<br>Network                |                                         |                |                        |                        |             |                                                              |
| ŵ        | Configuration                      |                                         |                |                        |                        |             |                                                              |

4. In the Voice Routing page, select the **Route** tab.

#### Figure 3-18: Route Tab

| 12  |                                   | Microsoft                              | Lync Server 2013 Control Panel     | _ 0 ×                                                        |
|-----|-----------------------------------|----------------------------------------|------------------------------------|--------------------------------------------------------------|
| Ly  | nc Server 2013                    |                                        |                                    | Administrator   Sign out<br>5.0.8308.420   Privacy statement |
|     | Home                              | Dial Plan Voice Policy Route P.        | STN Usage Trunk Configuration Test | Voice Routing                                                |
| 22  | Users                             | Create voice routing test case informa | ation                              | ×                                                            |
| и   | Topology                          | (C)                                    |                                    | 1                                                            |
| ₽   | IM and Presence                   |                                        | ٩                                  |                                                              |
| 8   | Persistent Chat                   | 🔶 New 🥖 Edit 🔻 🔮 Move up               | > 🐣 Move down Action 🔻 Co          | nmit 🕶 😡                                                     |
| 8   | Voice Routing                     | Name                                   | State PSTN usage                   | Pattern to match                                             |
| 8   | Voice Features                    | LocalRoute                             | Committed                          | ^(\+1[0-9][10])\$                                            |
| 22  | Response Groups                   | All Numbers                            | Committed All Numbers              | 1                                                            |
| Q   | Conferencing                      | EmergencyRoute                         | Committed EmergencyUsage           | ^\161\$                                                      |
| 5   | Clients                           | Lync2013                               | Committed Lync2013                 | 1                                                            |
| ā\$ | Federation and<br>External Access |                                        |                                    |                                                              |
|     | Monitoring<br>and Archiving       |                                        |                                    |                                                              |
| -   | Security                          |                                        |                                    |                                                              |
| Ŷ   | Network<br>Configuration          |                                        |                                    |                                                              |

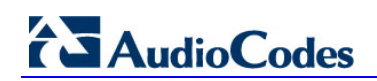

5. Click New; the New Voice Route page appears:

Figure 3-19: Adding New Voice Route

| V K K Cancel                                                                        |                                      |       |
|-------------------------------------------------------------------------------------|--------------------------------------|-------|
| Scope:                                                                              |                                      | i i i |
| Al Numbers                                                                          |                                      |       |
| Description                                                                         |                                      |       |
| All Numbers                                                                         |                                      |       |
| Build a Pattern to Match                                                            | -                                    |       |
| Add the starting digits that you want to<br>the expression manually by clicking Edi | sis route to handle, or create<br>1. |       |
| Starting digits for numbers that you wa                                             | ent to allow:                        |       |
| *                                                                                   | A50                                  |       |
|                                                                                     | Deceptions                           |       |
|                                                                                     | Remove                               |       |
|                                                                                     |                                      |       |
| Match this pattern: *                                                               |                                      |       |
| 1                                                                                   |                                      |       |
| Frank Robert (1)                                                                    |                                      |       |
| The I was to                                                                        |                                      |       |
| Suppress caller ID                                                                  |                                      |       |
| Alternate caller ID:                                                                |                                      |       |

- 6. In the 'Name' field, enter a name for this route (e.g., SIP Trunk Route).
- 7. In the 'Starting digits for numbers that you want to allow' field, enter the starting digits you want this route to handle (e.g., \* to match all numbers), and then click **Add**.

| 2        |                                   | Microsoft Lync Server 2013 Control Panel                                      | - • ×                                                       |
|----------|-----------------------------------|-------------------------------------------------------------------------------|-------------------------------------------------------------|
| Lyı      | nc Server 2013                    |                                                                               | Administrator   Sign out<br>60.6306-420   Privacy statement |
| <u>م</u> | Home                              | Dial Plan Voice Porky Route PSTN Usage Trunk Configuration Test Voice Routing |                                                             |
| 22       | Users                             | Create voice routing test case information                                    | ×.                                                          |
| м        | Topology                          | (                                                                             |                                                             |
| qp.      | IM and Presence                   | New Voice Route                                                               |                                                             |
| 2        | Persistent Chat                   | ✓ OK X Canod                                                                  | 0                                                           |
| 12       | Voice Routing                     | tat front 🕐                                                                   |                                                             |
| 0        | Voice Features                    |                                                                               |                                                             |
| 23       | Response Groups                   | L Suppress caller ID                                                          |                                                             |
| 90       | Conferencing                      |                                                                               |                                                             |
| 5        | Clients                           | Associated trunks:                                                            |                                                             |
| ā.       | Federation and<br>External Access | Att.                                                                          |                                                             |
| -        | Monitoring<br>and Archiving       |                                                                               |                                                             |
|          | Security                          | Associated PSTN Usages                                                        |                                                             |
| ÷.       | Network                           | Mi Select Remove 🎓 👵                                                          |                                                             |
|          | Configuration                     | PSTN usage record Associated voice policies                                   |                                                             |
|          |                                   |                                                                               |                                                             |
|          |                                   | Translated number to test: 60                                                 | Ļ                                                           |

Figure 3-20: Adding New Trunk

- 8. Associate the route with the E-SBC Trunk that you created:
  - **a.** Under the 'Associated Trunks' group, click **Add**; a list of all the deployed gateways is displayed:

| 2  |                          |           | Microsoft Lyne                   | Server 2013 Control Pa | anel                                                                                                    | = 0 X                                                     |
|----|--------------------------|-----------|----------------------------------|------------------------|----------------------------------------------------------------------------------------------------|-----------------------------------------------------------|
| Ly | nc Server 2013           |           |                                  |                        |                                                                                                    | Aproximation   Sign and<br>Sold201423   Privacy statement |
| -  | Home                     | Dial Pan  |                                  |                        |                                                                                                    |                                                           |
| 12 | Users                    | Create vo | ice routing test case aformation |                        |                                                                                                    | •                                                         |
| 21 |                          |           |                                  |                        |                                                                                                    |                                                           |
|    | IM and Presence          | PAGA N    | Select Trunk                     |                        |                                                                                                    |                                                           |
| 9  | Persistent Dist          |           |                                  |                        |                                                                                                    | 9                                                         |
|    |                          |           |                                  |                        | Q                                                                                                    |                                                           |
| ć. | Voice Features           |           | Service                          | Site                   |                                                                                                    |                                                           |
| 74 | Response Groups          | 0         | PstrGateway 192,168.3.2          | 35 Zirio               |                                                                                                    |                                                           |
| -  | Conferencing             |           | PutrGeteway:195.176.15           | 2.145 Zürich           |                                                                                                    |                                                           |
| -  |                          | Ame       | Pstr:Gateway:195.176.15          | 5212 Zirich            |                                                                                                    |                                                           |
|    | Federation and           |           | PatriGateway:195.176.15          | 2.154 Zürich           |                                                                                                    |                                                           |
|    | External Access          |           | PstrGateway:SigTrunk2            | . Zirich               |                                                                                                    |                                                           |
|    | Monitoring and Archeving |           | PstrGatewaysipTrunk              | Zino                   |                                                                                                    |                                                           |
| 4  |                          |           | PstrGatewaysiggiteway            | IT SIDE                |                                                                                                    |                                                           |
| -  |                          |           |                                  |                        |                                                                                                    |                                                           |
| *  |                          |           |                                  |                        |                                                                                                    |                                                           |
|    |                          |           |                                  |                        |                                                                                                    |                                                           |
|    |                          |           |                                  | 04                     | Cancel                                                                                                    |                                                           |
|    |                          |           |                                  |                        |                                                                                                    |                                                           |
|    |                          |           |                                  |                        |                                                                                                    |                                                           |
|    |                          |           |                                  |                        |                                                                                                    |                                                           |
|    |                          |           | slated number to test:           |                        |                                                                                                    |                                                           |
|    |                          |           |                                  |                        | In case of the local division of the local division of the local d |                                                           |
|    |                          |           |                                  |                        |                                                                                                    | ł                                                         |
|    |                          |           |                                  |                        |                                                                                                    |                                                           |

Figure 3-21: List of Deployed Trunks

**b.** Select the E-SBC Trunk you created, and then click **OK**; the trunk is added to the 'Associated Trunks' group list:

Figure 3-22: Selected E-SBC Trunk

| 9   |                                   | Microsoft Lync Server 2013 Con                    | trol Panel               | = 0 x                    |
|-----|-----------------------------------|---------------------------------------------------|--------------------------|--------------------------|
| Lyr | nc Server 2013                    |                                                   |                          | Administrator   Sign out |
| 9   | Home                              | Dia Pan Wole Policy Bank PSTN Usage Trunk Configu | ration Test wike Rowling |                          |
| 22  | Users                             | Create voice routing test case information        |                          | ¥                        |
| м   | Topology                          |                                                   |                          |                          |
| φ   | IM and Presence                   | New Voice Route                                   |                          |                          |
| 3   | Persistent Chat                   | √ CK X Canot                                      |                          |                          |
| 12  | Voice Routing                     | tot not 🕐                                         |                          |                          |
| 5   | Voice Features                    |                                                   |                          |                          |
| 14  | Response Groups                   | L_ Suppress caller ID                             |                          |                          |
| 90  | Conferencing                      |                                                   |                          |                          |
| 5   | Clients                           | Associated tranks:                                |                          |                          |
| 24  | Federation and<br>External Access | hstrifetenanspig.                                 | Act                      |                          |
| -   | Monitoring<br>and Archiving       |                                                   | (Constant)               |                          |
|     | Security                          | Associated FSTN Usepes                            |                          |                          |
|     | Network                           | Nitela Amere 9 &                                  |                          |                          |
| -   | Configuration                     | PS7N snaps record Associated write policie        |                          |                          |
|     |                                   |                                                   |                          |                          |
|     |                                   |                                                   |                          |                          |
|     |                                   | Translated number to lost:                        | 60                       |                          |
|     |                                   |                                                   |                          | 8                        |

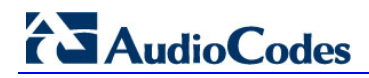

- 9. Associate a PSTN Usage to this route:
  - a. Under the 'Associated PSTN Usages' group, click **Select** and then add the associated PSTN Usage.

| 0  |                                   | Micros                              | oft Lync Server 2013 Control   | Panel             |                                                         |
|----|-----------------------------------|-------------------------------------|--------------------------------|-------------------|---------------------------------------------------------|
| Ly | nc Server 2013                    |                                     |                                |                   | Administrator   Sign o<br>50.6306.425   Privacy stateme |
| 4  | Home                              | Dal Pan Voice Policy Route          | PSTN Usage Trunk Configuration | Test Voke Routing |                                                         |
| 12 | Users                             | Create voice routing test case info | mation.                        |                   | v                                                       |
| 4  | Topology                          |                                     |                                |                   |                                                         |
| Ð  | IM and Presence                   | New Voice Route                     |                                |                   |                                                         |
| 3  | Persistent Chat                   | 🖌 OK 🗰 Cancel                       |                                |                   | 0                                                       |
| •  | Voice Routing                     | Edt Reset                           | ۲                              |                   | •                                                       |
|    | Voice Features                    |                                     |                                |                   |                                                         |
| :  | Response Groups                   | Suppress caller ID                  |                                |                   |                                                         |
| D  | Conferencing                      | Afternate caller ID:                |                                |                   |                                                         |
| Ъ  | Clients                           | Associated tranks:                  |                                |                   |                                                         |
| 5  | Federation and<br>External Access | PstrGatewaysipg.                    |                                | Add.              |                                                         |
|    | Monitoring<br>and Archiving       |                                     |                                | - ABRICAL         |                                                         |
| 1  | Security                          | Associated PSTN Usages              |                                |                   |                                                         |
|    | Network                           | Select. Remove                      | * *                            |                   |                                                         |
|    | Configuration                     | PSTN usage record                   | Associated voice policies      |                   |                                                         |
|    |                                   | All Numbers                         |                                |                   |                                                         |

#### Figure 3-23: Associating PSTN Usage to Route

**10.** Click **OK** (located on the top of the New Voice Route page); the New Voice Route (Uncommitted) is displayed:

#### Figure 3-24: Confirmation of New Voice Route

| [                    |                    |                     | ٩                |   |
|----------------------|--------------------|---------------------|------------------|---|
| 🗣 New 🧪 Edit 🔻 👚 Mov | /e up 🛛 🦺 Move dow | n Action 🔻 Com      | mit 🔻            | 0 |
| Name                 | State              | PSTN usage          | Pattern to match |   |
| SIP Trunk Route      | 1 Uncommit         | ted Local, Internal | v/*              |   |

**11.** From the **Commit** drop-down list, choose **Commit all**, as shown below:

Figure 3-25: Committing Voice Routes

| [                        |                  |             | ٩                          |   |
|--------------------------|------------------|-------------|----------------------------|---|
| 🗣 New 🧪 Edit 🔻 👚 Move up | Antice Move down | Action 🔻    | Commit 🔻                   | 0 |
| Name                     | State            | PSTN usa    | Review uncommitted changes |   |
| SIP Trunk Route          | Uncommitted      | Local, Inte | Commit all                 |   |

The Uncommitted Voice Configuration Settings page appears:

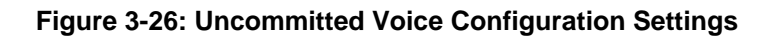

| Unco | mmitted Voice Configuration | on Setting | s                                                         | 😢 🗙         |
|------|-----------------------------|------------|-----------------------------------------------------------|-------------|
|      |                             |            |                                                           |             |
| Re   | outes                       |            |                                                           | *           |
|      |                             |            |                                                           |             |
|      | Identity                    | Action     | New value (pattern to match) Old value (pattern to match) |             |
|      | SIP Trunk Route             | Added      | \/*                                                       |             |
|      |                             |            |                                                           |             |
|      |                             |            |                                                           |             |
|      |                             |            |                                                           |             |
|      |                             |            |                                                           |             |
|      |                             |            |                                                           |             |
|      |                             |            |                                                           |             |
|      |                             |            |                                                           |             |
|      |                             |            |                                                           |             |
|      |                             |            |                                                           |             |
|      |                             |            |                                                           |             |
|      |                             |            |                                                           |             |
|      |                             |            |                                                           |             |
|      |                             |            |                                                           |             |
|      |                             |            |                                                           |             |
|      |                             |            | 6                                                         | mmit Cancel |
|      |                             |            |                                                           | Curreer     |

**12.** Click **Commit**; a message is displayed confirming a successful voice routing configuration, as shown below:

Figure 3-27: Confirmation of Successful Voice Routing Configuration

| 8                                 | Microsoft Lync Server 2013 Control Panel                                     |                         |
|-----------------------------------|------------------------------------------------------------------------------|-------------------------|
| Lync Server 2013                  |                                                                              | Advisionator   Sign out |
| A Home                            | Diel Plan Vese Policy 10/21 PSTN Usage Trunk Configuration Text Vace Routing |                         |
| AL Users                          | Create voice routing test case information                                   | ×                       |
| M Topology                        | 6                                                                            |                         |
| G IM and Presence                 | A                                                                            |                         |
| Persistent Chat                   | And Anna Anna Anna Anna                                                      |                         |
| C Voice Routing                   | Name Sule FSIN usage Pattern to make                                         |                         |
| C. Voice Features                 | Localitante Converted 1/2+1/3-5(11)(5                                        |                         |
| Response Groups                   | Al Numbers Committed Al Numbers /                                            |                         |
| Conferencing                      | Energecylaze Constitut Instandium Aldrid                                     |                         |
| Clients                           | Lync2813 Microsoft Lync Server 2013 Control Panel                            |                         |
| Federation and<br>External Access | <ol> <li>Successfully published voice routing configuration.</li> </ol>      |                         |
| Monitoring<br>and Archiving       | Cose                                                                         |                         |
| A Security                        |                                                                              |                         |
| Vetwork<br>Configuration          |                                                                              |                         |

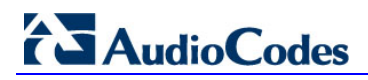

**13.** Click **Close**; the new committed Route is displayed in the Voice Routing page, as shown below:

| 1        | Conver 2012                       |                           |                     |                          |                   | Idministrator   Sign ( |
|----------|-----------------------------------|---------------------------|---------------------|--------------------------|-------------------|------------------------|
| Lyi      | ic server 2015                    |                           | _                   |                          | 5.0.8308          | 420   Privacy statem   |
| <u>a</u> | Home                              | Dial Plan Voice Policy    | Route PSTN Usage Tr | unk Corfiguration Test V | sice Routing      |                        |
| 22.      | Users                             | Create voice routing test | t case information  |                          |                   | ~                      |
| м        | Topology                          | (in                       |                     |                          |                   |                        |
| P        | IM and Presence                   |                           |                     | م                        |                   |                        |
| 3        | Persistent Chat                   | A New / tdt *             | A More un           | own Action V Com         | nit v             |                        |
| S.       | Voice Routing                     | Name                      | State               | PSTN usage               | Pattern to match  |                        |
| 6        | Voice Features                    | LocaRoute                 | Committed           |                          | ^(\+1[0-9][10])\$ |                        |
| 22       | Response Groups                   | All Numbers               | Committed           | Al Numbers               | 1                 |                        |
| Q        | Conferencing                      | EmergencyRoute            | Committed           | Emergency/Usage          | ^\1615            |                        |
| 5        | Clients                           | Lync2013                  | Committed           | Lync2013                 | 2                 |                        |
| jî;      | Federation and<br>External Access |                           |                     |                          |                   |                        |
|          | Monitoring<br>and Archiving       |                           |                     |                          |                   |                        |
|          | Security                          |                           |                     |                          |                   |                        |
| ¥        | Network<br>Configuration          |                           |                     |                          |                   |                        |

#### Figure 3-28: Voice Routing Screen Displaying Committed Routes

b.

14. For correct interworking with the Swisscom VoIP Gate, continue with the following steps:

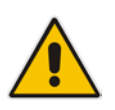

**Note:** The SIP History-Info header provides a method to verify the identity (ID) of the call forwarder (i.e., the Lync user number). This ID is optional in Lync, but shall remain disabled for use with Swisscom VoIP Gate.

a. In the Voice Routing page, select the **Trunk Configuration** tab. Note that you can add and modify trunk configuration by site or by pool.

Figure 3-29: Voice Routing Screen – Trunk Configuration Tab

| Iv | nc Server 2013  |           |                  |             |            |        |               |                    |            | Administrator   Sig      | an out |
|----|-----------------|-----------|------------------|-------------|------------|--------|---------------|--------------------|------------|--------------------------|--------|
| Ц  |                 | _         |                  |             |            |        |               |                    | 5.         | 0.8308.0   Privacy state | ement  |
|    | Home            | Dial Plan | Voice Policy     | Route       | PSTN Usage | Trunk  | Configuration | Test Voice Routing |            |                          |        |
| 33 | Users           | Create v  | pice routing tes | t case info | ormation   |        |               |                    |            | ``                       | ~      |
| 24 | Topology        |           |                  |             |            |        |               |                    |            |                          |        |
| Ģ  | IM and Presence |           |                  |             |            |        | م             |                    |            |                          |        |
| ۲  | Persistent Chat | - New     | 🔻 🧪 Edit 🤉       | Actio       | on 🔻 Comn  | nit 🔻  |               |                    |            | (                        | 2      |
| Ċ  | Voice Routing   | Na        | me               |             |            | Scope  | State         | Media bypass       | PSTN usage | Ca                       | allin  |
| C  | Voice Features  | e         | Global           |             |            | Global | Committed     | $\checkmark$       |            | 0                        |        |

Click **Edit**; the Edit Trunk Configuration page appears:

| dit Trunk Configuration - Global         |       |
|------------------------------------------|-------|
| ✓ OK × Cancel                            | 0     |
| Scope: Global                            |       |
| Name: *                                  |       |
| Global                                   |       |
| Description:                             |       |
|                                          |       |
| Maximum early dialogs supported:         |       |
| 20                                       |       |
| Encryption support level:                |       |
| Required                                 |       |
| Refer support:                           |       |
| Enable sending refer to the gateway      |       |
| ✓ Enable media bypass                    |       |
| ✓ Centralized media processing           |       |
| Enable RTP latching                      |       |
| ✓ Enable forward call history            |       |
| Enable forward P-Asserted-Identity data  |       |
| ✓ Enable outbound routing failover timer |       |
| ^ Associated PSTN Usages                 |       |
| Select Remove 🛧 🦺                        |       |
|                                          | · · · |

c. De-select the Enable forward call history check box, and then click OK.

# AudioCodes

- **d.** Verify de-activation of RTCP and Session timers. Since these parameters are not visible on the graphical interface, the Lync server Management Shel must be used.
- e. Use the following command on the Lync server Management Shell after reconfiguration to verify correct values.
  - Get-CsTrunkConfiguration

| Identity                                          | : |               |
|---------------------------------------------------|---|---------------|
| <pre>sipgateway01.siptest03.local</pre>           |   |               |
| OutboundTranslationRulesList                      | : | { }           |
| SipResponseCodeTranslationRulesList               | : | { }           |
| ${\tt OutboundCallingNumberTranslationRulesList}$ | : | { }           |
| PstnUsages                                        | : | { }           |
| Description                                       | : |               |
| ConcentratedTopology                              | : | True          |
| EnableBypass                                      | : | False         |
| EnableMobileTrunkSupport                          | : | False         |
| EnableReferSupport                                | : | False         |
| EnableSessionTimer                                | : | False         |
| EnableSignalBoost                                 | : | False         |
| MaxEarlyDialogs                                   | : | 20            |
| RemovePlusFromUri                                 | : | False         |
| RTCPActiveCalls                                   | : | False         |
| RTCPCallsOnHold                                   | : | False         |
| SRTPMode                                          | : | Not Supported |
| EnablePIDFLOSupport                               | : | False         |
| EnableRTPLatching                                 | : | False         |
| EnableOnlineVoice                                 | : | False         |
| ForwardCallHistory                                | : | False         |
| Enable3pccRefer                                   | : | False         |
| ForwardPAI                                        | : | False         |
| EnableFastFailoverTimer                           | : | True          |
| EnableLocationRestriction                         | : | False         |
|                                                   |   |               |

**Note:** Testing has been conducted with the following changes to the default trunk settings:

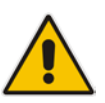

- EnableBypass, EnableReferSupport,RTCPActiveCalls and RTCPCallsonHold must be set to false
- SRTPMode is set to not supported
- EnableSessionTimer and ForwardCallHistory must be remain on their default value (False)
  - f. Repeat Steps 11 through 13 to commit your settings.

# 4 Configuring AudioCodes E-SBC

This chapter provides step-by-step procedures on how to configure AudioCodes E-SBC for interworking between Microsoft Lync Server 2013 and the Swisscom VoIP Gate. These configuration procedures are based on the interoperability test topology described in Section 2.5 on page 11, and includes the following main areas:

- E-SBC WAN interface Swisscom VoIP Gate environment
- E-SBC LAN interface Lync Server 2013 environment including MediaPack Analog Gateways

This configuration is done using the E-SBC's embedded Web server (hereafter, referred to as *Web interface*).

#### Notes:

- For implementing Microsoft Lync and Swisscom SIP Trunk based on the configuration described in this section, AudioCodes E-SBC must be installed with a Software License Key that includes the following software features:
  - ✓ Microsoft
  - √ SBC
  - ✓ Security
  - √ DSP
  - √ RTP
  - √ SIP
  - 🗸 FEU

For more information about the Software License Key, contact your AudioCodes sales representative.

- The scope of this document does **not** cover security aspects for connecting the SIP Trunk to the Microsoft Lync environment. Security measures should be implemented in accordance with your organization's security policies. For basic security guidelines, refer to the *Recommended Security Guidelines* document.
- Before you begin configuring the E-SBC, ensure that the E-SBC's Web interface Navigation tree is in Full-menu display mode. To do this, select the Full option, as shown below:

| Configuration | Maintenance | Status<br>& Diagnostics |
|---------------|-------------|-------------------------|
| Scenarios     | Search      |                         |
| 🔿 Basic 🧕     | Full        |                         |
| System        | $\sim$      |                         |

Note that when the E-SBC is reset, the Navigation tree reverts to Basic-menu display.

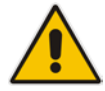

### 4.1 Step 1: IP Network Interfaces Configuration

This step describes how to configure the E-SBC's IP network interfaces. There are several ways to deploy the E-SBC; however, this interoperability test topology employs the following deployment method:

- E-SBC interfaces with the following IP entities:
  - Lync servers, located on the LAN
  - MediaPack analog Gateways, located on the LAN
  - Swisscom VoIP Gate, located on the WAN
- E-SBC connects to the WAN through a DMZ network
- Physical connection: The type of physical connection to the LAN depends on the method used to connect to the Enterprise's network. In the interoperability test topology, E-SBC connects to the LAN and WAN using dedicated LAN ports (i.e., two ports and two network cables are used).
- E-SBC also uses two logical network interfaces:
  - LAN (VLAN ID 1)
  - WAN (VLAN ID 2)

#### Figure 4-1: Network Interfaces in Interoperability Test Topology

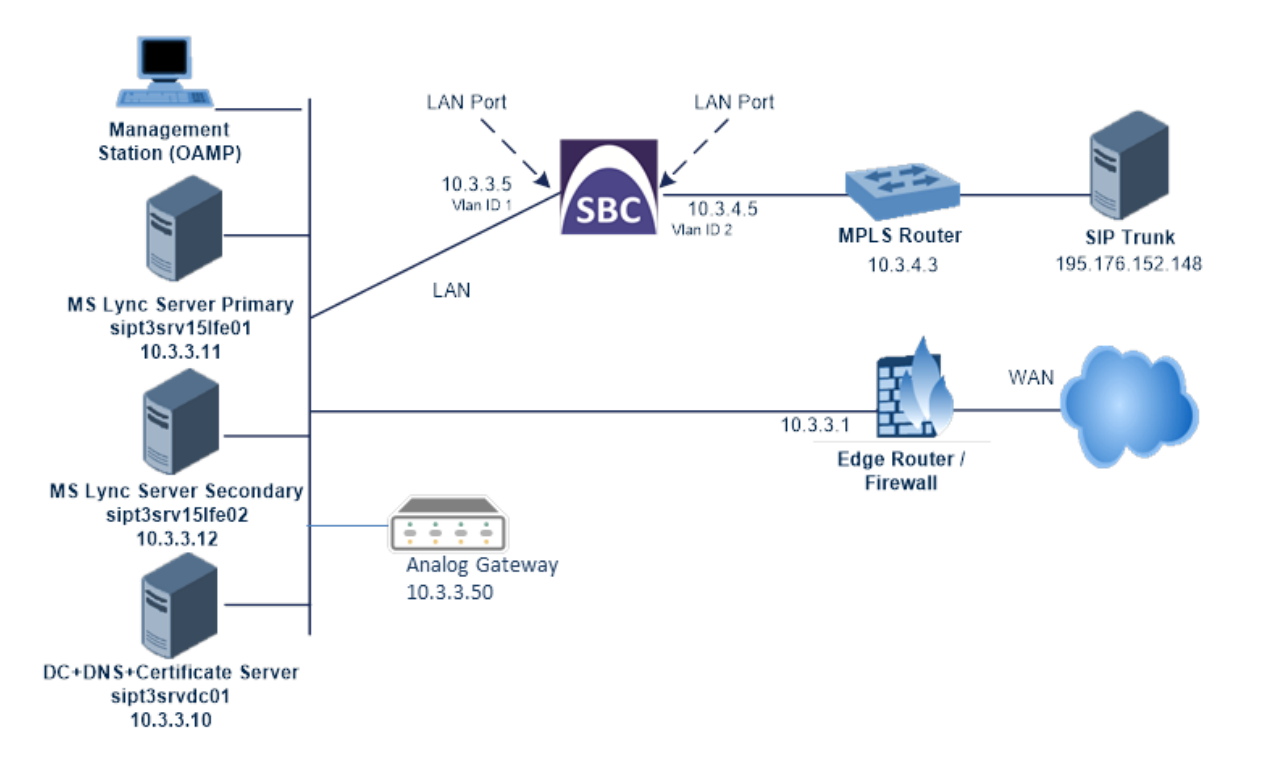

### 4.1.1 Step 1a: Configure Network Interfaces

This step describes how to configure the IP network interfaces for each of the following interfaces:

- LAN VoIP (assigned the name "KUNDE")
- WAN VoIP (assigned the name "SWISSCOM")

#### > To configure the IP network interfaces:

- 1. Open the IP Interfaces Table page (Configuration tab > VoIP menu > Network > IP Interfaces Table).
- 2. Modify the existing LAN network interface:
  - a. Select the 'Index' radio button of the OAMP + Media + Control table row, and then click Edit.
  - **b.** Configure the interface LAN side as follows:

| Parameter                     | Value                                      |
|-------------------------------|--------------------------------------------|
| IP Address                    | 10.3.3.5 (IP address of E-SBC)             |
| Prefix Length                 | 24 (subnet mask in bits for 255.255.255.0) |
| Gateway                       | 10.3.3.1 (LAN side default GW)             |
| VLAN ID                       | 1                                          |
| Interface Name                | KUNDE (arbitrary descriptive name)         |
| Primary DNS Server IP Address | 10.3.3.10 (LAN side DNS)                   |
| Underlying Interface          | GROUP_1 (Ethernet port group)              |

- **3.** Add a network interface for the WAN side:
  - a. Enter 1, and then click Add Index.
  - **b.** Configure the interface as follows:

| Parameter                     | Value                              |
|-------------------------------|------------------------------------|
| Application Type              | Media + Control                    |
| IP Address                    | 10.3.4.5 (WAN IP address)          |
| Prefix Length                 | <b>24</b> (for 255.255.255.0)      |
| Gateway                       | 10.3.4.3 (WAN router's IP address) |
| VLAN ID                       | 2                                  |
| Interface Name                | SWISSCOM                           |
| Primary DNS Server IP Address | 0.0.0.0                            |
| Underlying Interface          | GROUP_2                            |

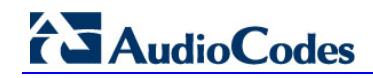

4. Click Apply, and then Done.

The configured IP network interfaces are shown below:

#### Figure 4-2: Configured Network Interfaces in IP Interfaces Table

| 12 Interfaces Table |                       |                |            |       |          |            |                |                                              |                                    |                      |
|---------------------|-----------------------|----------------|------------|-------|----------|------------|----------------|----------------------------------------------|------------------------------------|----------------------|
| Add Index           |                       |                |            |       |          |            |                |                                              |                                    |                      |
| Index               | Application Type      | Interface Node | IP Address | Prefo | Gateway  | VLAN<br>ID | Interface Name | Primary DNS Server D <sup>a</sup><br>Address | Secondary DNS Server<br>IP Address | Underlying Interfece |
| 1 0                 | QAMP + Reda + Control | Pv4 Manual     | 123.3.5    | 24    | 10.3.3.1 | 1          | KUNDE          | 10.3.3.10                                    | 0.0.0                              | OROUP_1              |
| 2 O                 | Illedia + Cantral     | Pv4 Hanust     | 12.3.4.5   | 24    | 10.3.4.2 | 2          | 9W65           | 0.0.0.0                                      | 0.0.0                              | 0R0VP_2              |

### 4.1.2 Step 1b: Configure the Native VLAN ID

This step describes how to configure the Native VLAN ID for the LAN and WAN interfaces.

- > To configure the Native VLAN ID for each network interface:
- 1. Open the Physical Ports Settings page (Configuration tab> VoIP menu > Network > Physical Ports Settings).
- 2. For the **GROUP\_1** member ports, set the 'Native Vlan' field to **1**. This VLAN was assigned to network interface "KUNDE".
- 3. For the **GROUP\_2** member ports, set the 'Native Vlan' field to **2**. This VLAN was assigned to network interface "SWISSCOM".

| Index |            | Port   | Mode   | Native Vlan |  | Speed&Duplex     | Description  | Group Member | Group Status |
|-------|------------|--------|--------|-------------|--|------------------|--------------|--------------|--------------|
| 1     | $\bigcirc$ | GE_0_1 | Enable | 1           |  | Auto Negotiation | User Port #0 | GROUP_1      | Active       |
| 2     | $\bigcirc$ | GE_0_2 | Enable | 1           |  | Auto Negotiation | User Port #1 | GROUP_1      | Redundant    |
| 3     | $\bigcirc$ | GE_7_1 | Enable | 2           |  | Auto Negotiation | User Port #2 | GROUP_2      | Active       |
| 4     | $\bigcirc$ | GE_7_2 | Enable | 2           |  | Auto Negotiation | User Port #3 | GROUP_2      | Redundant    |

#### Figure 4-3: Configured Port Native VLAN
# 4.2 Step 2: Enable the SBC Application

This step describes how to enable the SBC application.

#### > To enable the SBC application:

1. Open the Applications Enabling page (Configuration tab > VoIP menu > Applications Enabling > Applications Enabling).

Figure 4-4: Enabling SBC Application

| <b>T</b>               |           |   |
|------------------------|-----------|---|
| 🗲 SAS Application      | Disable 👻 | ] |
| SBC Application     →  | Enable 👻  |   |
| 🗲 IP to IP Application | Disable 👻 |   |

- 2. From the 'SBC Application' drop-down list, select **Enable**.
- 3. Click Submit.
- 4. Reset the E-SBC with a burn to flash for this setting to take effect (see Section 4.16 on page 72).

### 4.3 Step 3: Signaling Routing Domains Configuration

This step describes how to configure Signaling Routing Domains (SRD). The SRD represents a logical VoIP network. Each logical or physical connection requires an SRD, for example, since this configuration note is based on the E-SBC interfaces having physically separated LAN and WAN Ethernet ports, a different SRD is required for each one.

The SRD is composed of the following:

- Media Realm: defines a UDP port range for RTP/SRTP (media) traffic on a specific logical IP network interface of the E-SBC.
- SIP Interface: defines a listening port and type (UDP, TCP, or TLS) for SIP signaling traffic on a specific logical IP network interface of the E-SBC.

### 4.3.1 Step 3a: Configure Media Realms

This step describes how to configure Media Realms. The simplest configuration is to create two Media Realms - one for internal (LAN) traffic and one for external (WAN) traffic.

#### **To configure Media Realms:**

- Open the Media Realm Table page (Configuration tab > VolP menu > Media > Media Realm Table).
- 2. Configure a Media Realm for LAN traffic:

| Parameter                    | Value                                                                 |
|------------------------------|-----------------------------------------------------------------------|
| Index                        | 1                                                                     |
| Media Realm Name             | KUNDE_MR (descriptive name)                                           |
| IPv4 Interface Name          | KUNDE                                                                 |
| Port Range Start             | <b>6000</b> (represents lowest UDP port number used for media on LAN) |
| Number of Media Session Legs | 150 (media sessions assigned with port range)                         |

#### Figure 4-5: Configuring Media Realm for LAN

| Add Record                  |          |   |
|-----------------------------|----------|---|
| Index                       | 1        |   |
| Media Realm Name            | KUNDE_MR |   |
| IPv4 Interface Name         | KUNDE    | ~ |
| Pv6 Interface Name          | None     | ~ |
| ort Range Start             | 6000     |   |
| umber Of Media Session Legs | 150      |   |
| ort Range End               | 7490     |   |
| Default Media Realm         | Yes      | V |

3. Configure a Media Realm for WAN traffic:

| Parameter                    | Value                                                                 |
|------------------------------|-----------------------------------------------------------------------|
| Index                        | 2                                                                     |
| Media Realm Name             | SWISSCOM_MR (arbitrary name)                                          |
| IPv4 Interface Name          | SWISSCOM                                                              |
| Port Range Start             | <b>7500</b> (represents lowest UDP port number used for media on WAN) |
| Number of Media Session Legs | 150 (media sessions assigned with port range)                         |

Figure 4-6: Configuring Media Realm for WAN

| Edit Record                  | ×               |
|------------------------------|-----------------|
| Index                        | 2               |
| Media Realm Name             | SWISSCOM_MR     |
| IPv4 Interface Name          | SWISSCOM V      |
| IPv6 Interface Name          | None 🗸          |
| Port Range Start             | 7500            |
| Number Of Media Session Legs | 150             |
| Port Range End               | 8990            |
| Default Media Realm          | No              |
|                              | Submit × Cancel |

The configured Media Realms are shown in the figure below:

### Figure 4-7: Configured Media Realms in Media Realm Table

| Media Realm Table                                 |                  |                     |      |
|---------------------------------------------------|------------------|---------------------|------|
| Add +                                             | .)               |                     |      |
| Index :                                           | Media Realm Name | IPv4 Interface Name | IPv6 |
| 1                                                 | KUNDE_MR         | None                | None |
| 2                                                 | SWISSCOM_MR      | None                | None |
| I < << Page 1 of 1 → ► Show 10 ∨ records per page |                  |                     |      |

#### Step 3b: Configure SRDs 4.3.2

This step describes how to configure the SRDs.

### To configure SRDs:

- Open the SRD Settings page (Configuration tab > VolP menu > Control Network > 1. SRD Table).
- 2. Configure an SRD for the E-SBC's internal interface (toward Lync Server 2013):

| Parameter   | Value                                      |
|-------------|--------------------------------------------|
| SRD Index   | 1                                          |
| SRD Name    | KUNDE_SRD (descriptive name for SRD)       |
| Media Realm | KUNDE_MR (associates SRD with Media Realm) |

#### Figure 4-8: Configuring LAN SRD

| 1 - KUNDE_SRD V |
|-----------------|
|                 |
| KUNDE_SRD       |
| KUNDE_MR        |
|                 |

3. Configure an SRD for the E-SBC's external interface (toward the Swisscom VoIP Gate):

| Parameter   | Value        |
|-------------|--------------|
| SRD Index   | 2            |
| SRD Name    | SWISSCOM_SRD |
| Media Realm | SWISSCOM_MR  |

### Figure 4-9: Configuring WAN SRD

| •                 |                  |  |
|-------------------|------------------|--|
| SRD Index         | 2 - SWISSCOM_SRD |  |
| Common Parameters |                  |  |
| SRD Name          | SWISSCOM_SRD     |  |
| Media Realm       | SWISS_MR         |  |
| SBC Parameters    |                  |  |

### 4.3.3 Step 3c: Configure SIP Signaling Interfaces

This step describes how to configure SIP Interfaces. For the interoperability test topology, an internal and external SIP Interface must be configured for the E-SBC.

- **To configure SIP Interfaces:**
- Open the SIP Interface Table page (Configuration tab > VoIP menu > Control Network > SIP Interface Table).
- 2. Configure a SIP interface for the LAN:

| Parameter         | Value |
|-------------------|-------|
| Index             | 1     |
| Network Interface | KUNDE |
| Application Type  | SBC   |
| UDP and TLS Port  | 0     |
| TCP Port          | 5060  |
| SRD               | 1     |

**3.** Configure a SIP interface for the WAN:

| Parameter         | Value    |
|-------------------|----------|
| Index             | 2        |
| Network Interface | SWISSCOM |
| Application Type  | SBC      |
| UDP and TLS Port  | 0        |
| TCP Port          | 5060     |
| SRD               | 2        |

The configured SIP Interfaces are shown in the figure below:

### Figure 4-10: Configured SIP Interfaces in SIP Interface Table

| SIP I | nterface Table    |                  |          |              |          |     |                 |
|-------|-------------------|------------------|----------|--------------|----------|-----|-----------------|
| Index | Network Interface | Application Type | UDP Port | TCP Port     | TLS Port | SRD | Message Policy  |
| 1     | KUNDE             | SBC              | 0        | 5060         | 0        | 1   | None            |
| 2     | SWISS             | SBC              | 0        | 5060         | 0        | 2   | None            |
| <     | 14                | Page 1 of 1      | >> Show  | 10 v records |          |     | View 1 - 2 of 2 |

## 4.4 Step 4: Configure Proxy Sets

This step describes how to configure Proxy Sets. The Proxy Set defines the destination address (IP address or FQDN) of the IP entity server. Proxy Sets can also be used to configure load balancing between multiple servers.

For the interoperability test topology, two Proxy Sets need to be configured for the following IP entities:

- Microsoft Lync Server 2013
- Swisscom VoIP Gate

These Proxy Sets will later be associated with IP Groups.

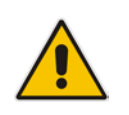

**Note:** The IP address of the VoIP Gate SIP proxy will be delivered by Swisscom.

#### > To configure Proxy Sets:

- Open the Proxy Sets Table page (Configuration tab > VolP menu > Control Network > Proxy Sets Table).
- 2. Configure a Proxy Set for Lync Server 2013:

| Parameter                   | Value                                                                                              |
|-----------------------------|----------------------------------------------------------------------------------------------------|
| Proxy Set ID                | 1                                                                                                  |
| Proxy Address               | sipt3srvlfe01.siptest03.local:5068<br>(Lync Server 2013 IP address / FQDN<br>and destination port) |
| Transport Type              | тср                                                                                                |
| Enable Proxy Keep Alive     | Using Options                                                                                      |
| Proxy Load Balancing Method | Disable                                                                                            |
| Is Proxy Hot Swap           | Yes                                                                                                |
| SRD Index                   | 1                                                                                                  |

| Proxy Se              | et 1                 | ID                    | 1                 |       | ~ |
|-----------------------|----------------------|-----------------------|-------------------|-------|---|
| [                     | Ī                    | Proxy Ad              | Transport<br>Type |       |   |
|                       | 1                    | sipt3srvlfe01.siptest | 03.local:5068     | TCP 🖌 |   |
|                       | 2                    | sipt3srvlfe02 siptest | 03.local:5068     | TCP V |   |
|                       | 3                    |                       |                   |       |   |
|                       | 4                    |                       |                   |       | 1 |
|                       | 5                    |                       |                   | V     |   |
| Enable P              | ro                   | xy Keep Alive         | Using Options     |       | ~ |
| Proxy Ke              | roxy Keep Alive Time |                       | 60                |       |   |
| Proxy Lo              | ad                   | Balancing Method      | Disable           |       | × |
| Is Proxy              | Proxy Hot Swap       |                       | Yes               |       |   |
| Proxy Redundancy Mode |                      | Not Configured        |                   | ¥     |   |
| Proxy Ke              | SRD Index            |                       | 1                 |       |   |
| SRD Ind               | ex                   |                       | 1                 |       |   |

Figure 4-11: Configuring Proxy Set for Microsoft Lync Server 2013

3. Configure a Proxy Set for the Swisscom VoIP Gate:

| Parameter               | Value                                                                                              |
|-------------------------|----------------------------------------------------------------------------------------------------|
| Proxy Set ID            | 2                                                                                                  |
| Proxy Address           | nn.nn.nn:5060<br>(Swisscom IP address or FQDN including destination port)                          |
| Transport Type          | ТСР                                                                                                |
| Enable Proxy Keep Alive | Using Options                                                                                      |
| Is Proxy Hot Swap       | Νο                                                                                                 |
| SRD Index               | <b>2</b> (enables classification by Proxy Set for SRD of IP Group belonging to Swisscom VoIP Gate) |

### Figure 4-12: Configuring Proxy Set for Swisscom VoIP Gate

| •                 |                      |               |                |   |
|-------------------|----------------------|---------------|----------------|---|
| Proxy Set ID      |                      | 2             | ~              |   |
|                   |                      |               |                |   |
|                   | Proxy Address        |               | Transport Type |   |
| 1                 | 195,176,152,148:5060 |               | TCP ¥          | ٦ |
| 2                 |                      |               |                | - |
| 2                 |                      |               |                | _ |
| 3                 |                      |               |                |   |
| 4                 |                      |               | <b>v</b>       |   |
| 5                 |                      |               | ×              | ٦ |
|                   |                      |               |                | _ |
|                   |                      |               |                |   |
| •                 |                      | -             |                | _ |
| Enable Proxy K    | eep Alive            | Using Options | i 🗸            |   |
| Proxy Keep Aliv   | ve Time              | 300           |                |   |
| Proxy Load Bal    | ancing Method        | Disable       |                |   |
| Is Proxy Hot Sv   | vap                  | No            | ~              |   |
| Proxy Redunda     | ncy Mode             | Not Configure | d 🗸            |   |
| SRD Index         |                      | 2             |                |   |
| Classification Ir | nput                 | IP only       | ~              | 1 |

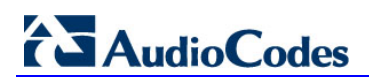

This page is intentionally left blank.

# 4.5 Step 5: Configure IP Groups

This step describes how to configure IP Groups. The IP Group represents an IP entity on the network with which the E-SBC communicates. This can be a server (e.g., IP PBX or ITSP) or it can be a group of users (e.g., LAN IP phones). For servers, the IP Group is typically used to define the server's IP address by associating it with a Proxy Set. A typical deployment consists of multiple IP Groups associated with the same SRD. For example, you can have two LAN IP PBXs sharing the same SRD, and two ITSPs / SIP Trunks sharing the same SRD. Once IP Groups are configured, they are used to configure IP-to-IP routing rules for denoting source and destination of the call.

In this interoperability test topology, IP Groups must be configured for the following IP entities:

- Lync Server 2013 (Mediation Server) located on LAN
- Swisscom VoIP Gate located on WAN
- MediaPack Analog Gateway located on LAN
- **To configure IP Groups:**
- Open the IP Group Table page (Configuration tab > VoIP menu > Control Network > IP Group Table).

| Parameter                          | Value                             |
|------------------------------------|-----------------------------------|
| Index                              | 1                                 |
| Туре                               | Server                            |
| Description                        | Lync (arbitrary descriptive name) |
| Proxy Set ID                       | 1                                 |
| SIP Group Name                     |                                   |
| SRD                                | 1                                 |
| Media Realm Name                   | KUNDE_MR                          |
| IP Profile ID                      | 1                                 |
| Outbound<br>MessageManipulationSet | 1                                 |

2. Configure an IP Group for the Lync Server 2013 Mediation Server:

**3.** Configure an IP Group for the Swisscom VoIP Gate:

| Parameter                          | Value                                 |
|------------------------------------|---------------------------------------|
| Index                              | 2                                     |
| Туре                               | Server                                |
| Description                        | Swisscom (arbitrary descriptive name) |
| Proxy Set ID                       | 2                                     |
| SIP Group Name                     | nn.nn.nn                              |
| SRD                                | 2                                     |
| Media Realm Name                   | SWISSCOM_MR                           |
| IP Profile ID                      | 2                                     |
| Outbound<br>MessageManipulationSet | 2                                     |

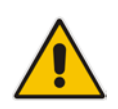

**Note:** The SIP Group Name of the VoIP Gate IP Group is identical to the IP address of the SIP proxy which will be delivered by Swisscom.

4. The Configure an IP Group for the MediaPack Analog Gateways:

| Parameter             | Value                                                                      |
|-----------------------|----------------------------------------------------------------------------|
| Index                 | 3                                                                          |
| Туре                  | <b>User</b> (the MediaPack gateway will dynamically register to the e-SBC) |
| Description           | Analog (arbitrary descriptive name)                                        |
| Proxy Set ID          | N/A                                                                        |
| SIP Group Name        |                                                                            |
| SRD                   | 1                                                                          |
| Media Realm Name      | KUNDE_MR                                                                   |
| IP Profile ID         | 0                                                                          |
| Classify By Proxy Set | Disable                                                                    |

The configured IP Groups are shown in the figure below:

### Figure 4-13: Configured IP Groups in IP Group Table

| IP G  | IP Group Table |             |              |                 |                   |                 |     |                  |               |
|-------|----------------|-------------|--------------|-----------------|-------------------|-----------------|-----|------------------|---------------|
| Add - | e)             |             |              |                 |                   |                 |     |                  |               |
| Index | Туре           | Description | Proxy Set ID | SIP Group Name  | Contact User      | Local Host Name | SRD | Media Realm Name | IP Profile ID |
| 1     | Server         | Lync        | 1            |                 |                   |                 | 1   | KUNDE_MR         | 1             |
| 2     | Server         | Swisscom    | 2            | 195.176.152.148 |                   |                 | 2   | SWISSCOM_MR      | 2             |
| 3     | User           | Analog      | -1           |                 |                   |                 | 1   | KUNDE_MR         | 0             |
|       |                |             |              | Page 1 of 1     | ⊳ ► Show 10 v red | ords per page   |     |                  | View 1 - 3    |

IP Group 3 will require classification rules for proper operation. The classification is based on the hostname used in the SIP signaling received from the MediaPack as well as the source username prefix applicable to all analog devices connected to the MediaPack. The configuration of the classification is explained in Step 6.

### 4.6 **Step 6: Configure the Condition Table**

This step describes how to configure the Condition Table. The Condition Table allows advanced verifications of incoming SIP Signaling which can be used for various purposes. During this interoperability test a condition is required to assist in classification of incoming SIP signaling from the MediaPack Analog Gateways into the correct IPGroup 3. Refer to the next section for the use of this condition in a Classification rule.

- > To configure the Message Condition Table:
- 1. Open the IP Group Table page (Configuration tab > VoIP menu > SBC > Routing SBC > Condition Table).
- 2. Configure a Condition for the MediaPack analog Gateway:

| Parameter   | Value                                       |
|-------------|---------------------------------------------|
| Index       | 1                                           |
| Condition   | header.user-agent regex MP\-1.*/v\.6\.60A\. |
| Description | user-agent verification                     |

The configured Condition Table is shown in the figure below:

#### Figure 4-14: Configured rules in Condition Table

| Condition Table |                                                                       |                                            |  |  |  |
|-----------------|-----------------------------------------------------------------------|--------------------------------------------|--|--|--|
| Add + Insert +  |                                                                       |                                            |  |  |  |
| Index :         | Condition                                                             | Description                                |  |  |  |
| 1               | header.user-agent regex MP\-1.*/v\.6\.60A\.                           | user-agent verification                    |  |  |  |
|                 | ia <a< th=""><th>Page 1 of 1 🕨 🕨 Show 10 🗸 records per page</th></a<> | Page 1 of 1 🕨 🕨 Show 10 🗸 records per page |  |  |  |

# 4.7 **Step 7: Configure the Classification Table**

This step describes how to configure the Classification Table. The Classification Table is used to assign incoming SIP signaling to an IP Group. In cases where incoming SIP signaling is always using the IP addresses specified in the proxy set attached to the IP Group, the classification can be done on proxy set level, and does not require use of this classification table. Such classification mechanism is used for IP Groups 1 and 2, for signaling from the Lync Server 2013 and Swisscom VoIP Gate respectively.

The MediaPack connects to an IP group of type user through dynamic registration which means that the E-SBC cannot classify its SIP signaling based through a proxy set. Instead, a classification rule uses the SIP hostname as a first step in the classification. Since E-SBC and MediaPack share the same SIP hostname in the Lync Topology, the previously created message condition is added for proper recognition of MediaPack communications.

### > To configure the Classification Table:

1. Open the IP Group Table page (Configuration tab > VoIP menu > SBC > Routing SBC > Classification Table).

| Parameter              | Value                                                                                                    |
|------------------------|----------------------------------------------------------------------------------------------------|
| Index                  | 1                                                                                                    |
| Source SRD ID          | 1                                                                                                    |
| Source Transport Type  | ТСР                                                                                                    |
| Source Username Prefix | +4161404979x# ( a prefix common to all analog devices connected to the MediaPack)                                                                   |
| Source Host            | <b>sipgateway01.siptest03.local</b> (the FQDN name<br>used by the E-SBC in the Lync Topology is also<br>used by the MediaPack in its SIP signaling) |
| Destination Host       | sipgateway01.siptest03.local                                                                                                    |
| Message Condition      | 1                                                                                                    |
| Source IP Group ID     | 3                                                                                                    |

2. Configure an Classification rule for the MediaPack analog Gateway:

The screen for entering a Classification is shown in the figure below:

Figure 4-15: Classification Table entry

| Edit Record                 |                          | ×        |
|-----------------------------|--------------------------|----------|
| Index                       | 1                        |          |
| Source SRD ID               | 1 🗸                      |          |
| Source IP Address           |                          |          |
| Source Port                 | 0                        |          |
| Source Transport Type       | TCP v                    |          |
| Source Username Prefix      | +4161404979x#            |          |
| Source Host                 | sipgateway01.siptest03.l | ſ        |
| Destination Username Prefix |                          |          |
| Destination Host            | sipgateway01.siptest03.l | t        |
| Message Condition           | 1 🗸                      |          |
| Source IP Group ID          | 3 🗸                      |          |
| Action Type                 | Allow 🗸                  |          |
|                             | Submit                   | × Cancel |

The configured Classification is shown in the figure below:

### Figure 4-16: Configured rules in Classification Table

| Clas           | Classification Table |                      |             |                          |                           |                                |                    |       |
|----------------|----------------------|----------------------|-------------|--------------------------|---------------------------|--------------------------------|--------------------|-------|
| Add + Insert + |                      |                      |             |                          |                           |                                |                    |       |
| Index          | Source SRD ID        | Source IP<br>Address | Source Port | Source Transport<br>Type | Source Username<br>Prefix | Destination<br>Username Prefix | Source IP Group ID | Acti  |
| 1              | 1                    |                      | 0           | TCP                      | +4161404979x#             |                                | 3                  | Allow |

## 4.8 Step 8: Configure IP Profiles

This step describes how to configure IP Profiles. The IP Profile defines a set of call capabilities relating to signaling (e.g., SIP message terminations such as REFER) and media (e.g., coder and transcoding method).

In this interoperability test topology, IP Profiles need to be configured for the following IP entities:

- Microsoft Lync Server 2013 to operate in non-secure mode using RTP/SRTP transparency and TCP
- Swisscom VoIP Gate to operate in non-secure mode using RTP/SRTP transparency and TCP

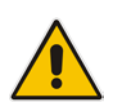

**Note:** The IP Profiles were assigned to these entities (i.e., IP Groups) in the previous step (see Section 4.5 on page 45).

### > To configure IP Profiles:

- 1. Open the IP Profile Settings page (Configuration tab > VoIP > Coders and Profiles > IP Profile Settings).
- 2. Configure an IP Profile for Lync Server 2013:

| Parameter                        | Value                                                                                                    |
|----------------------------------|----------------------------------------------------------------------------------------------------|
| Profile ID                       | 1                                                                                                    |
| Media Security Behavior          | As Is                                                                                                    |
| SBC Fax Coders Group ID          | <b>Coders Group 1</b><br>(this must point to a non-existing coders group.<br>The mechanism is used to remove T.38 from<br>any communications towards Lync 2013) |
| SBC Fax Behavior                 | 1                                                                                                    |
| SBC Remote Early Media RTP       | <b>Delayed</b> (required, as Lync Server 2013 does<br>not send RTP immediately to remote side<br>when it sends a SIP 18x response)                              |
| SBC Remote Can Play Ringback     | yes                                                                                                    |
| SBC Remote Update Support        | Supported Only After Connect                                                                                                    |
| SBC Remote Early Media Support   | Supported                                                                                                    |
| SBC Remote Delayed Offer Support | Not Supported                                                                                                    |

| Profile 10                       |                              |
|----------------------------------|------------------------------|
| Profile ID                       | 1<br>IVAIC                   |
| Prohie Name                      | LTNC                         |
| Common Parameters                |                              |
| Gateway Parameters               |                              |
| ▼ SBC                            |                              |
| Transcoding Mode                 | Only if Required             |
| Extension Coders Group ID        | None                         |
| Allowed Coders Group ID          | None                         |
| Allowed Coders Mode              | Restriction                  |
| Diversion Mode                   | Don't Care                   |
| History Info Mode                | Don't Care                   |
| Media Security Behavior          | As Is                        |
| RFC 2833 Behavior                | As Is                        |
| Alternative DTMF Method          | Don't Care                   |
| P-Asserted-Identity              | Don't Care                   |
| SBC Fax Coders Group ID          | Coders group 1               |
| SBC Fax Behavior                 | → 1                          |
| SBC Fax Offer Mode               | 0                            |
| SBC Fax Answer Mode              | 1                            |
| SBC Session Expires Mode         | Transparent                  |
| SBC Remote Early Media RTP       | Delayed                      |
| SBC Remote Can Play Ringback     | → Yes                        |
| SBC Remote Supports RFC 3960     | Not Supported                |
| SBC Multiple 18x Support         | supported                    |
| SBC Early Media Response Type    | Transparent                  |
| SBC Remote Update Support        | Supported Only After Connect |
| SBC Remote Re-Invite Support     | Supported                    |
| SBC Remote REFER Behavior        | Transparent                  |
| SBC Remote Early Media Support   | supported                    |
| SBC Remote 3xx Behavior          | Transparent                  |
| SBC Remote Delayed Offer Support | Not Supported                |
| SBC PRACK Mode                   | Transparent                  |
| SBC Enforce MKI Size             | do-not-enforce               |
| SBC User Registration Time       | 0                            |
| SBC Remote Hold Format           | transparent                  |

### Figure 4-17: Configuring IP Profile for Lync Server 2013

### **3.** Configure an IP Profile for the Swisscom VoIP Gate:

| Parameter                    | Value |
|------------------------------|-------|
| Profile ID                   | 2     |
| Media Security Behavior      | RTP   |
| SBC Remote Can Play Ringback | No    |

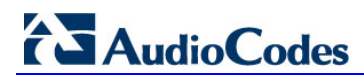

### Figure 4-18: Configuring IP Profile for Swisscom VoIP Gate

| Drofile ID                       | 2                |
|----------------------------------|------------------|
| Profile ID                       | 2<br>SWISSCOM    |
| Pronie Name                      | 31133COM         |
| Common Parameters                |                  |
| Gateway Parameters               |                  |
| SBC                              |                  |
| Transcoding Mode                 | Only if Required |
| Extension Coders Group ID        | None             |
| Allowed Coders Group ID          | None             |
| Allowed Coders Mode              | Restriction      |
| Diversion Mode                   | Don't Care       |
| History Info Mode                | Don't Care       |
| Media Security Behavior          | RTP              |
| RFC 2833 Behavior                | As Is            |
| Alternative DTMF Method          | Don't Care       |
| P-Asserted-Identity              | Don't Care       |
| SBC Fax Coders Group ID          | None             |
| SBC Fax Behavior                 | 0                |
| SBC Fax Offer Mode               | 0                |
| SBC Fax Answer Mode              | 1                |
| SBC Session Expires Mode         | Transparent      |
| SBC Remote Early Media RTP       | Immediate        |
| SBC Remote Can Play Ringback     |                  |
| SBC Remote Supports RFC 3960     | Not Supported    |
| SBC Multiple 18x Support         | supported        |
| SBC Early Media Response Type    | Transparent      |
| SBC Remote Update Support        | Supported        |
| SBC Remote Re-Invite Support     | Supported        |
| SBC Remote REFER Behavior        | Transparent      |
| SBC Remote Early Media Support   | supported        |
| SBC Remote 3xx Behavior          | Transparent      |
| SBC Remote Delayed Offer Support | Supported        |
| SBC PRACK Mode                   | Transparent      |
| SBC Enforce MKI Size             | do-not-enforce   |
| SBC User Registration Time       | 0                |

### 4.9 Step 9: Configure the NTP Server Address

This step describes how to configure the NTP server's IP address. It is recommended to implement an NTP server (Microsoft NTP server or a third-party server) to ensure that the E-SBC receives the accurate and current date and time. This is an optional step in the current configuration, but would be a mandatory step for validating certificates of remote parties when TLS is used.

#### > To configure the NTP server address:

- 1. Open the Application Settings page (Configuration tab > System menu > Application Settings).
- 2. Configure the following parameters:

| Parameter                       | Value                 |
|---------------------------------|-----------------------|
| NTP Server Address (IP or FQDN) | 0.ch.pool.ntp.org     |
| NTP UTC Offset                  | 1 (Hours)             |
| NTP Secondary Server IP         | 1.ch.pool.ntp.org     |
| Day Light Saving Time           | Enable                |
| DST Mode                        | Day of month          |
| Day of Month Start              | Mar Sunday Last 02 00 |
| Day of Month End                | Oct Sunday Last 03 00 |

#### Figure 4-19: Configuring NTP Settings and Day Light Saving Time

| <ul> <li>NTP Settings</li> </ul>          |                   |                   |
|-------------------------------------------|-------------------|-------------------|
| NTP Server Address (IP or FQDN)           | $\longrightarrow$ | 0.ch.pool.ntp.org |
| NTP UTC Offset                            | > Hour            | s: 1 Minutes: 0   |
| NTP Updated Interval                      | Hour              | s: 24 Minutes: 0  |
| NTP Secondary Server IP                   | $\longrightarrow$ | 1.ch.pool.ntp.org |
|                                           |                   |                   |
| <ul> <li>Day Light Saving Time</li> </ul> |                   |                   |
| Day Light Saving Time                     | Enable            | ~                 |
| DST Mode                                  | Day of month      | ~                 |
| Start Time                                | Jan ∨ 01 ∨ 0      | : 0               |
| End Time                                  | Jan v 01 v 0      | : 0               |
| Offset [min]                              | 60                |                   |
| Day of Month Start                        | Mar 🖌 Sunday      | ✓ Last ✓ 02 : 0   |
| Day of Month End $\longrightarrow$        | Oct v Sunday      | ✓ Last ✓ 03 : 0   |

3. Click Submit.

# 4.10 Step 10: Configure SRTP

This step describes how to configure media security. If you configure the Microsoft Mediation Server to use SRTP, you need to configure the E-SBC to operate in the same manner. Note that SRTP was enabled for Lync Server 2013 when you configured an IP Profile for Lync Server 2013 (see Section 4.8 on page 50).

### > To configure media security:

- 1. Open the Media Security page (**Configuration** tab > **Media** menu > **Media Security**).
- 2. Configure the parameters as follows:

| Parameter                        | Value  |
|----------------------------------|--------|
| Media Security                   | Enable |
| Master Key Identifier (MKI) Size | 1      |
| Symmetric MKI Negotiation        | Enable |

### Figure 4-20: Configuring SRTP

| • | General Media Security Settings        |             |
|---|----------------------------------------|-------------|
| 4 | Media Security                         | Enable      |
| 4 | Aria Protocol Support                  | Disable     |
|   | Media Security Behavior                | Mandatory 💌 |
| 4 | SRTP Tunneling Authentication for RTP  | Disable     |
| 4 | SRTP Tunneling Authentication for RTCP | Disable     |
| _ |                                        |             |
| • | SRTP Setting                           |             |
|   | Master Key Identifier (MKI) Size       | 1           |
|   | Symmetric MKI Negotiation              | Enable      |

#### 3. Click Submit.

 Reset the E-SBC with a burn to flash for your settings to take effect (see Section 4.16 on page 72).

### 4.11 Step 11: Configure Maximum IP Media Channels

This step describes how to configure the maximum number of required IP media channels. The number of media channels represents the number of DSP channels that the E-SBC allocates to call sessions.

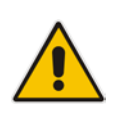

**Note:** This step is required **only** if transcoding is required.

#### > To configure the maximum number of IP media channels:

Open the IP Media Settings page (Configuration tab > VoIP menu > IP Media > IP Media Settings).

#### Figure 4-21: Configuring Number of IP Media Channels

| • |                                            |         |
|---|--------------------------------------------|---------|
| 4 | Number of Media Channels $\longrightarrow$ | 30      |
| 4 | Voice Streaming                            | Disable |
|   | NetAnn Announcement ID                     | annc    |
|   | MSCML ID                                   | ivr     |
|   | Transcoding ID                             | trans   |

- 2. In the 'Number of Media Channels' field, enter the number of media channels according to your environments transcoding calls (e.g., **30**).
- 3. Click Submit.
- 4. Reset the E-SBC with a burn to flash for your settings to take effect (see Section 4.16 on page 72).

# 4.12 Step 12: Configure IP-to-IP Call Routing Rules

This step describes how to configure IP-to-IP call routing rules. These rules define the routes for forwarding SIP messages (e.g., INVITE) received from one IP entity to another. The E-SBC selects the rule whose configured input characteristics (e.g., IP Group) match those of the incoming SIP message. If the input characteristics do not match the first rule in the table, they are compared to the second rule, and so on, until a matching rule is located. If no rule is matched, the message is rejected. The routing rules use the configured IP Groups to denote the source and destination of the call. As configured in Section 4.5 on page 45, IP Group 1 represents Lync Server 2013, IP Group 2 represents Swisscom VoIP Gate and IP Group 3 represents the MediaPack Analog Gateway(s).

For the interoperability test topology, the following IP-to-IP routing rules need to be configured to route calls between Lync Server 2013 (LAN), the MediaPack Analog Gateway and the Swisscom VoIP Gate (WAN):

- Terminate SIP OPTIONS messages on the E-SBC that are received from the LAN
- Terminate SIP REGISTER messages on the E-SBC that are received from the connected
- Calls from Lync Server 2013 are first tested against the (internal) registration database with known analog endpoints, if no match is found the calls use an alternative route to the Swisscom VoIP Gate
- Calls from Swisscom VoIP Gate are first send to the Lync Server 2013, a 404 "not found" SIP response will re-route the call towards the MediaPack Analog Gateway,
- Calls from analog endpoints are first routed to the Lync Server 2013, a 404 "not found" SIP response will re-route the call towards the Swisscom VoIP Gate
- **To configure IP-to-IP routing rules:**
- 1. Open the IP-to-IP Routing Table page (Configuration tab > VoIP menu > SBC > Routing SBC > IP-to-IP Routing Table).
- 2. Configure a rule to terminate SIP OPTIONS messages received from the LAN:

| Parameter           | Value        |
|---------------------|--------------|
| Index               | 0            |
| Source IP Group ID  | -1           |
| Request Type        | OPTIONS      |
| Destination Type    | Dest Address |
| Destination Address | internal     |

### Figure 4-22: Configuring IP-to-IP Routing Rule for Terminating SIP OPTIONS from LAN

| Edit Record                 |              | × |
|-----------------------------|--------------|---|
| Index                       | 0            |   |
| Source IP Group ID          | -1           |   |
| Source Username Prefix      | ź            |   |
| Source Host                 | ź            |   |
| Destination Username Prefix | ±            |   |
| Destination Host            | ×            |   |
| Request Type                | OPTIONS      | - |
| Message Condition           | None         | - |
| ReRoute IP Group ID         | -1           |   |
| Call Trigger                | Any          | - |
| Destination Type            | Dest Address |   |
| Destination IP Group ID     | -1           |   |
| Destination SRD ID          | None         | × |
| Destination Address         | internal     |   |
| Destination Port            | 0            |   |
| Destination Transport Type  |              | - |
| Alternative Route Options   | Route Row    | v |
| Cost Group                  | None         | 4 |

**3.** Configure a rule to handle REGISTER messages from the MediaPack Analog gateway internally on the E-SBC:

| Parameter               | Value    |
|-------------------------|----------|
| Index                   | 1        |
| Source IP Group ID      | 3        |
| Request Type            | REGISTER |
| Destination Type        | IP Group |
| Destination IP Group ID | 3        |

### Figure 4-23: Configuring IP-to-IP Routing Rule for MediaPack REGISTER messages

| Edit Record                 |           | > |
|-----------------------------|-----------|---|
| Index                       | 1         |   |
| Source IP Group ID          | 3         |   |
| Source Username Prefix      | ź         |   |
| Source Host                 | ź         |   |
| Destination Username Prefix | ź         |   |
| Destination Host            | ź         |   |
| Request Type                | REGISTER  | ¥ |
| Message Condition           | None      | ~ |
| ReRoute IP Group ID         | -1        |   |
| Call Trigger                | Any       | ~ |
| Destination Type            | IP Group  | ~ |
| Destination IP Group ID     | 3         |   |
| Destination SRD ID          | None      | ~ |
| Destination Address         |           |   |
| Destination Port            | 0         |   |
| Destination Transport Type  |           | ~ |
| Alternative Route Options   | Route Row | ¥ |
| Cost Group                  | None      | ~ |

4. Configure a rule to route calls from Lync Server 2013 to the analog gateway:

| Parameter                   | Value                                                                                                    |
|-----------------------------|----------------------------------------------------------------------------------------------------|
| Index                       | 2                                                                                                    |
| Source IP Group ID          | 1                                                                                                    |
| Destination Username Prefix | +4161404979x#<br>Note: this prefix must match all analog<br>endpoints, if required multiple rules can<br>be used |
| Destination Type            | IP Group                                                                                                    |
| Destination IP Group ID     | 3                                                                                                    |

### Figure 4-24: Configuring IP-to-IP Routing Rule for Lync to MediaPack

| Edit Record                 |             |          |        | ×  |
|-----------------------------|-------------|----------|--------|----|
| Index                       | 2           |          |        |    |
| Source IP Group ID          | 1           |          |        |    |
| Source Username Prefix      | ż           |          |        |    |
| Source Host                 | ż           |          |        |    |
| Destination Username Prefix | +4161404979 | x#       |        |    |
| Destination Host            | ż           |          |        |    |
| Request Type                | All         |          | ~      |    |
| Message Condition           | None        |          | ~      |    |
| ReRoute IP Group ID         | -1          |          |        |    |
| Call Trigger                | Any         |          | ~      |    |
| Destination Type            | IP Group    |          | ~      |    |
| Destination IP Group ID     | 3           |          |        |    |
| Destination SRD ID          | None        |          | ~      |    |
| Destination Address         |             |          |        |    |
| Destination Port            | 0           |          |        |    |
| Destination Transport Type  |             |          | ~      |    |
| Alternative Route Options   | Route Row   |          | ~      |    |
| Cost Group                  | None        |          | ~      |    |
|                             |             | 🛢 Submit | × Cano | el |

# 

5. Configure an alternative rule to route calls from Lync Server 2013 to Swisscom VoIP Gate:

| Parameter               | Value    |
|-------------------------|----------|
| Index                   | 3        |
| Source IP Group ID      | 1        |
| Destination Type        | IP Group |
| Destination IP Group ID | 2        |

### Figure 4-25: Configuring IP-to-IP Routing Rule for Lync to Swisscom VoIP Gate

| Edit Record                 |           |       | ×     |
|-----------------------------|-----------|-------|-------|
| Index                       | 3         |       |       |
| Source IP Group ID          | 1         |       |       |
| Source Username Prefix      | ż         |       |       |
| Source Host                 | ż         |       |       |
| Destination Username Prefix | ż         |       |       |
| Destination Host            | ż         |       |       |
| Request Type                | All       | ~     |       |
| Message Condition           | None      | ¥     |       |
| ReRoute IP Group ID         | -1        |       |       |
| Call Trigger                | Any       | ¥     |       |
| Destination Type            | IP Group  | ¥     |       |
| Destination IP Group ID     | 2         |       |       |
| Destination SRD ID          | None      | ¥     |       |
| Destination Address         |           |       |       |
| Destination Port            | 0         |       |       |
| Destination Transport Type  |           | ~     |       |
| Alternative Route Options   | Route Row | ~     |       |
| Cost Group                  | None      | ¥     |       |
|                             | 🗟 Submit  | ) × c | ancel |

6. Configure a rule to route calls from Swisscom VoIP Gate to Lync Server 2013:

| Parameter               | Value    |
|-------------------------|----------|
| Index                   | 4        |
| Source IP Group ID      | 2        |
| Destination Type        | IP Group |
| Destination IP Group ID | 1        |

### Figure 4-26: Configuring IP-to-IP Routing Rule for Swisscom VoIP Gate to Lync Server 2013

| Edit Record                 |           |   | ×      |
|-----------------------------|-----------|---|--------|
| Index                       | 4         |   |        |
| Source IP Group ID          | 2         |   |        |
| Source Username Prefix      | ż         |   |        |
| Source Host                 | ż         |   |        |
| Destination Username Prefix | ż         |   |        |
| Destination Host            | ż         |   |        |
| Request Type                | All       | ~ |        |
| Message Condition           | None      | ¥ |        |
| ReRoute IP Group ID         | -1        |   |        |
| Call Trigger                | Any       | ~ |        |
| Destination Type            | IP Group  | ~ |        |
| Destination IP Group ID     | 1         |   |        |
| Destination SRD ID          | None      | ~ |        |
| Destination Address         |           |   |        |
| Destination Port            | 0         |   |        |
| Destination Transport Type  |           | ~ |        |
| Alternative Route Options   | Route Row | ~ |        |
| Cost Group                  | None      | ~ |        |
|                             | 🖥 Submit  | × | Cancel |

# 

7. Configure an alternative rule to route calls from Swisscom VoIP Gate to the MediaPack Analog gateway:

| Parameter                 | Value                   |
|---------------------------|-------------------------|
| Index                     | 5                       |
| Source IP Group ID        | 2                       |
| Destination Type          | IP Group                |
| Destination IP Group ID   | 3                       |
| Alternative Route Options | Alt Route Ignore Inputs |

#### Figure 4-27: Configuring IP-to-IP Routing (alternative) Rule for Swisscom VoIP Gate to MediaPack Analog Gateway

| Edit Record                 |                             | ×    |
|-----------------------------|-----------------------------|------|
| Index                       | 5                           |      |
| Source IP Group ID          | 2                           |      |
| Source Username Prefix      | ż                           |      |
| Source Host                 | ż                           |      |
| Destination Username Prefix | ż                           |      |
| Destination Host            | ż                           |      |
| Request Type                | All 🗸                       |      |
| Message Condition           | None 🗸                      |      |
| ReRoute IP Group ID         | -1                          |      |
| Call Trigger                | Any 🗸                       |      |
| Destination Type            | IP Group 🗸                  |      |
| Destination IP Group ID     | 3                           |      |
| Destination SRD ID          | None 🗸                      |      |
| Destination Address         |                             |      |
| Destination Port            | 0                           |      |
| Destination Transport Type  | <b>~</b>                    |      |
| Alternative Route Options   | Alt Route Ignore Inputs 🗸 🗸 |      |
| Cost Group                  | None 🗸                      |      |
|                             | 🗟 Submit 🗙 Car              | ncel |

8. Configure a rule to route calls from MediaPack to Lync Server 2013:

| Parameter               | Value    |
|-------------------------|----------|
| Index                   | 6        |
| Source IP Group ID      | 3        |
| Destination Type        | IP Group |
| Destination IP Group ID | 1        |

### Figure 4-28: Configuring IP-to-IP Routing Rule for MediaPack to Lync Server 2013

| Edit Record                 |           | ×        |
|-----------------------------|-----------|----------|
| Index                       | 6         |          |
| Source IP Group ID          | 3         |          |
| Source Username Prefix      | ±         |          |
| Source Host                 | *         |          |
| Destination Username Prefix | ż         |          |
| Destination Host            | ź         |          |
| Request Type                | All       | ~        |
| Message Condition           | None      | ¥        |
| ReRoute IP Group ID         | -1        |          |
| Call Trigger                | Any       | ¥        |
| Destination Type            | IP Group  | ¥        |
| Destination IP Group ID     | 1         |          |
| Destination SRD ID          | None      | ¥        |
| Destination Address         |           |          |
| Destination Port            | 0         |          |
| Destination Transport Type  |           | ~        |
| Alternative Route Options   | Route Row | ¥        |
| Cost Group                  | None      | ¥        |
|                             | 🛢 Submit  | × Cancel |

# 

**9.** Configure an alternative rule to route calls from the MediaPack analog gateway to Swisscom VoIP:

| Parameter                 | Value                   |
|---------------------------|-------------------------|
| Index                     | 7                       |
| Source IP Group ID        | 3                       |
| Destination Type          | IP Group                |
| Destination IP Group ID   | 2                       |
| Alternative Route Options | Alt Route Ignore Inputs |

### Figure 4-29: Configuring alternative IP-to-IP Routing for MediaPack to Swisscom VoIP Gate

| Edit Record                 | ×                         |
|-----------------------------|---------------------------|
| Index                       | 7                         |
| Source IP Group ID          | 3                         |
| Source Username Prefix      | ±                         |
| Source Host                 | ±                         |
| Destination Username Prefix | ±                         |
| Destination Host            | ±                         |
| Request Type                | All 🗸                     |
| Message Condition           | None 🗸                    |
| ReRoute IP Group ID         | -1                        |
| Call Trigger                | Any 🗸                     |
| Destination Type            | IP Group 🗸                |
| Destination IP Group ID     | 2                         |
| Destination SRD ID          | None 🗸                    |
| Destination Address         |                           |
| Destination Port            | 0                         |
| Destination Transport Type  | ~                         |
| Alternative Route Options   | Alt Route Ignore Inputs 🗸 |
| Cost Group                  | None v                    |
|                             | Submit × Cancel           |

The configured routing rules are shown in the figure below:

#### Figure 4-30: Configured IP-to-IP Routing Rules in IP-to-IP Routing Table

| -              |                    | J                              | - J.             |              | J                   |              |                  | 5                          |                    |    |
|----------------|--------------------|--------------------------------|------------------|--------------|---------------------|--------------|------------------|----------------------------|--------------------|----|
| IP-to          | -IP Routing Table  |                                |                  |              |                     |              |                  |                            |                    | _  |
| Add + Insert + |                    |                                |                  |              |                     |              |                  |                            |                    |    |
| Index :        | Source IP Group ID | Destination<br>Username Prefix | Destination Host | Request Type | ReRoute IP Group ID | Call Trigger | Destination Type | Destination IP<br>Group ID | Destination SRD ID | De |
| 0              | -1                 | *                              | *                | OPTIONS      | -1                  | Any          | Dest Address     | -1                         | None               | 0  |
| 1              | 3                  | *                              | *                | REGISTER     | -1                  | Any          | IP Group         | 3                          | None               | 0  |
| 2              | 1                  | +4161404979x#                  | *                | All          | -1                  | Any          | IP Group         | 3                          | None               | 0  |
| 3              | 1                  | *                              | *                | All          | -1                  | Any          | IP Group         | 2                          | None               | 0  |
| 4              | 2                  | *                              | *                | All          | -1                  | Any          | IP Group         | 1                          | None               | 0  |
| 5              | 2                  | *                              | *                | All          | -1                  | Any          | IP Group         | 3                          | None               | 0  |
| 6              | 3                  | *                              | *                | All          | -1                  | Any          | IP Group         | 1                          | None               | 0  |
| 7              | 3                  | *                              | *                | All          | -1                  | Any          | IP Group         | 2                          | None               | 0  |

The operation of the Alternative routes included in the IP-to-IP routing table depends on correct configuration of 404 as one of the SBC alternative routing reasons. That release cause assures that the alternative routes are triggered correctly if no match is found on each of the primary routes.

- To configure SBC alternative routing reasons:
- 1. Open the Alternative Routing reasons page (Configuration tab > VoIP > SBC > Routing SBC > Alternative Routing Reasons).
- 2. Configure the parameters as follows:

| Parameter | Value |
|-----------|-------|
| Reason 1  | 404   |

# Figure 4-31: Configured Alternative Routing Reasons in the SBC Alternative Routing Routing Reasons Table

| SBC Alternative Routing Reasons |                        |                                       |
|---------------------------------|------------------------|---------------------------------------|
|                                 |                        |                                       |
|                                 | SBC Alternative Routin | ig Reasons                            |
|                                 | Reason 1               | 404 🗸                                 |
|                                 | Reason 2               |                                       |
|                                 | Reason 3               |                                       |
|                                 | Reason 4               |                                       |
|                                 | Reason 5               | · · · · · · · · · · · · · · · · · · · |

# 4.13 Step 13: Configure IP-to-IP Manipulation Rules

This step describes how to configure IP-to-IP manipulation rules. These rules manipulate the source and / or destination number. The manipulation rules use the configured IP Groups to denote the source and destination of the call. As configured in Section 4.5 on page 45, IP Group 1 represents Lync Server 2013, and IP Group 2 represents Swisscom VoIP Gate.

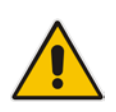

**Note:** For this interoperability test topology, no number manipulation rules have been used. Both Lync Server 2013 and the Swisscom VoIP Gate use the +e.164 number format. Refer to the SBC manipulations chapter in the relevant AudioCodes User Manual if adjustments of the dial plan are required in your environment.

### 4.14 Step 14: Configure Message Manipulation Rules

This step describes how to configure SIP message manipulation rules. SIP message manipulation rules can include insertion, removal, and/or modification of SIP headers. Manipulation rules are grouped into Manipulation Sets, enabling you to apply multiple rules to the same SIP message (IP entity).

Once you have configured the SIP message manipulation rules, you need to assign them to the relevant IP Group (in the IP Group table) and determine whether they must be applied to inbound or outbound messages.

For this interoperability test topology, the host-part of request-URI, to and from header must be adjusted through message manipulation for calls towards the Lync Server 2013 (i.e., IP Group 1). A second set of manipulations is used to move a referred-by header, if it exists, into a diversion header.

- > To configure SIP message manipulation rule:
- 1. Open the Message Manipulations page (Configuration tab > VoIP menu > SIP Definitions > Msg Policy & Manipulation > Message Manipulations).
- 2. Configure the following manipulation rule (Manipulation Set 1) for use towards Lync Server 2013:

| Parameter           | Value                             |
|---------------------|-----------------------------------|
| Index               | 0                                 |
| Manipulation Set ID | 1                                 |
| Message Type        | invite.request                    |
| Condition           |                                   |
| Action Subject      | header.request-uri.url.host       |
| Action Type         | Modify                            |
| Action Value        | param.message.address.dst.address |

### Figure 4-32: Configuring SIP Message Manipulation Rule #1 towards Lync Server 2013

| Edit Record         | ×                           |
|---------------------|-----------------------------|
| Index               | 0                           |
| Manipulation Set ID | 1                           |
| Message Type        | invite.request              |
| Condition           |                             |
| Action Subject      | header.request-uri.url.host |
| Action Type         | Modify 🗸                    |
| Action Value        | param.message.address.dst.a |
| Row Role            | Use Current Condition V     |
|                     | 🗟 Submit 🗶 Cancel           |

# 

| Parameter           | Value                             |
|---------------------|-----------------------------------|
| Index               | 1                                 |
| Manipulation Set ID | 1                                 |
| Message Type        | invite.request                    |
| Condition           |                                   |
| Action Subject      | header.to.url.host                |
| Action Type         | Modify                            |
| Action Value        | param.message.address.dst.address |

### Figure 4-33: Configuring SIP Message Manipulation Rule #2 towards Lync Server 2013

| Edit Record         | ×                           |
|---------------------|-----------------------------|
| Index               | 1                           |
| Manipulation Set ID | 1                           |
| Message Type        | invite.request              |
| Condition           |                             |
| Action Subject      | header.to.url.host          |
| Action Type         | Modify 🗸                    |
| Action Value        | param.message.address.dst.a |
| Row Role            | Use Current Condition       |
|                     | Submit × Cancel             |

| Parameter           | Value                          |
|---------------------|--------------------------------|
| Index               | 2                              |
| Manipulation Set ID | 1                              |
| Message Type        | invite.request                 |
| Condition           |                                |
| Action Subject      | header.from.url.host           |
| Action Type         | Modify                         |
| Action Value        | 'sipgateway01.siptest03.local' |

#### Figure 4-34: Configuring SIP Message Manipulation Rule #3 towards Lync Server 2013

| Edit Record         | ×                              |
|---------------------|--------------------------------|
| Index               | 2                              |
| Manipulation Set ID | 1                              |
| Message Type        | invite.request                 |
| Condition           |                                |
| Action Subject      | header.from.url.host           |
| Action Type         | Modify 🗸                       |
| Action Value        | 'sipgateway01.siptest03.local' |
| Row Role            | Use Current Condition 🗸        |
|                     | Submit × Cancel                |

**3.** Configure the following manipulation rule (Manipulation Set 2) for use towards the Swisscom VoIP Gate:

| Parameter           | Value                          |
|---------------------|--------------------------------|
| Index               | 3                              |
| Manipulation Set ID | 2                              |
| Message Type        | invite.request                 |
| Condition           | header.referred-by exists      |
| Action Subject      | header.Diversion               |
| Action Type         | Add                            |
| Action Value        | '<'+header.referred-by.URL+'>' |

### Figure 4-35: Configuring SIP Message Manipulation Rule towards the Swisscom VoIP Gate

| Edit Record         | ×                                 |
|---------------------|-----------------------------------|
| Index               | 3                                 |
| Manipulation Set ID | 2                                 |
| Message Type        | invite.request                    |
| Condition           | header.referred-by exists         |
| Action Subject      | header.diversion                  |
| Action Type         | Add 🗸                             |
| Action Value        | '<' + header.referred-by.url + '> |
| Row Role            | Use Current Condition 🗸           |
|                     | Submit × Cancel                   |

| Parameter           | Value                     |
|---------------------|---------------------------|
| Index               | 4                         |
| Manipulation Set ID | 2                         |
| Message Type        | invite.request            |
| Condition           | header.referred-by exists |
| Action Subject      | Header.referred-by        |
| Action Type         | Remove                    |
| Action Value        |                           |

Figure 4-36: Configuring SIP Message Manipulation Rule #2 towards the Swisscom VoIP Gate

| Edit Record         | ×                         |
|---------------------|---------------------------|
| Index               | 4                         |
| Manipulation Set ID | 2                         |
| Message Type        | invite.request            |
| Condition           | header.referred-by exists |
| Action Subject      | header.referred-by        |
| Action Type         | Remove v                  |
| Action Value        |                           |
| Row Role            | Use Current Condition     |
|                     | Submit × Cancel           |

### Figure 4-37: Overview of Configured SIP Message Manipulation Rules

| Message Manipulations |                                         |                |                           |                             |             |                                |                       |
|-----------------------|-----------------------------------------|----------------|---------------------------|-----------------------------|-------------|--------------------------------|-----------------------|
| Add + Insert +        |                                         |                |                           |                             |             |                                |                       |
|                       |                                         |                |                           |                             |             |                                |                       |
| Index                 | <ul> <li>Manipulation Set ID</li> </ul> | Message Type   | Condition                 | Action Subject              | Action Type | Action Value                   | Row Role              |
| 0                     | 1                                       | invite.request |                           | header.request-uri.url.host | Modify      | param.message.address.dst.     | Use Current Condition |
| 1                     | 1                                       | invite.request |                           | header.to.url.host          | Modify      | param.message.address.dst.     | Use Current Condition |
| 2                     | 1                                       | invite.request |                           | header.from.url.host        | Modify      | 'sipgateway01.siptest03.local  | Use Current Condition |
| 3                     | 2                                       | invite.request | header.referred-by exists | header.diversion            | Add         | '<' + header.referred-by.url - | Use Current Condition |
| 4                     | 2                                       | invite.request | header.referred-by exists | header.referred-by          | Remove      |                                | Use Current Condition |
| View 1 - View 1-      |                                         |                |                           |                             |             |                                |                       |
|                       |                                         |                |                           |                             |             |                                |                       |

# 4.15 Step 15: Configure Call Forking Mode

This step describes how to configure the E-SBC's handling of SIP 18x responses received for call forking of INVITE messages. For the interoperability test topology, if 18x with SDP is received, the E-SBC opens a voice stream according to the received SDP. The E-SBC re-opens the stream according to subsequently received 18x responses with SDP or plays a ringback tone if 180 response without SDP is received. It's mandatory to set this field for the Lync Server 2013 environment.

### **To configure call forking:**

- 1. Open the General Settings page (Configuration tab > VoIP menu > SBC > General Settings).
- 2. From the 'SBC Forking Handling Mode' drop-down list, select Sequential.

| Transcoding Mode                    | Only If Required | • |
|-------------------------------------|------------------|---|
| SBC No Answer Timeout               | 600              |   |
| SBC GRUU Mode                       | AsProxy          | • |
| Minimum Session-Expires [sec]       | 90               |   |
| BroadWorks Survivability Feature    | Disable          | • |
| Bye Authentication                  | Disable          | • |
| SBC User Registration Time          | 0                |   |
| SBC Proxy Registration Time         | 0                |   |
| SBC Survivability Registration Time | 0                |   |
| SBC Forking Handling Mode           | Sequential       | • |
| Allow Unclassified Calls            | Reject           | • |
| SBC Session-Expires [sec]           | 180              |   |
| SBC Direct Media                    | Disable          | - |

#### Figure 4-38: Configuring Forking Mode

3. Click Submit.

## 4.16 Step 16: General Parameters

The following general parameters where set to non-default values on the E-SBC used for this interoperability test:

- > To configure Proxy and Registration:
- 1. Open the Message Manipulations page (Configuration tab > VoIP menu > SIP Definitions Submenu > Proxy & Registration).
- 2. Configure the following Parameters:

| Parameter                    | Value    |
|------------------------------|----------|
| Gateway Name                 | nn.nn.nn |
| Use Gateway Name for Options | Yes      |

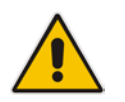

**Note:** The Gateway Name of the SBC is identical to the IP address of the SIP proxy which will be delivered by Swisscom.
| <b>~</b>                         |                   |   |  |  |  |
|----------------------------------|-------------------|---|--|--|--|
| Use Default Proxy                | No                | ¥ |  |  |  |
| Proxy Name                       |                   |   |  |  |  |
| Redundancy Mode                  | Parking           | ~ |  |  |  |
| Proxy IP List Refresh Time       | 60                |   |  |  |  |
| Enable Fallback to Routing Table | Disable           |   |  |  |  |
| Prefer Routing Table             | No                | ¥ |  |  |  |
| Always Use Proxy                 | Disable           | ~ |  |  |  |
| Redundant Routing Mode           | Routing Table     | ~ |  |  |  |
| SIP ReRouting Mode               | Standard Mode     | ~ |  |  |  |
| Enable Registration              | Disable           | ~ |  |  |  |
| Registrar Transport Type         | Not Configured    |   |  |  |  |
| Registration Time                | 180               |   |  |  |  |
| Re-registration Timing [%]       | 50                |   |  |  |  |
| Registration Retry Time          | 30                |   |  |  |  |
| Registration Time Threshold      | 0                 |   |  |  |  |
| Re-register On INVITE Failure    | Disable           | ~ |  |  |  |
| ReRegister On Connection Failure | Disable           | ¥ |  |  |  |
| Gateway Name                     | → 195.176.152.148 |   |  |  |  |
| Gateway Registration Name        |                   |   |  |  |  |
| DNS Query Type                   | A-Record          | ¥ |  |  |  |
| Proxy DNS Query Type             | A-Record          | ~ |  |  |  |
| Subscription Mode                | Per Endpoint      | ~ |  |  |  |
| Number of RTX Before Hot-Swap    | 3                 |   |  |  |  |
| Use Gateway Name for OPTIONS     | Yes               | ~ |  |  |  |
|                                  |                   |   |  |  |  |

# Figure 4-39: Proxy & Registration Settings

## > To configure General SIP Parameters:

- Open the Message Manipulations page (Configuration tab > VoIP menu > SIP Definitions Submenu > General Parameters).
- 2. Configure the following Parameters:

| Parameter        | Value |  |  |
|------------------|-------|--|--|
| Retry-After Time | 60    |  |  |

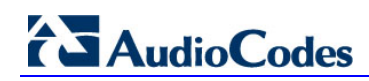

#### SIP General 0.0.0.0 NAT IP Address C...... DDA CK Mada . . . Enable P-Charging Vector Disable v Enable VoiceMail URI Disable ¥ 60 Retry-After Time Enable P-Associated-URI Header Disable v Source Number Preference --- --

. .

### Figure 4-40: Proxy & Registration Settings

### **To configure General SBC Settings:**

- 1. Open the Message Manipulations page (Configuration tab > VoIP menu > SBC Submenu > General Settings).
- 2. Configure the following Parameters:

| Parameter          | Value |
|--------------------|-------|
| Max Forwards Limit | 70    |

#### Figure 4-41: SBC General Settings

| <b>•</b>                            |                            |   |
|-------------------------------------|----------------------------|---|
| Transcoding Mode                    | Only If Required           | ~ |
| SBC No Answer Timeout               | 600                        |   |
| SBC GRUU Mode                       | AsProxy                    | ¥ |
| Minimum Session-Expires [sec]       | 90                         |   |
| BroadWorks Survivability Feature    | Disable                    | ~ |
| Bye Authentication                  | Disable                    | ~ |
| SBC User Registration Time          | 0                          |   |
| SBC Proxy Registration Time         | 0                          |   |
| SBC Survivability Registration Time | 0                          |   |
| SBC Forking Handling Mode           | Latch On First             | ~ |
| Unclassified Calls                  | Reject                     | ¥ |
| SBC Session-Expires [sec]           | 180                        |   |
| SBC Direct Media                    | Disable                    | ¥ |
| SBC Preferences Mode                | Doesn't Include Extensions | ~ |
| Max Forwards Limit                  | → 70                       |   |

#### > To configure SBC Enforce Media Order :

- 1. Open the Admin page: append the case-sensitive suffix 'AdminPage' to the device's IP address in your Web browser's URL field (e.g., http://10.3.3.5/AdminPage).
- 2. Configure the following Parameters:

| Parameter            | Value |
|----------------------|-------|
| SBCENFORCEMEDIAORDER | 1     |

#### Figure 4-42: SBC General Settings

| Image Load<br>to Device  | Parameter Name: SBCENFORCEMEDIAORDER Enter Value: 1 Apply New Value                                                                                                    |
|--------------------------|----------------------------------------------------------------------------------------------------|
| <i>ini</i><br>Parameters | Output Window                                                                                                    |
| Back to<br>Main          | Parameter Name: SBCENFORCEMEDIAORDER<br>Parameter New Value: 1<br>Parameter Description:Arrange media lines according to the previous offer-answer<br>(required by RFC 3264) |

#### To configure the Swiss Call progress tones :

- 1. Open the Message Manipulations page (Maintenance tab > Software Update menu > Load Auxiliary Files).
- 2. Browse for the call progress tones file on your computer and load the file in the E-SBC:

| Configuration Maintenance Status & Diagnostics                          | Load Auxiliary Files                                               |
|-------------------------------------------------------------------------|--------------------------------------------------------------------|
| Scenarios Search                                                        |                                                                    |
| Basic Full     Maintenance     Software Update     Load Auxiliary Files | INI file (incremental)<br>Browse_ No file selected. Load File      |
| Software Upgrade Key<br>Software Upgrade Wizard<br>Configuration File   | CAS file<br>Browse_ No file selected. Load File                    |
|                                                                         | Call Progress Tones file     Browse_ switzerland.dat     Load File |

#### Figure 4-43: SBC General Settings

# 4.17 Step 17: Reset the E-SBC

After you have completed the configuration of the E-SBC described in this chapter, save ("burn") the configuration to the E-SBC's flash memory with a reset for the settings to take effect.

- To save the configuration to flash memory:
- 1. Open the Maintenance Actions page (Maintenance tab > Maintenance menu > Maintenance Actions).

| ✓ Reset Configuration     |          |
|---------------------------|----------|
| Reset Board               | Reset    |
| Burn To FLASH             | Yes      |
| Graceful Option           | No       |
| ▼ LOCK / UNLOCK           |          |
| Lock                      | LOCK     |
| Graceful Option           | No       |
| Gateway Operational State | UNLOCKED |
| ✓ Save Configuration      |          |
| Burn To FLASH             | BURN     |

- 2. Ensure that the 'Burn to FLASH' field is set to Yes (default).
- 3. Click the Reset button.

# 5 **Configuring AudioCodes Analog Gateway**

This chapter provides step-by-step procedures on how to configure AudioCodes MediaPack 11x Analog Gateway for use as the fax adapter in combination with Microsoft Lync Server 2013 and the Swisscom VoIP Gate. These configuration procedures are based on the interoperability test topology described in Section 2.5 on page 11, and includes the following main areas:

- General configuration of the AudioCodes MediaPack for use with the Swisscom VoIP Gate.
- Port Configuration adjusted for analog phones or adjusted for operation with Fax machines or Modem devices.
- Registration of the MediaPack and all its FXS endpoints on the AudioCodes E-SBC
- Number manipulation for translation between user dialing behavior and the +e.164 numbering format used towards the Lync 2013 Server and Swisscom VoIP Gate

This configuration is done using the MediaPack's embedded Web server (hereafter, referred to as *Web interface*).

# 5.1 Step 1: IP Network Interface Configuration

This step describes how to configure the MP11x or MP124 IP Address information. We recommend using the Multiple Interface table as this information will be backed up in the Board.ini file.

# 5.1.1 Step 1a: Enable the Multiple Interface Table

This step describes how to enable the Multiple Interface Table.

- 1. Open the IP Interfaces Table page (Configuration tab > VoIP menu > Network > IP Interfaces Table).
- 2. Click the 🔛 under the "Multiple Interface Settings" section

#### Figure 5-1: Enable the Multiple Interface Table

| IP Address                                      | 10.1.10.10  | ۷ |
|-------------------------------------------------|-------------|---|
| Subnet Mask                                     | 255.255.0.0 | ۷ |
| Default Gateway Address                         | 0.0.0.0     | 2 |
|                                                 |             |   |
| ✓ VoIP DNS Settings                             |             |   |
| 🗲 DNS Primary Server IP                         |             |   |
| 🗲 DNS Secondary Server IP                       |             |   |
|                                                 |             |   |
| <ul> <li>Multiple Interface Settings</li> </ul> |             |   |
| Multiple Interface Table                        |             |   |

# 5.1.2 Step 1b: Configure Network Interface

This step describes how to configure the IP network interface.

- > To configure the IP network interfaces:
- 1. Open the IP Interfaces Table page (Configuration tab > VoIP menu > Network > IP Interfaces Table).
- 2. Modify the existing network interface:
  - a. Select the 'Index' radio button of the OAMP + Media + Control table row, and then click Edit.
  - **b.** Configure the interface as follows:

| Parameter                     | Value                                      |  |  |  |
|-------------------------------|--------------------------------------------|--|--|--|
| Application Type              | OAMP + Media + Control                     |  |  |  |
| IP Address                    | 10.3.3.50 (IP address of MediaPack)        |  |  |  |
| Prefix Length                 | 24 (subnet mask in bits for 255.255.255.0) |  |  |  |
| Gateway                       | 10.3.3.1                                   |  |  |  |
| VLAN ID                       | 1                                          |  |  |  |
| Interface Name                | O+M+C (arbitrary descriptive name)         |  |  |  |
| Primary DNS Server IP Address | 10.3.3.10                                  |  |  |  |

### Figure 5-2: Configure Network Interface

| Index | Application Type       | IP Ad     | Idress Prefix Length  | Gateway  | VLAN<br>10 | Interface Name | Primary DNS Server IP<br>Address | Secondary DNS Server<br>IP Address |
|-------|------------------------|-----------|-----------------------|----------|------------|----------------|----------------------------------|------------------------------------|
| 0 0   | OAMP + Media + Control | 10.3.3.50 | 24                    | 10.3.3.1 | 1          | 0+M+C          | 10.3.3.10                        | 0.0.0.0                            |
|       |                        |           |                       |          |            |                |                                  |                                    |
|       |                        |           | and the second second |          |            |                |                                  |                                    |
|       |                        |           | 🗲 VLAN Mode           | D        | sable      | ×              |                                  |                                    |
|       |                        |           | Native VLAN ID        | 1        |            |                |                                  |                                    |
|       |                        |           | IP Interface Statu    | us Table |            | [inde          |                                  |                                    |

# 5.2 Step 2: FXS Endpoints Configuration

This step describes how to configure the analog endpoints.

- To configure the analog endpoints:
- Open the IP Interfaces Table page (Configuration tab > VoIP menu > GW and IP to IP submenu > Hunt Group submenu > Endpoint Phone Number).
- 2. Configure the ports according to the telephone numbers assigned to the connected analog phone or Fax/Modem device.
  - To assure correct operation with the ports used for analog telephones are assigned Tel Profile ID 1, Fax or Modem devices must be assigned the Tel Profile ID 2
  - **b.** Configure the FXS ports as follows:

| Parameter      | Value                                                                        |
|----------------|------------------------------------------------------------------------------|
| Channels       | 1 (the port number, 124)                                                     |
| Phone Number   | +41614049799 (the applicable phone number)                                   |
| Trunk Group ID | 1                                                                            |
| Tel Profile ID | <ul><li>1 (for analog phones)</li><li>2 (for modem or Fax devices)</li></ul> |

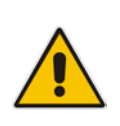

**Note:** During this interoperability test all phone numbers shared a common prefix (+416140497) which has been use as part of the classification of calls made by analog devices on the E-SBC. This prefix must be adjusted accordingly in the E-SBC configuration (see to Section 4.5 on page 45).

# Figure 5-3: Configure FXS endpoints

| Channels | Phone Number | Trunk Group ID | Tel Profile ID |  |
|----------|--------------|----------------|----------------|--|
| 1        | +41614049794 | 1              | 1              |  |
| 2        | +41614049798 | 1              | 2              |  |
| 3        | +41614049799 | 1              | 2              |  |
|          |              |                |                |  |

# 5.3 Step 3: Hunt Group Settings Configuration

The Hunt Group Settings allows you to configure the following per Hunt Group:

- Channel select method by which IP-to-Tel calls are assigned to the Hunt Group's channels.
- Registration method for registering Hunt Groups to selected Serving IP Group IDs.
- > To configure the Hunt Group Settings:
- Open the IP Interfaces Table page (Configuration tab > VoIP menu > GW and IP to IP submenu > Hunt Group submenu > Hunt Group Settings).
- 2. Change the view of the table to advanced view by clicking on the "Advanced Parameter List" button in the upper left corner

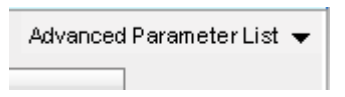

3. Configure the Hunt group settings Table as follows:

| Parameter           | Value                                                                                          |
|---------------------|------------------------------------------------------------------------------------------------|
| Trunk Group ID      | 1                                                                                              |
| Channel Select Mode | By Dest Phone Number                                                                           |
| Registration Mode   | Per Endpoint                                                                                   |
| Serving IP Group ID | 1                                                                                              |
| Gateway Name        | <b>sipgateway01.siptest03.local</b> (the FQDN of the ESBC, as configured in the Lync topology) |

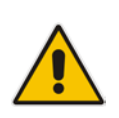

**Note:** Lync Server 2013 is not aware of the Analog gateway, and will use the FQDN of the PSTN gateway for all communications with the analog devices. This PSTN gateway is the AudioCodes E-SBC, configured in Chapter 5. The E-SBC will route calls for analog endpoints towards the AudioCodes MediaPack Analog Gateway, based on these registered endpoint information.

#### Figure 5-4: Configure Hunt Group Settings

|   | Trunk Group ID | Channel Select M     | Channel Select Mode Registration Mode |   | Serving IP Group ID | Gateway Name           |
|---|----------------|----------------------|---------------------------------------|---|---------------------|------------------------|
| 1 | 1              | By Dest Phone Number | By Dest Phone Number 🗸 🗸              |   | 1 🗸                 | sipgateway01.siptest03 |
| 2 |                |                      | ~                                     | V | ¥                   |                        |

# 5.4 Step 4: IP to Hunt Group Routing Configuration

The IP to Hunt Group Routing Table page allows you to configure the inbound call routing rules:

This table is used to route incoming IP calls to Hunt Groups. The specific channel pertaining to the Hunt Group to which the call is routed is set to "per endpoint" as determined by the Hunt Group's channel selection mode. The channel selection mode has been defined in the Hunt Group Settings table (see Section 5.3 on page 80).

### > To configure the IP to Hunt Group Routing Table:

- Open the IP Interfaces Table page (Configuration tab > VoIP menu > GW and IP to IP submenu > Routing submenu > IP to Hunt Group Routing).
- 2. Configure the Hunt group settings Table as follows:

| Parameter          | Value                                  |
|--------------------|----------------------------------------|
| Dest. Phone Prefix | *                                      |
| Source IP address  | 10.3.3.5 (the IP-address of the E-SBC) |
| Hunt Group ID      | 1                                      |

#### Figure 5-5: Configure IP to Hunt Group routing

|   | Dest. Phone Prefix | Source Phone Prefix | Source IP Address |  | Hunt Group ID | Source IP Group ID |  |
|---|--------------------|---------------------|-------------------|--|---------------|--------------------|--|
| 1 | *                  |                     | 10.3.3.5          |  | 1             | -1                 |  |
| 2 |                    |                     |                   |  |               |                    |  |
| 3 |                    |                     |                   |  |               |                    |  |

# 5.5 Step 5: Proxy & Registration Configuration

The Proxy & Registration Configuration allows you to define parameters relevant to registration, name resolution and routing towards a Proxy/Registrar.

#### > To configure the Proxy and Registration settings:

- 1. Open the IP Interfaces Table page (Configuration tab > VoIP menu > SIP Definitions submenu > Proxy & Registration).
- 2. Configure the Proxy Sets Table as follows:

| Parameter           | Value  |  |  |  |
|---------------------|--------|--|--|--|
| Enable Registration | Enable |  |  |  |
| Registration time   | 3600   |  |  |  |

#### Figure 5-6: Configure Proxy & Registration

| systration                       |                 |   |
|----------------------------------|-----------------|---|
| Lise Default Proxy               | No              |   |
| Provy Name                       |                 | ۲ |
| Redundancy Mode                  | Parking         | 7 |
| Provy IP List Refresh Time       | 60              | ۲ |
| Enable Fallback to Routing Table | Disable         | 7 |
| Prefer Routing Table             | No              | 1 |
| Always Use Proxy                 | Disable         | 1 |
| Redundant Routing Mode           | Routing Table   | 7 |
| SIP ReRouting Mode               | Standard Mode   | 1 |
| Enable Registration              | Enable          | ī |
| Registrar Name                   |                 | ٦ |
| Registrar IP Address             |                 | ٦ |
| Registrar Transport Type         | Not Configured  | 1 |
| Registration Time                | 3600            | ٦ |
| Re-registration Timing [%]       | <sub>1</sub> 50 | 1 |
| Registration Retry Time          | 30              | ٦ |
| Registration Time Threshold      | 0               | 1 |
| Re-register On INVITE Failure    | Disable         | Ī |
| ReRegister On Connection Failure | Disable         | 7 |
| Gateway Name                     |                 | ٦ |
| Gateway Registration Name        |                 | 1 |
|                                  |                 |   |

# 5.6 Step 6: Proxy Set Configuration

The Proxy Sets Table page allows you to define Proxy Sets. A single Proxy Set on the AudioCodes MediaPack is used, and configured with the fully qualified domain name (FQDN) of the AudioCodes E-SBC.

## > To configure the Proxy Sets Table:

- 1. Open the IP Interfaces Table page (Configuration tab > VoIP menu > Control Network submenu > Proxy Sets Table).
- 2. Configure the Proxy Sets Table as follows:

| Parameter               | Value                                                                                            |
|-------------------------|--------------------------------------------------------------------------------------------------|
| Proxy Set ID            | 1                                                                                                |
| Proxy Address           | <b>sipgateway01.siptest03.local:5060</b> (the FQDN of the E-SBC, including the destination port) |
| Transport Type          | ТСР                                                                                              |
| Enable Proxy Keep Alive | Using OPTIONS                                                                                    |

### Figure 5-7: Configure the Proxy Set

| •                 |                             |    |                                | _              |             |              |    |
|-------------------|-----------------------------|----|--------------------------------|----------------|-------------|--------------|----|
| Proxy Set ID      |                             |    |                                | 1              |             | ¥            |    |
|                   |                             |    |                                |                |             |              |    |
|                   |                             |    | Proxy Address                  |                |             | Transport Ty | ре |
| t                 | 1                           |    | ipgateway01.siptest03.local:50 | 60             |             | TCP 🗸        |    |
| 2                 | 2                           |    |                                |                |             | ~            |    |
| 3                 | 3                           |    |                                |                |             | ~            |    |
| 4                 | 4                           |    |                                |                |             | ~            |    |
| 5                 | 5                           |    |                                |                |             | ~            |    |
|                   |                             |    |                                |                |             |              |    |
| •                 |                             |    |                                |                |             |              |    |
| Enable Proxy K    | (eep Aliv                   | ve | $\longrightarrow$              | Us             | sing Option | s v          |    |
| Proxy Keep Aliv   | ve Time                     | e  |                                | 60             | )           |              |    |
| Proxy Load Bal    | Proxy Load Balancing Method |    | Disable                        |                | ~           |              |    |
| Is Proxy Hot Sv   | Is Proxy Hot Swap           |    | No                             |                | ¥           |              |    |
| Proxy Redunda     | ancy Mo                     | de |                                | Not Configured |             | ed 🗸 🗸       |    |
| SRD Index         |                             |    |                                | 0              |             |              |    |
| Classification In | nput                        |    |                                | IP             | only        | ~            |    |

# 5.7 Step 7: Coders Configuration

The Coder Group Settings page allows you to define a default coders list, and up to four additional groups of coders (termed Coder Groups). For each Coder Group, you can define up to 10 coders configured with packetization time (ptime), rate, payload type, and silence suppression. During this interoperability test the default Coders list was defined for calls without Tel Profile. Coders Group 1 was attached to Tel Profile 1, used for analog telephones and Coders Group 2 was attached to Tel Profile 2, used for fax/modem ports.

#### To configure the default Coders:

- 1. Open the IP Interfaces Table page (Configuration tab > VoIP menu > Coders and Profiles submenu > Coders).
- 2. Configure the Coders as follows:

| Parameter | Value       |
|-----------|-------------|
| Name      | G.711 A-law |
| Name      | T.38        |

#### Figure 5-8: Configure the Coders

| Coder Name |   | Packetization Time |          | Rate |   | Payload Type | Silence Suppression |   |
|------------|---|--------------------|----------|------|---|--------------|---------------------|---|
| G.711A-law | * | 20                 | <b>v</b> | 64   | ~ | 8            | Disabled            | * |
| T.38       | * | N/A                | ¥        | N/A  | ~ | N/A          | N/A                 | ¥ |
|            | * |                    | ¥        |      | ~ |              |                     | ~ |

#### > To configure the Coder Groups:

- 1. Open the IP Interfaces Table page (Configuration tab > VoIP menu > Coders and Profiles submenu > Coders Group Settings).
- 2. Configure the first Coder Groups as follows:

| Parameter      | Value      |
|----------------|------------|
| Coder Group ID | 1          |
| Coder Name     | G.711A-law |

#### Figure 5-9: Configure the Coders Group 1

| -                             |      |      |              |                     |
|-------------------------------|------|------|--------------|---------------------|
| Coder Group ID                |      | 1 🗸  |              |                     |
|                               |      |      |              |                     |
|                               |      |      |              |                     |
|                               |      |      |              |                     |
| Coder Name Packetization Time |      | Rate | Payload Type | Silence Suppression |
| G.711A-law v                  | 20 🗸 | 64 🗸 | 8            | Disabled v          |

**3.** The second coder group is used for the fax and modem endpoints. Configure it as follows:

| Parameter      | Value      |
|----------------|------------|
| Coder Group ID | 2          |
| Coder Name     | G.711A-law |
| Coder Name     | Т.38       |

# Figure 5-10: Configure the Coders Group 2

| -              |   |           |           |     |    |              |                |        |
|----------------|---|-----------|-----------|-----|----|--------------|----------------|--------|
| Coder Group ID |   |           |           | 2 🗸 |    |              |                |        |
|                |   |           |           |     |    |              |                |        |
|                |   |           |           |     |    |              |                |        |
|                |   |           |           |     |    |              |                |        |
|                |   |           |           |     |    |              |                |        |
| Coder Name     |   | Packetiza | tion Time | Rat | te | Payload Type | Silence Suppre | ession |
| G.711A-law     | ~ | 20        | ~         | 64  | ~  | 8            | Disabled       | ~      |
| T.38           | ~ | N/A       | ~         | N/A | ~  | N/A          | N/A            | ¥      |
|                | ~ |           | *         |     | V  |              |                | ¥      |

# 5.8 **Step 8: Tel Profile Configuration**

The Tel Profile Settings table allows you to define up to nine configuration profiles for Tel calls. These profiles are termed *Tel Profiles*. During this interoperability test two Tel Profile have been used, one to be applied for calls with Analog phones, a second one to be applied for calls with Fax or Modem devices.

## > To configure the Tel Profiles:

- 1. Open the IP Interfaces Table page (Configuration tab > VoIP menu > Coders and Profiles submenu > Tel Profile Settings).
- 2. Configure the first Tel Profile as follows:

| Parameter    | Value         |
|--------------|---------------|
| Profile ID   | 1             |
| Profile Name | Telefon       |
| Coder Group  | Coder Group 1 |

#### Figure 5-11: Configure the Tel Profile 1

| •                                         |                |   |
|-------------------------------------------|----------------|---|
| Profile ID                                | 1              | ~ |
| Profile Name                              | > Telefon      |   |
| Profile Parameters                        |                |   |
| Profile Preference                        | 1              | ~ |
| Fax Signaling Method                      | No Fax         | ~ |
| Enable Polarity Reversal                  | Disable        | ~ |
| Enable Current Disconnect                 | Disable        | v |
| MWI Analog Lamp                           | Disable        | v |
| MWI Display                               | Disable        | ~ |
| Echo Canceler                             | Enable         | ~ |
| Flash Hook Period                         | 700            |   |
| Enable Early Media                        | Disable        | ~ |
| Progress Indicator to IP                  | Not Configured | ~ |
| Disconnect Call on Detection of Busy Tone | Enable         | ~ |
| Time For Reorder Tone [sec]               | 255            |   |
| Enable 911 PSAP                           | Disable        | ~ |
| Call Priority Mode                        | None           | ~ |
| Swap Tel To IP Phone Numbers              | Disable        | ~ |
| - Cada Cau                                |                |   |
|                                           | Cada Caur 1    |   |
| Coder Group                               | Coder Group T  | ~ |

**3.** Configure the Second Tel Profile as follows:

| Parameter    | Value         |
|--------------|---------------|
| Profile ID   | 2             |
| Profile Name | Fax and Modem |
| Coder Group  | Coder Group 2 |

# Figure 5-12: Configure the Tel Profile 2

| 2               |                                                                                                    |
|-----------------|----------------------------------------------------------------------------------------------------|
| > Fax and Modem |                                                                                                    |
|                 |                                                                                                    |
|                 |                                                                                                    |
| 1               |                                                                                                    |
| No Fax          |                                                                                                    |
| Disable         |                                                                                                    |
| Disable         |                                                                                                    |
| Disable         |                                                                                                    |
| Disable         |                                                                                                    |
| Enable          |                                                                                                    |
| 700             |                                                                                                    |
| Disable         |                                                                                                    |
| Not Configured  |                                                                                                    |
| Enable          |                                                                                                    |
| 255             |                                                                                                    |
| Disable         |                                                                                                    |
| None            |                                                                                                    |
| Disable         |                                                                                                    |
|                 |                                                                                                    |
|                 |                                                                                                    |
|                 | 2<br>Fax and Modem<br>1 No Fax<br>Disable<br>Disable<br>Disable<br>Disable<br>Enable<br>700<br>Disable<br>Not Configured<br>Enable<br>255<br>Disable<br>None<br>Disable<br>None<br>None<br>Disable<br>None<br>None<br>Disable<br>None<br>Non |

# 5.9 Step 9 IP Profile Configuration

The IP Profile Settings table allows you to define up to nine *IP Profiles*. An IP Profile is a set of special call configuration behaviors relating to signaling and media (e.g., coder used) applied to specific IP calls (inbound and/or outbound). During this interoperability test one IP Profile has been used and applied for all calls between the MediaPack and the E-SBC.

### **To configure the IP Profiles:**

- 1. Open the IP Interfaces Table page (Configuration tab > VoIP menu > Coders and Profiles submenu > IP Profile Settings).
- 2. Configure the IP Profile as follows:

| Parameter                 | Value  |
|---------------------------|--------|
| Profile ID                | 1      |
| Profile Name              | SBC    |
| Symmetric MKI Negotiation | Enable |
| MKI Size                  | 1      |
| Play Ringback Tone to IP  | Play   |

#### Figure 5-13: Configure the IP Profile

| Profile ID                                    | 1       |  |
|-----------------------------------------------|---------|--|
| Profile Name                                  | SBC     |  |
|                                               |         |  |
| Common Parameters                             |         |  |
| RTP IP DiffServ                               | 46      |  |
| Signaling DiffServ                            | 40      |  |
| Disconnect on Broken Connection               | Yes     |  |
| Dynamic Jitter Buffer Minimum Delay [msec](*) | 10      |  |
| Dynamic Jitter Buffer Optimization Factor(*)  | 10      |  |
| RTP Redundancy Depth(*)                       | 0       |  |
| Echo Canceler(*)                              | Enable  |  |
| Input Gain (-32 to 31 dB)(*)                  | 0       |  |
| Voice Volume (-32 to 31 dB)(*)                | 0       |  |
| Symmetric MKI Negotiation                     | Enable  |  |
| MKI Size                                      | → 1     |  |
| Reset SRTP State Upon Re-key                  | Disable |  |
|                                               |         |  |
| Gateway Parameters                            |         |  |
| Fax Signaling Method                          | No Fax  |  |
| Play Ringback Tone to IP                      | Play    |  |
| Early Media                                   | Disable |  |
| Copy Destination Number to Redirect Number    | Disable |  |

# 5.10 Step 10 IP Group Configuration

The IP Group Table page allows you to create up to nine logical IP entities called *IP Groups*. During this interoperability test one IP Profile has been used and applied for all calls between the MediaPack Analog Gateway and the E-SBC.

### **To configure the IP Group:**

- 1. Open the IP Interfaces Table page (Configuration tab > VoIP menu > Control Network submenu > IP Group Table).
- 2. Configure the IP Group as follows:

| Parameter      | Value                                                       |
|----------------|-------------------------------------------------------------|
| Index          | 1                                                           |
| Description    | SBC                                                         |
| Proxy Set ID   | 1                                                           |
| SIP Group Name | <b>sipgateway01.siptest03.local</b> (the FQDN of the E-SBC) |
| IP profile ID  | 1                                                           |

## Figure 5-14: Configure the IP Group

| Common Gateway   |                          |
|------------------|--------------------------|
| Index            | 1                        |
| Description      | SBC                      |
| Proxy Set ID     | 1                        |
| SIP Group Name   | sipgateway01.siptest03.k |
| Contact User     |                          |
| Local Host Name  |                          |
| Media Realm Name |                          |
| IP Profile ID    | 1                        |
|                  | Submit × Cancel          |

# 5.11 Step 11: Number Manipulations

Rules for manipulating destination and/or source telephone numbers for IP-to-Tel and Telto-IP calls are required. The following number manipulation tables are used as part of this interoperability test to allow correct dialing from the FXS endpoints, and permit correct presentation of the Caller Line ID on incoming calls.

- Tel-to-IP calls:
  - Destination Phone Number Manipulation Table for Tel > IP Calls
    - Convert a 00 prefix into + for international dialing
      - Destination Prefix: 00
      - Strip digits from Left: 2
      - Prefix to add: +
    - Convert a 0 prefix into +41 for national dialing
      - Destination Prefix:
      - ✓ Strip digits from Left: 1
      - Prefix to add: +41
    - Convert emergency and service numbers to include the +41 prefix

0

- Destination Prefix:
  - [112,117,118,143,144,145,147,161,162,163,164,187]#
- Prefix to add: +41
  - Destination Prefix: [1811,1818,1850,1414,1415]#
- Prefix to add: +41
- These two manipulations apply to the following numbers:
  - $\rightarrow$  112,117,118,143,144,145,147,161,162,163,164,187
  - → 1811,1818,1850,1414,1415
- During this interoperability test the Lync environment used 4-digit short-dials. When used on the MediaPack the number manipulation will convert those into the complete e.164 number by adding +4161404 as the prefix
  - ✓ Destination Prefix: xxxxx#
  - ✓ Prefix to Add: +4161404
- Any other number formats is considered to be in national format, and converted to e.164 by adding the +41 prefix.
  - Destination Prefix:
  - ✓ Prefix to Add: +41
- IP-to-Tel calls:
  - Source Phone Number Manipulation Table for IP > Tel Calls
    - Convert +41 to 0
    - Convert + to 00

# > To configure the number Manipulations:

- 1. Open the IP Interfaces Table page (Configuration tab > VoIP menu > GW and IP to IP submenu > Manipulations > DST number Tel->IP Table).
- 2. Configure the following:

## Figure 5-15: Configure Dst number Tel->IP manipulations

| Index | Destination Prefix                                 | Source<br>Prefix | Source<br>Trunk<br>Group | Destination IP Group | Prefix to Add | Suffix to Add |
|-------|----------------------------------------------------|------------------|--------------------------|----------------------|---------------|---------------|
| 0     | 00                                                 | *                | -1                       | -1                   | +             |               |
| 1     | 0                                                  | *                | -1                       | -1                   | +41           |               |
| 2     | [112,117,118,143,144,145,147,161,162,163,164,187]# | *                | -1                       | -1                   | +41           |               |
| 3     | [1811,1818,1850,1414,1415]#                        | *                | -1                       | -1                   | +41           |               |
| 4     | xxxx#                                              | *                | -1                       | -1                   | +4161404      |               |
| 5     | *                                                  | *                | -1                       | -1                   | +41           |               |
|       | Page 1 of 1 >> > Show 10 v records per page View 1 |                  |                          |                      |               |               |

#### Figure 5-16: DST number Tel->IP manipulations details

| Rule Action          |    |          |          |
|----------------------|----|----------|----------|
| Index                | 0  |          |          |
| Destination Prefix   | 00 |          |          |
| Source Prefix        | *  |          |          |
| Source Trunk Group   | -1 |          |          |
| Destination IP Group | -1 |          |          |
|                      |    | 🖥 Submit | × Cancel |

| Rule Action                |                |                |
|----------------------------|----------------|----------------|
| Index                      | þ              |                |
| Stripped Digits From Left  | 2              |                |
| Stripped Digits From Right | 0              |                |
| Number of Digits to Leave  | 255            |                |
| Prefix to Add              | +              |                |
| Suffix to Add              |                |                |
| TON                        | Not Configured | ~              |
| NPI                        | Not Configured | ¥              |
| Presentation               | Not Configured | ~              |
|                            |                | Submit × Cance |

| Rule Action          |    |          |          |
|----------------------|----|----------|----------|
| Index                | 1  |          |          |
| Destination Prefix   | 0  |          |          |
| Source Prefix        | ±  |          |          |
| Source Trunk Group   | -1 |          |          |
| Destination IP Group | -1 |          |          |
|                      |    | B Submit | × Cancel |

| Rule Action                |                |                 |
|----------------------------|----------------|-----------------|
| Index                      | þ              |                 |
| Stripped Digits From Left  | 1              |                 |
| Stripped Digits From Right | 0              |                 |
| Number of Digits to Leave  | 255            |                 |
| Prefix to Add              | +41            |                 |
| Suffix to Add              |                |                 |
| TON                        | Not Configured | ~               |
| NPI                        | Not Configured | ¥               |
| Presentation               | Not Configured | ¥               |
|                            |                | Submit × Cancel |

| Rule Action          |                                         |
|----------------------|-----------------------------------------|
| Index                | 2                                       |
| Destination Prefix   | [112,117,118,143,144,145,147,161,162,1] |
| Source Prefix        | *                                       |
| Source Trunk Group   | -1                                      |
| Destination IP Group | -1                                      |
|                      | Submit & Canc                           |

Note: the full entry in Destination Prefix is:

 $[112,\!117,\!118,\!143,\!144,\!145,\!147,\!161,\!162,\!163,\!164,\!187]\#$ 

| Rule Action                |                |          |          |
|----------------------------|----------------|----------|----------|
| Index                      | 2              |          |          |
| Stripped Digits From Left  | 0              |          |          |
| Stripped Digits From Right | 0              |          |          |
| Number of Digits to Leave  | 255            |          |          |
| Prefix to Add              | +41            |          |          |
| Suffix to Add              |                |          |          |
| TON                        | Not Configured |          | ¥        |
| NPI                        | Not Configured |          | ¥        |
| Presentation               | Not Configured |          | ¥        |
|                            |                | 🗃 Submit | × Cancel |

# 

| Rule Action          |                             |
|----------------------|-----------------------------|
| Index                | 3                           |
| Destination Prefix   | [1811,1818,1850,1414,1415]# |
| Source Prefix        | ż                           |
| Source Trunk Group   | -1                          |
| Destination IP Group | -1                          |
|                      | 🗟 Submit 🗙 Cancel           |

| Rule Action                |                |          |          |
|----------------------------|----------------|----------|----------|
| Index                      | β              |          |          |
| Stripped Digits From Left  | 0              |          |          |
| Stripped Digits From Right | 0              |          |          |
| Number of Digits to Leave  | 255            |          |          |
| Prefix to Add              | +41            |          |          |
| Suffix to Add              |                |          |          |
| TON                        | Not Configured |          | ~        |
| NPI                        | Not Configured |          | ¥        |
| Presentation               | Not Configured |          | ¥        |
|                            |                | 🖶 Submit | * Cancel |

| Rule Action          |                   |
|----------------------|-------------------|
| Index                | 4                 |
| Destination Prefix   | xxxx#             |
| Source Prefix        | *                 |
| Source Trunk Group   | -1                |
| Destination IP Group | -1                |
|                      | 🖶 Submit 🗙 Cancel |

| Rule Action                |                |   |
|----------------------------|----------------|---|
| index                      | 4              |   |
| Stripped Digits From Left  | 0              |   |
| Stripped Digits From Right | 0              |   |
| Number of Digits to Leave  | 255            |   |
| Prefix to Add              | +4161404       |   |
| Suffix to Add              |                |   |
| FON                        | Not Configured | ~ |
| NPI                        | Not Configured | Ý |
| Presentation               | Not Configured | ~ |

| Rule Action          |          |          |
|----------------------|----------|----------|
| Index                | 5        |          |
| Destination Prefix   | ż        |          |
| Source Prefix        | ż        |          |
| Source Trunk Group   | -1       |          |
| Destination IP Group | -1       |          |
|                      | 🗟 Submit | × Cancel |

| Rule Action                |                |                |     |
|----------------------------|----------------|----------------|-----|
| Index                      | Ξ              |                |     |
| Stripped Digits From Left  | 0              |                |     |
| Stripped Digits From Right | 0              |                |     |
| Number of Digits to Leave  | 255            |                |     |
| Prefix to Add              | +41            |                |     |
| Suffix to Add              |                |                |     |
| TON                        | Not Configured | ~              |     |
| NPI                        | Not Configured | ~              |     |
| Presentation               | Not Configured | ~              |     |
|                            |                | 🖥 Submit 🗙 Can | cel |

- Open the IP Interfaces Table page (Configuration tab > VoIP menu > GW and IP to IP submenu > Manipulations > Source number IP->Tel Table).
- **4.** Configure the following:

### Figure 5-17: Configure Source number IP->Tel manipulations

| Index : | Source Prefix                                                                                                    | Source IP Address | Source Host Prefix | Destination Prefix | Destination Host Prefix | Prefix to Add | Suffix to Add |
|---------|----------------------------------------------------------------------------------------------------|-------------------|--------------------|--------------------|-------------------------|---------------|---------------|
| 0       | +41                                                                                                    | *                 | *                  | *                  | *                       | 0             |               |
| 1       | +                                                                                                    | *                 | *                  | *                  | *                       | 00            |               |
|         | Page 1 of 1 Page 10 of 1 Page 10 of 1 Page 10 of 10 Page 10 of 10 Page 10 Page |                   |                    |                    |                         |               |               |

| Rule Action             |                   |
|-------------------------|-------------------|
| Index                   | 0                 |
| Source Prefix           | +41               |
| Source IP Address       | ź                 |
| Source Host Prefix      | ±.                |
| Destination Prefix      | ź                 |
| Destination Host Prefix | ź                 |
|                         | B Submit × Cancel |

# Figure 5-18: Source number IP ->Tel manipulations details

| Rule Action                |                  |
|----------------------------|------------------|
| Index                      | þ                |
| Stripped Digits From Left  | 3                |
| Stripped Digits From Right | 0                |
| Number of Digits to Leave  | 255              |
| Prefix to Add              | 0                |
| Suffix to Add              |                  |
| Presentation               | Not Configured 🗸 |
|                            | Submit × Cancel  |
| Rule Action                |                  |
| Index                      | 1                |
| Stripped Digits From Left  | 1                |
| Stripped Digits From Right | 0                |
| Number of Digits to Leave  | 255              |
| Prefix to Add              | 00               |
| Suffix to Add              |                  |
| Presentation               | Not Configured 🗸 |
|                            | Submit × Cancel  |

| Rule Action             |                 |
|-------------------------|-----------------|
| Index                   | 1               |
| Source Prefix           | +               |
| Source IP Address       | ź               |
| Source Host Prefix      | *               |
| Destination Prefix      | ź               |
| Destination Host Prefix | ź               |
|                         | Submit × Cancel |

# 5.12 Step 12: General Configuration

Various general configurations complete the configuration of the MediaPack Analog Gateway

- > To configure NTP and Daylight Saving rules:
- 1. Open the Message Manipulations page (Configuration tab > System menu > Application Settings).
- 2. Configure the following Parameters:

| Parameter                       | Value                 |
|---------------------------------|-----------------------|
| NTP Server Address (IP or FQDN) | 0.ch.pool.ntp.org     |
| NTP UTC Offset                  | 1 (Hours)             |
| NTP Secondary Server IP         | 1.ch.pool.ntp.org     |
| Day Light Saving Time           | enable                |
| DST Mode                        | Day of month          |
| Day of Month Start              | Mar Sunday Last 02 00 |
| Day of Month End                | Oct Sunday Last 03 00 |

### Figure 5-19: Application Settings

| ▼ NTP Settings                  |                     |               |          |   |  |
|---------------------------------|---------------------|---------------|----------|---|--|
| NTP Server Address (IP or FQDN) | → 0.                | .ch.pool.ntp. | org      |   |  |
| NTP UTC Offset                  |                     | 1             | Minutes: | 0 |  |
| NTP Updated Interval            | Hours:              | 24            | Minutes: | 0 |  |
| NTP Secondary Server IP         | $\longrightarrow 1$ | .ch.pool.ntp  | org      |   |  |

| Day Light Saving Time | $\longrightarrow$ | Enable         | ~             |
|-----------------------|-------------------|----------------|---------------|
| DST Mode              | $\longrightarrow$ | Day of month   | ~             |
| Start Time            |                   | Jan v 01 v 0 : | 0             |
| End Time              |                   | Jan v 01 v 0 : | 0             |
| Offset [min]          |                   | 60             |               |
| Day of Month Start    | $\longrightarrow$ | Mar 🗸 Sunday 🗸 | Last v 02 : 0 |
| Day of Month End      | $\longrightarrow$ | Oct v Sunday v | Last v 03 : 0 |

### > To configure the Media Analog Settings:

- Open the Analog Settings page (Configuration tab > VoIP menu > Media Submenu > Analog Settings).
- 2. Configure the following Parameters:

| Parameter            | Value  |
|----------------------|--------|
| FXS Coefficient Type | Europe |

| • | FXS_FXO Settings                        |                          |   |
|---|-----------------------------------------|--------------------------|---|
| 4 | Analog Metering Type                    | 12 kHz sinusoidal bursts | / |
| 4 | Min. Hook-Flash Detection Period [msec] | 300                      |   |
|   | Max. Hook-Flash Detection Period [msec] | 700                      |   |
| 4 | FXS Coefficient Type                    | Europe                   | / |
| 4 | FXO Coefficient Type                    | Europe                   | / |

## Figure 5-20: SBC General Settings

### **To configure the FAX/Modem Settings:**

- 1. Open the FAX/Modem Settings page (Configuration tab > VoIP menu > Media Submenu > FAX/Modem/CID Settings).
- 2. Configure the following Parameters:

| Parameter                   | Value         |
|-----------------------------|---------------|
| Fax Transport Mode          | Bypass        |
| Caller ID Type              | Standard ETSI |
| V.21 Modem Transport Type   | Enable Bypass |
| FAX/Modem Bypass Coder Type | G711Alaw_64   |

### Figure 5-21: FAX/Modem Settings

| • | General Settings          |                             |              |
|---|---------------------------|-----------------------------|--------------|
|   | Fax Transport Mode        | Bypass                      | ~            |
|   | Caller ID Transport Type  | Mute                        | ¥            |
|   | Caller ID Type            | Standard ETSI               | ¥            |
|   | V.21 Modem Transport Type | Enable Bypass               | ¥            |
|   | V.22 Modem Transport Type | Enable Bypass               | $\checkmark$ |
|   | V.23 Modem Transport Type | Enable Bypass               | $\checkmark$ |
|   | V.32 Modem Transport Type | Enable Bypass               | ¥            |
|   | V.34 Modem Transport Type | Enable Bypass               | ¥            |
|   | Fax CNG Mode              | Doesn't send T.38 re-INVITE | ¥            |
|   | CNG Detector Mode         | Disable                     | ¥            |

| ✓ Fax Relay Settings                |            |
|-------------------------------------|------------|
| Fax Relay Redundancy Depth          | 0          |
| Fax Relay Enhanced Redundancy Depth | 4          |
| Fax Relay ECM Enable                | Enable 🗸   |
| Fax Relay Max Rate (bps)            | 14400bps 🗸 |

| Bypass Settings                 |                 |   |
|---------------------------------|-----------------|---|
| Fax/Modem Bypass Coder Type     | → G711Alaw_64 ✓ | ] |
| Fax/Modem Bypass Packing Factor | 1               |   |
| Fax Bypass Output Gain          | 0               |   |
| Modem Bypass Output Gain        | 0               |   |

#### **To configure the Media Security Settings:**

- 1. Open the Media Security Settings page (Configuration tab > VoIP menu > Media Submenu > Media Security).
- 2. Configure the following Parameters:

| Parameter                        | Value                     |
|----------------------------------|---------------------------|
| Media Security                   | Enable                    |
| Media Security Behavior          | Preferable – Single Media |
| Master Key Identifier (MKI) Size | 1                         |
| Symmetric MKI negotiation        | Enable                    |

#### Figure 5-22: FAX/Modem Settings

| • | General Media Security Settings           |                           |   |
|---|-------------------------------------------|---------------------------|---|
| 4 | Media Security                            | Enable                    | ¥ |
|   | Media Security Behavior                   | Preferable - Single media | ¥ |
|   | Authentication On Transmitted RTP Packets | Active                    | ¥ |
|   | Encryption On Transmitted RTP Packets     | Active                    | ¥ |
|   | Encryption On Transmitted RTCP Packets    | Active                    | ¥ |
| 4 | SRTP Tunneling Authentication for RTP     | Disable                   | ¥ |
| 4 | SRTP Tunneling Authentication for RTCP    | Disable                   | ¥ |
|   |                                           |                           |   |

| <ul> <li>SRTP Setting</li> </ul> |          |   |
|----------------------------------|----------|---|
| Master Key Identifier (MKI) Size | → 1      |   |
| Symmetric MKI Negotiation        | > Enable | × |
|                                  |          |   |

#### SRTP Offered Suites

#### > To configure the Supplementary Services:

- Open the Supplementary Services Page (Configuration tab > VolP menu > GW and IP to IP Submenu > DTMF and Supplementary Submenu > Supplementary Services).
- 2. Configure the following Parameters:

| Parameter           | Value   |
|---------------------|---------|
| Enable Call Waiting | Disable |
| Enable Caller ID    | Enable  |

| ▼                                     |              |
|---------------------------------------|--------------|
| Enable Hold                           | Enable 🗸     |
| Hold Format                           | Send Only 🗸  |
| Held Timeout                          | -1           |
| Call Hold Reminder Ring Timeout       | 30           |
| Enable Transfer                       | Enable 🗸     |
| Transfer Prefix                       |              |
| Enable Call Forward                   | Enable 🗸     |
| Enable Call Waiting                   | Disable 🗸    |
| Number of Call Waiting Indications    | 2            |
| Time Between Call Waiting Indications | 10           |
| Time Before Waiting Indications       | 0            |
| Waiting Beep Duration                 | 300          |
| Enable Caller ID                      | Enable 🗸     |
| Hook-Flash Code                       |              |
| Flash Keys Sequence Style             | Flash hook 🗸 |

# Figure 5-23: Supplementary Services

## > To configure the DTMF and Dialing Settings:

- Open the Supplementary Services Page (Configuration tab > VoIP menu > GW and IP to IP Submenu > DTMF and Supplementary Submenu > DTMF & Dialing).
- 2. Configure the following Parameters:

| Parameter                | Value |
|--------------------------|-------|
| Max Digits in Phone Numb | 30    |

### Figure 5-24: Supplementary Services

| $\mathbf{A}$               |            |
|----------------------------|------------|
| Max Digits In Phone Num    | 30         |
| Inter Digit Timeout [sec]  | 4          |
| Declare RFC 2833 in SDP    | Yes 🗸      |
| 1st Tx DTMF Option         | RFC 2833 🗸 |
| 2nd Tx DTMF Option         | ~ ·        |
| RFC 2833 Payload Type      | 96         |
| Default Destination Number | 1000       |
|                            |            |

### > To configure the SIP General Parameters:

- Open the Supplementary Services Page (Configuration tab > VoIP menu > SIP Definitions Submenu > General Parameters).
- 2. Configure the following Parameters:

| Parameter                  | Value                                 |
|----------------------------|---------------------------------------|
| Play Ring back Tone to IP  | Enable                                |
| Play Ring back Tone to Tel | Play Local Until Remote Media Arrives |
| Retry-After time           | 60                                    |

# Figure 5-25: Supplementary Services

| <ul> <li>SIP Gener</li> </ul> | al                     |                     |                                 |   |
|-------------------------------|------------------------|---------------------|---------------------------------|---|
| 🗲 NAT IP Add                  | ress                   | 0.                  | 0.0.0                           |   |
| PRACK Mod                     | e                      | S                   | upported                        | ¥ |
|                               |                        |                     |                                 |   |
| Enable Con                    | tact Restriction       | D                   | lisable                         | ¥ |
| Play Ringba                   | ck Tone to IP          | $\longrightarrow P$ | lay                             | ¥ |
| Play Ringba                   | ck Tone to Tel         | $\longrightarrow P$ | lay Local Until Remote Media Ar | ¥ |
| Use Tgrp inf                  | formation              | D                   | lisable                         | ¥ |
| Enable GRU                    | U                      | D                   | lisable                         | ¥ |
| User-Agent                    | Information            |                     |                                 |   |
| SDP Sessio                    | n Owner                | A                   | udiocodesGW                     |   |
| Subject                       |                        |                     |                                 |   |
| Multiple Pac                  | ketization Time Format | N                   | lone                            | ¥ |
| Enable Sem                    | i-Attended Transfer    | D                   | lisable                         | ¥ |
| 3xx Behavi                    | or                     | F                   | orward                          | ¥ |
| Enable P-C                    | narging Vector         | D                   | )isable                         | ¥ |
| Enable Voic                   | eMail URI              | D                   | lisable                         | ¥ |
| Retry-After                   | Time                   |                     | 0                               |   |
| Enable P-As                   | sociated-URI Header    | D                   | )isable                         | ¥ |
| Source Nur                    | her Preference         |                     |                                 |   |

### > To configure the Routing General Parameters:

- Open the Supplementary Services Page (Configuration tab > VoIP menu > GW and IP to IP Submenu > Routing Submenu > Routing General Parameters).
- 2. Configure the following Parameters:

| Parameter               | Value             |
|-------------------------|-------------------|
| Source IP Address Input | Layer 3 Source IP |

| ✓ General Parameters                                     |                   |   |
|----------------------------------------------------------|-------------------|---|
| Add Hunt Group ID as Prefix                              | No                | 1 |
| Add Trunk ID as Prefix                                   | No                | , |
| Replace Empty Destination with B-channel Phone<br>Number | No                | , |
| Add NPI and TON to Called Number                         | No                | 1 |
| Add NPI and TON to Calling Number                        | No                | 1 |
| IP to Tel Remove Routing Table Prefix                    | No                | , |
| Source IP Address Input                                  | Layer 3 Source IP | 1 |
| Enable Alt Routing Tel to IP                             | Disable           | 1 |
| Alt Routing Tel to IP Mode                               | Both              |   |

# Figure 5-26: Supplementary Services

## To configure Enable Early 183 :

- 1. Open the Admin page: append the case-sensitive suffix 'AdminPage' to the device's IP address in your Web browser's URL field (e.g., http://10.3.3.5/AdminPage).
- 2. Configure the following Parameters:

| Parameter              | Value      |
|------------------------|------------|
| EnableEarly183         | 1 (Enable) |
| BellModemTransportType | 2 (Bypass) |

### Figure 5-27: configuring EnableEarly183

| Image Load<br>to Device<br><i>ini</i><br>Parameters | Parameter Name: ENABLEEARLY183 Enter Value: 1 Output Window                                        | Apply New Value |
|-----------------------------------------------------|----------------------------------------------------------------------------------------------------|-----------------|
| Back to<br>Main                                     | Parameter Name: ENABLEEARLY183<br>Parameter New Value: 1<br>Parameter Description:Enable Early 183 |                 |

# AudioCodes

|            | Figure 5-28: configuring BellModemTransportType                              |  |  |
|------------|------------------------------------------------------------------------------|--|--|
|            | Parameter Name: BELLMODEMTRANSPORTTYPE Enter Value: 2                        |  |  |
| Image Load | Apply New Value                                                              |  |  |
| to Device  |                                                                              |  |  |
| ini        |                                                                              |  |  |
| Parameters | Output Window                                                                |  |  |
| Back to    |                                                                              |  |  |
| Main       | Parameter New Value. 0                                                       |  |  |
|            | Parameter Description:Sets the Bell modem transport over the network method. |  |  |
|            | Parameter Name: BELLMODEMTRANSPORTTYPE                                       |  |  |
|            | Parameter New Value: 2                                                       |  |  |
|            | Parameter Description:Sets the Bell modem transport over the network method. |  |  |
|            |                                                                              |  |  |

- To configure the Swiss Call progress tones :
- 1. Open the Message Manipulations page (Maintenance tab > Software Update menu > Load Auxiliary Files).
- 2. Browse for the call progress tones file on your computer and load the file in the E-SBC:

| Configuration Maintenance Status & Diagnostics                          | Load Auxiliary Files                                               |
|-------------------------------------------------------------------------|--------------------------------------------------------------------|
| Scenarios Search                                                        |                                                                    |
| Basic Full     Maintenance     Software Update     Load Auxiliary Files | INI file (incremental)<br>Browse_ No file selected. Load File      |
| Software Upgrade Key<br>Software Upgrade Wizard<br>Configuration File   | CAS file<br>Browse_ No file selected. Load File                    |
|                                                                         | Call Progress Tones file     Browse_ switzerland.dat     Load File |

# Α

# AudioCodes MediaPack INI File

The ini configuration file of the E-SBC, corresponding to the Web-based configuration as described in Section 4 on page 33, is shown below:

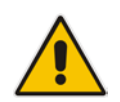

Note: To load and save an ini file, use the Configuration File page (Maintenance tab > Software Update menu > Configuration File).

```
; * * * * * * * * * * * * * *
;** Ini File **
; * * * * * * * * * * * * * *
;Board: MP-118 FXS
;Board Type: 56
;Serial Number: 3555183
;Slot Number: 1
;Software Version: 6.60A.245
;DSP Software Version: 204IM=> 660.10
;Board IP Address: 10.3.3.50
;Board Subnet Mask: 255.255.255.0
;Board Default Gateway: 10.3.3.1
;Ram size: 32M Flash size: 8M
;Num of DSP Cores: 2 Num DSP Channels: 6
; Profile: NONE
;License Key limits aren't active full features capabilities are
available !;
;______
[SYSTEM Params]
SyslogServerIP = 10.3.3.98
NTPServerUTCOffset = 3600
DayLightSavingTimeStart = '03:SUN/05:02:00'
DayLightSavingTimeEnd = '10:SUN/05:03:00'
DayLightSavingTimeEnable = 1
NTPServerIP = '0.ch.pool.ntp.org'
NTPSecondaryServerIP = '1.ch.pool.ntp.org'
[Analog Params]
FXSCountryCoefficients = 66
[Voice Engine Params]
CallerIDType = 1
FaxTransportMode = 2
V21ModemTransportType = 2
FaxBypassPayloadType = 8
```

# AudioCodes

```
BellModemTransportType = 2
ENABLEMEDIASECURITY = 1
SRTPTxPacketMKISize = 1
[SIP Params]
ENABLECALLERID = 1
MAXDTGTTS = 30
ENABLECALLWAITING = 0
PLAYRBTONE2IP = 1
REGISTRATIONTIME = 3600
ISREGISTERNEEDED = 1
PLAYRBTONE2TEL = 3
GWDEBUGLEVEL = 5
MEDIASECURITYBEHAVIOUR = 3
SOURCEIPADDRESSINPUT = 1
ENABLEEARLY183 = 1
FAKERETRYAFTER = 60
ENABLESYMMETRICMKI = 1
[ InterfaceTable ]
FORMAT InterfaceTable_Index = InterfaceTable_ApplicationTypes,
InterfaceTable_InterfaceMode, InterfaceTable_IPAddress,
InterfaceTable_PrefixLength, InterfaceTable_Gateway,
InterfaceTable_VlanID, InterfaceTable_InterfaceName,
InterfaceTable PrimaryDNSServerIPAddress,
InterfaceTable_SecondaryDNSServerIPAddress;
InterfaceTable 0 = 6, 10, 10.3.3.50, 24, 10.3.3.1, 1, "O+M+C",
10.3.3.10, 0.0.0.0;
[ \InterfaceTable ]
[ TrunkGroup ]
FORMAT TrunkGroup_Index = TrunkGroup_TrunkGroupNum,
TrunkGroup_FirstTrunkId, TrunkGroup_FirstBChannel,
TrunkGroup_LastBChannel, TrunkGroup_FirstPhoneNumber,
TrunkGroup_ProfileId, TrunkGroup_LastTrunkId, TrunkGroup_Module;
TrunkGroup 0 = 1, 255, 1, 1, "+41614049794", 1, 255, 255;
TrunkGroup 1 = 1, 255, 2, 2, "+41614049798", 2, 255, 255;
TrunkGroup 2 = 1, 255, 3, 3, "+41614049799", 2, 255, 255;
[ \TrunkGroup ]
[ NumberMapTel2Ip ]
FORMAT NumberMapTel2Ip_Index = NumberMapTel2Ip_DestinationPrefix,
NumberMapTel2Ip SourcePrefix, NumberMapTel2Ip NumberType,
NumberMapTel2Ip NumberPlan, NumberMapTel2Ip RemoveFromLeft,
NumberMapTel2Ip RemoveFromRight, NumberMapTel2Ip LeaveFromRight,
NumberMapTel2Ip Prefix2Add, NumberMapTel2Ip Suffix2Add,
NumberMapTel2Ip_IsPresentationRestricted,
```

```
NumberMapTel2Ip_SrcTrunkGroupID, NumberMapTel2Ip_SrcIPGroupID,
NumberMapTel2Ip_DestIPGroupID;
NumberMapTel2Ip 0 = "00", "*", 255, 255, 2, 0, 255, "+", "", 255,
-1, -1, -1;
NumberMapTel2Ip 1 = "0", "*", 255, 255, 1, 0, 255, "+41", "", 255,
-1, -1, -1;
NumberMapTel2Ip 2 =
"[112,117,118,143,144,145,147,161,162,163,164,187]#", "*", 255,
255, 0, 0, 255, "+41", "", 255, -1, -1, -1;
NumberMapTel2Ip 3 = "[1811,1818,1850,1414,1415]#", "*", 255, 255,
0, 0, 255, "+41", "", 255, -1, -1, -1;
NumberMapTel2Ip 4 = "xxxx#", "*", 255, 255, 0, 0, 255, "+4161404",
"", 255, -1, -1, -1;
NumberMapTel2Ip 5 = "*", "*", 255, 255, 0, 0, 255, "+41", "", 255,
-1, -1, -1;
[ \NumberMapTel2Ip ]
[ SourceNumberMapIp2Tel ]
FORMAT SourceNumberMapIp2Tel_Index =
SourceNumberMapIp2Tel_DestinationPrefix,
SourceNumberMapIp2Tel_SourcePrefix,
SourceNumberMapIp2Tel_SourceAddress,
SourceNumberMapIp2Tel_SrcHost, SourceNumberMapIp2Tel_DestHost,
SourceNumberMapIp2Tel_NumberType,
SourceNumberMapIp2Tel_NumberPlan,
SourceNumberMapIp2Tel_RemoveFromLeft,
SourceNumberMapIp2Tel_RemoveFromRight,
SourceNumberMapIp2Tel_LeaveFromRight,
SourceNumberMapIp2Tel_Prefix2Add,
SourceNumberMapIp2Tel_Suffix2Add,
SourceNumberMapIp2Tel_IsPresentationRestricted;
SourceNumberMapIp2Tel 0 = "*", "+41", "*", "*", "*", 255, 255, 3,
0, 255, "0", "", 255;
SourceNumberMapIp2Tel 1 = "*", "+", "*", "*", "*", 255, 255, 1, 0,
255, "00", "", 255;
[ \SourceNumberMapIp2Tel ]
[ PstnPrefix ]
FORMAT PstnPrefix Index = PstnPrefix DestPrefix,
PstnPrefix_TrunkGroupId, PstnPrefix_SourcePrefix,
PstnPrefix_SourceAddress, PstnPrefix_ProfileId,
PstnPrefix_SrcIPGroupID, PstnPrefix_DestHostPrefix,
PstnPrefix_SrcHostPrefix, PstnPrefix_SrcSRDID, PstnPrefix_TrunkId,
PstnPrefix_CallSetupRulesSetId;
PstnPrefix 0 = "*", 1, "", "10.3.3.5", 0, -1, "", "", , -1, -1;
[ \PstnPrefix ]
[ ProxyIp ]
```

# AudioCodes

```
FORMAT ProxyIp_Index = ProxyIp_IpAddress, ProxyIp_TransportType,
ProxyIp_ProxySetId;
ProxyIp 0 = "sipgateway01.siptest03.local:5060", 1, 1;
[ \ProxyIp ]
[ TxDtmfOption ]
FORMAT TxDtmfOption_Index = TxDtmfOption_Type;
TxDtmfOption 0 = 4;
[ \TxDtmfOption ]
[ TrunkGroupSettings ]
FORMAT TrunkGroupSettings Index = TrunkGroupSettings TrunkGroupId,
TrunkGroupSettings ChannelSelectMode,
TrunkGroupSettings_RegistrationMode,
TrunkGroupSettings_GatewayName, TrunkGroupSettings_ContactUser,
TrunkGroupSettings_ServingIPGroup,
TrunkGroupSettings_MWIInterrogationType,
TrunkGroupSettings_TrunkGroupName;
TrunkGroupSettings 0 = 1, 0, 0, "sipgateway01.siptest03.local",
"", 1, 255, "";
[ \TrunkGroupSettings ]
[ TelProfile ]
FORMAT TelProfile_Index = TelProfile_ProfileName,
TelProfile_TelPreference, TelProfile_CodersGroupID,
TelProfile_IsFaxUsed, TelProfile_JitterBufMinDelay,
TelProfile_JitterBufOptFactor, TelProfile_IPDiffServ,
TelProfile_SigIPDiffServ, TelProfile_DtmfVolume,
TelProfile_InputGain, TelProfile_VoiceVolume,
TelProfile_EnableReversePolarity,
TelProfile_EnableCurrentDisconnect,
TelProfile_EnableDigitDelivery, TelProfile_EnableEC,
TelProfile_MWIAnalog, TelProfile_MWIDisplay,
TelProfile_FlashHookPeriod, TelProfile_EnableEarlyMedia,
TelProfile_ProgressIndicator2IP, TelProfile_TimeForReorderTone,
TelProfile_EnableDIDWink, TelProfile_IsTwoStageDial,
TelProfile_DisconnectOnBusyTone, TelProfile_EnableVoiceMailDelay,
TelProfile_DialPlanIndex, TelProfile_Enable911PSAP,
TelProfile_SwapTelToIpPhoneNumbers, TelProfile_EnableAGC,
TelProfile_ECNlpMode, TelProfile_DigitalCutThrough,
TelProfile_EnableFXODoubleAnswer, TelProfile_CallPriorityMode,
TelProfile_FXORingTimeout;
TelProfile 1 = "Telefon", 1, 1, 0, 10, 10, 46, 40, -11, 0, 0, 0,
0, 0, 1, 0, 0, 700, 0, -1, 255, 0, 1, 1, 1, -1, 0, 0, 0, 0, 0, 0,
0, 0;
```

TelProfile 2 = "FAX & MODEM", 1, 2, 0, 10, 10, 46, 40, -11, 0, 0, 0, 0, 0, 1, 0, 0, 700, 0, -1, 255, 0, 1, 1, 1, -1, 0, 0, 0, 0, 0, 0, 0, 0; [ \TelProfile ] [ IpProfile ] FORMAT IpProfile Index = IpProfile ProfileName, IpProfile IpPreference, IpProfile CodersGroupID, IpProfile\_IsFaxUsed, IpProfile\_JitterBufMinDelay, IpProfile\_JitterBufOptFactor, IpProfile\_IPDiffServ, IpProfile\_SigIPDiffServ, IpProfile\_SCE, IpProfile\_RTPRedundancyDepth, IpProfile\_RemoteBaseUDPPort, IpProfile\_CNGmode, IpProfile\_VxxTransportType, IpProfile\_NSEMode, IpProfile IsDTMFUsed, IpProfile PlayRBTone2IP, IpProfile EnableEarlyMedia, IpProfile ProgressIndicator2IP, IpProfile EnableEchoCanceller, IpProfile CopyDest2RedirectNumber, IpProfile MediaSecurityBehaviour, IpProfile CallLimit, IpProfile DisconnectOnBrokenConnection, IpProfile FirstTxDtmfOption, IpProfile SecondTxDtmfOption, IpProfile\_RxDTMFOption, IpProfile\_EnableHold, IpProfile\_InputGain, IpProfile\_VoiceVolume, IpProfile\_AddIEInSetup, IpProfile\_SBCExtensionCodersGroupID, IpProfile MediaIPVersionPreference, IpProfile TranscodingMode, IpProfile\_SBCAllowedCodersGroupID, IpProfile\_SBCAllowedCodersMode, IpProfile\_SBCMediaSecurityBehaviour, IpProfile\_SBCRFC2833Behavior, IpProfile\_SBCAlternativeDTMFMethod, IpProfile\_SBCAssertIdentity, IpProfile\_AMDSensitivityParameterSuit, IpProfile\_AMDSensitivityLevel, IpProfile\_AMDMaxGreetingTime, IpProfile\_AMDMaxPostSilenceGreetingTime, IpProfile\_SBCDiversionMode, IpProfile\_SBCHistoryInfoMode, IpProfile\_EnableQSIGTunneling, IpProfile\_SBCFaxCodersGroupID, IpProfile\_SBCFaxBehavior, IpProfile\_SBCFaxOfferMode, IpProfile\_SBCFaxAnswerMode, IpProfile\_SbcPrackMode, IpProfile SBCSessionExpiresMode, IpProfile SBCRemoteUpdateSupport, IpProfile SBCRemoteReinviteSupport, IpProfile SBCRemoteDelayedOfferSupport, IpProfile\_SBCRemoteReferBehavior, IpProfile\_SBCRemote3xxBehavior, IpProfile\_SBCRemoteMultiple18xSupport, IpProfile\_SBCRemoteEarlyMediaResponseType, IpProfile\_SBCRemoteEarlyMediaSupport, IpProfile\_EnableSymmetricMKI, IpProfile\_MKISize, IpProfile SBCEnforceMKISize, IpProfile SBCRemoteEarlyMediaRTP, IpProfile SBCRemoteSupportsRFC3960, IpProfile SBCRemoteCanPlayRingback, IpProfile EnableEarly183, IpProfile\_EarlyAnswerTimeout, IpProfile\_SBC2833DTMFPayloadType, IpProfile\_SBCUserRegistrationTime, IpProfile\_ResetSRTPStateUponRekey, IpProfile\_AmdMode, IpProfile\_SBCReliableHeldToneSource, IpProfile\_SBCPlayHeldTone, IpProfile\_SBCRemoteHoldFormat, IpProfile\_GenerateSRTPKeys; IpProfile 1 = "SBC", 1, 0, 0, 10, 10, 46, 40, 0, 0, 0, 0, 2, 0, 0, 1, 0, -1, 1, 0, 2, -1, 1, 4, -1, 1, 1, 0, 0, "", -1, 0, 0, -1, 0, 0, 0, 0, 0, 0, 8, 300, 400, 0, 0, 0, -1, 0, 0, 1, 3, 0, 2, 2, 1, 0, 0, 1, 0, 1, 1, 1, 0, 0, 0, 1, 1, 0, 0, 0, 0, 0, 1, 0, 0, 0; [ \IpProfile ]

# AudioCodes

```
[ ProxySet ]
FORMAT ProxySet_Index = ProxySet_EnableProxyKeepAlive,
ProxySet ProxyKeepAliveTime, ProxySet ProxyLoadBalancingMethod,
ProxySet_IsProxyHotSwap, ProxySet_SRD,
ProxySet_ClassificationInput, ProxySet_ProxyRedundancyMode;
ProxySet 0 = 0, 60, 0, 0, 0, 0, -1;
ProxySet 1 = 1, 60, 0, 0, 0, 0, -1;
[ \ProxySet ]
[ IPGroup ]
FORMAT IPGroup_Index = IPGroup_Type, IPGroup_Description,
IPGroup_ProxySetId, IPGroup_SIPGroupName, IPGroup_ContactUser,
IPGroup_EnableSurvivability, IPGroup_ServingIPGroup,
IPGroup_SipReRoutingMode, IPGroup_AlwaysUseRouteTable,
IPGroup_RoutingMode, IPGroup_SRD, IPGroup_MediaRealm,
IPGroup_ClassifyByProxySet, IPGroup_ProfileId,
IPGroup_MaxNumOfRegUsers, IPGroup_InboundManSet,
IPGroup_OutboundManSet, IPGroup_RegistrationMode,
IPGroup_AuthenticationMode, IPGroup_MethodList,
IPGroup_EnableSBCClientForking, IPGroup_SourceUriInput,
IPGroup_DestUriInput, IPGroup_ContactName;
IPGroup 1 = 0, "SBC", 1, "sipgateway01.siptest03.local", "", 0, -
1, -1, 0, -1, 0, "", 1, 1, -1, -1, 0, 0, "", 0, -1, -1, "";
[ \IPGroup ]
[ CodersGroup0 ]
FORMAT CodersGroup0_Index = CodersGroup0_Name, CodersGroup0_pTime,
CodersGroup0_rate, CodersGroup0_PayloadType, CodersGroup0_Sce;
CodersGroup0 0 = "g711Alaw64k", 20, 0, -1, 0;
CodersGroup0 1 = "g711Ulaw64k", 20, 0, -1, 0;
CodersGroup0 2 = "t38fax", 255, 255, -1, 255;
[ \CodersGroup0 ]
[ CodersGroup1 ]
FORMAT CodersGroup1_Index = CodersGroup1_Name, CodersGroup1_pTime,
CodersGroup1_rate, CodersGroup1_PayloadType, CodersGroup1_Sce;
CodersGroup1 0 = "g711Alaw64k", 20, 0, -1, 0;
CodersGroup1 1 = "q711Ulaw64k", 20, 0, -1, 0;
[ \CodersGroup1 ]
[ CodersGroup2 ]
```

```
FORMAT CodersGroup2_Index = CodersGroup2_Name, CodersGroup2_pTime,
CodersGroup2_rate, CodersGroup2_PayloadType, CodersGroup2_Sce;
CodersGroup2 0 = "g711Alaw64k", 20, 0, -1, 0;
CodersGroup2 1 = "g711Ulaw64k", 20, 0, -1, 0;
CodersGroup2 2 = "t38fax", 255, 255, -1, 255;
```

[ \CodersGroup2 ]

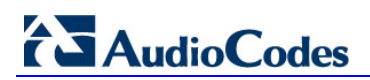

This page is intentionally left blank.
## B AudioCodes E-SBC INI File

The *ini* configuration file of the E-SBC, corresponding to the Web-based configuration as described in Section 4 on page 33, is shown below:

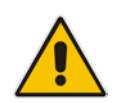

Note: To load and save an ini file, use the Configuration File page (Maintenance tab > Software Update menu > Configuration File).

```
; * * * * * * * * * * * * * *
;** Ini File **
; * * * * * * * * * * * * * *
;Board: Mediant 1000 - MSBG
;HW Board Type: 47 FK Board Type: 67
;Serial Number: 3273006
;Slot Number: 1
;Software Version: 6.60A.257.004
;DSP Software Version: 204IM=> 660.10
;Second DSP Software Version: 624AE3=> 660.10
;Board IP Address: 10.3.3.5
;Board Subnet Mask: 255.255.255.0
;Board Default Gateway: 10.3.3.1
;Ram size: 495M Flash size: 64M
;Num of DSP Cores: 9 Num DSP Channels: 52
;Num of physical LAN ports: 7
;Profile: NONE
;Key features:;Board Type: Mediant 1000 - MSBG ;Channel Type: RTP
DspCh=240 IPMediaDspCh=240 ;PSTN Protocols: ISDN IUA=4 CAS
;E1Trunks=4 ;T1Trunks=4 ;Security: IPSEC MediaEncryption
StrongEncryption EncryptControlProtocol ;Coders: G723 G729 GSM-FR
G727 ILBC ;DSP Voice features: IpmDetector ;IP Media: Conf VXML
VoicePromptAnnounc(H248.9) ExtVoicePrompt=1MB ;Control Protocols:
MSFT MGCP MEGACO SIP SBC=30 FEU=30; Default features:; Coders: G711
G726;
;----- Mediant 1000 - MSBG HW components ------
; Slot # : Module type : # of ports : # of DSPs
1 : Empty
;
      2 : FXS
                     :
                                4 :
;
                                            1
      3 : IPMedia
                    :
                               0:
                                            2
;
      4 : Empty
;
      5 : Empty
;
      6 : Empty
          _____
[SYSTEM Params]
```

## AudioCodes

```
NTPServerUTCOffset = 3600
DayLightSavingTimeStart = '03:SUN/05:02:00'
DayLightSavingTimeEnd = '10:SUN/05:03:00'
DayLightSavingTimeEnable = 1
NTPServerIP = '0.ch.pool.ntp.org'
NTPSecondaryServerIP = '1.ch.pool.ntp.org'
[Voice Engine Params]
ENABLEMEDIASECURITY = 1
NoOpEnable = 1
SRTPTxPacketMKISize = 1
CallProgressTonesFilename = 'switzerland.dat'
[SIP Params]
MEDIACHANNELS = 144
SIPGATEWAYNAME = `nn.nn.nn'
USEGATEWAYNAMEFOROPTIONS = 1
MEDIASECURITYBEHAVIOUR = 1
ENABLESBCAPPLICATION = 1
FAKERETRYAFTER = 60
SBCMAXFORWARDSLIMIT = 70
ENABLESYMMETRICMKI = 1
SBCFORKINGHANDLINGMODE = 1
SBCENFORCEMEDIAORDER = 1
[ PhysicalPortsTable ]
FORMAT PhysicalPortsTable Index = PhysicalPortsTable Port,
PhysicalPortsTable Mode, PhysicalPortsTable NativeVlan,
PhysicalPortsTable_SpeedDuplex,
PhysicalPortsTable_PortDescription,
PhysicalPortsTable_GroupMember, PhysicalPortsTable_GroupStatus;
PhysicalPortsTable 0 = "GE 0 1", 1, 1, 4, "KUNDE Port #0",
"GROUP_1", "Redundant";
PhysicalPortsTable 1 = "GE_0_2", 1, 1, 4, "KUNDE Port #1",
"GROUP_1", "Active";
PhysicalPortsTable 2 = "GE_7_1", 1, 2, 4, "SWISS Port #2",
"GROUP_2", "Redundant";
PhysicalPortsTable 3 = "GE_7_2", 1, 2, 4, "SWISS Port #3",
"GROUP_2", "Active";
PhysicalPortsTable 4 = "GE_7_3", 1, 3, 4, "OAMP Port #4",
"GROUP_3", "Active";
PhysicalPortsTable 5 = "GE_7_4", 1, 3, 4, "OAMP Port #5",
"GROUP_3", "Redundant";
[ \PhysicalPortsTable ]
[ EtherGroupTable ]
```

```
FORMAT EtherGroupTable_Index = EtherGroupTable_Group,
EtherGroupTable_Mode, EtherGroupTable_Member1,
EtherGroupTable_Member2;
EtherGroupTable 0 = "GROUP_1", 2, GE_0_1, GE_0_2;
EtherGroupTable 1 = "GROUP_2", 2, GE_7_1, GE_7_2;
EtherGroupTable 2 = "GROUP 3", 2, GE 7 3, GE 7 4;
[ \EtherGroupTable ]
[ InterfaceTable ]
FORMAT InterfaceTable_Index = InterfaceTable_ApplicationTypes,
InterfaceTable_InterfaceMode, InterfaceTable_IPAddress,
InterfaceTable_PrefixLength, InterfaceTable_Gateway,
InterfaceTable_VlanID, InterfaceTable_InterfaceName,
InterfaceTable PrimaryDNSServerIPAddress,
InterfaceTable SecondaryDNSServerIPAddress,
InterfaceTable_UnderlyingInterface;
InterfaceTable 1 = 6, 10, 10.3.3.5, 24, 10.3.3.1, 1, "KUNDE",
10.3.3.10, 0.0.0.0, GROUP 1;
InterfaceTable 2 = 5, 10, 10.3.4.5, 24, 10.3.4.3, 2, "SWISSCOM",
0.0.0.0, 0.0.0.0, GROUP_2;
[ \InterfaceTable ]
[ DspTemplates ]
;
  *** TABLE DspTemplates ***
; This table contains hidden elements and will not be exposed.
; This table exists on board and will be saved during restarts.
[ \DspTemplates ]
[ IPMediaChannels ]
FORMAT IPMediaChannels_Index = IPMediaChannels_ModuleID,
IPMediaChannels_DSPChannelsReserved;
IPMediaChannels 0 = 3, 48;
[ \IPMediaChannels ]
[ CpMediaRealm ]
FORMAT CpMediaRealm_Index = CpMediaRealm_MediaRealmName,
CpMediaRealm_IPv4IF, CpMediaRealm_IPv6IF,
CpMediaRealm_PortRangeStart, CpMediaRealm_MediaSessionLeg,
CpMediaRealm_PortRangeEnd, CpMediaRealm_IsDefault;
CpMediaRealm 1 = "KUNDE_MR", KUNDE, , 6000, 150, 7490, 1;
```

## 

```
CpMediaRealm 2 = "SWISSCOM_MR", SWISSCOM, , 7500, 150, 8990, 0;
[ \CpMediaRealm ]
[ SRD ]
FORMAT SRD_Index = SRD_Name, SRD_MediaRealm,
SRD_IntraSRDMediaAnchoring, SRD_BlockUnRegUsers,
SRD_MaxNumOfRegUsers, SRD_EnableUnAuthenticatedRegistrations;
SRD 1 = "KUNDE_SRD", "KUNDE_MR", 0, 0, -1, 1;
SRD 2 = "SWISSCOM_SRD", "SWISSCOM_MR", 0, 0, -1, 1;
[\SRD]
[ SBCAlternativeRoutingReasons ]
FORMAT SBCAlternativeRoutingReasons Index =
SBCAlternativeRoutingReasons_ReleaseCause;
SBCAlternativeRoutingReasons 0 = 404;
[ \SBCAlternativeRoutingReasons ]
[ ProxyIp ]
FORMAT ProxyIp_Index = ProxyIp_IpAddress, ProxyIp_TransportType,
ProxyIp_ProxySetId;
ProxyIp 0 = "sipt3srvlfe01.siptest03.local:5068", 1, 1;
ProxyIp 2 = "nn.nn.nn.si5060", 1, 2;
[ \ProxyIp ]
[ IpProfile ]
FORMAT IpProfile_Index = IpProfile_ProfileName,
IpProfile_IpPreference, IpProfile_CodersGroupID,
IpProfile_IsFaxUsed, IpProfile_JitterBufMinDelay,
IpProfile_JitterBufOptFactor, IpProfile_IPDiffServ,
IpProfile_SigIPDiffServ, IpProfile_SCE,
IpProfile_RTPRedundancyDepth, IpProfile_RemoteBaseUDPPort,
IpProfile_CNGmode, IpProfile_VxxTransportType, IpProfile_NSEMode,
IpProfile_IsDTMFUsed, IpProfile_PlayRBTone2IP,
IpProfile_EnableEarlyMedia, IpProfile_ProgressIndicator2IP,
IpProfile_EnableEchoCanceller, IpProfile_CopyDest2RedirectNumber,
IpProfile_MediaSecurityBehaviour, IpProfile_CallLimit,
IpProfile_DisconnectOnBrokenConnection,
IpProfile_FirstTxDtmfOption, IpProfile_SecondTxDtmfOption,
IpProfile_RxDTMFOption, IpProfile_EnableHold, IpProfile_InputGain,
IpProfile_VoiceVolume, IpProfile_AddIEInSetup,
IpProfile_SBCExtensionCodersGroupID,
IpProfile_MediaIPVersionPreference, IpProfile_TranscodingMode,
IpProfile_SBCAllowedCodersGroupID, IpProfile_SBCAllowedCodersMode,
```

```
IpProfile_SBCMediaSecurityBehaviour, IpProfile_SBCRFC2833Behavior,
IpProfile_SBCAlternativeDTMFMethod, IpProfile_SBCAssertIdentity,
IpProfile_AMDSensitivityParameterSuit,
IpProfile_AMDSensitivityLevel, IpProfile_AMDMaxGreetingTime,
IpProfile_AMDMaxPostSilenceGreetingTime,
IpProfile_SBCDiversionMode, IpProfile_SBCHistoryInfoMode,
IpProfile_EnableQSIGTunneling, IpProfile_SBCFaxCodersGroupID,
IpProfile_SBCFaxBehavior, IpProfile_SBCFaxOfferMode,
IpProfile_SBCFaxAnswerMode, IpProfile_SbcPrackMode,
IpProfile_SBCSessionExpiresMode, IpProfile_SBCRemoteUpdateSupport,
IpProfile_SBCRemoteReinviteSupport,
IpProfile_SBCRemoteDelayedOfferSupport,
IpProfile_SBCRemoteReferBehavior, IpProfile_SBCRemote3xxBehavior,
IpProfile_SBCRemoteMultiple18xSupport,
IpProfile_SBCRemoteEarlyMediaResponseType,
IpProfile_SBCRemoteEarlyMediaSupport,
IpProfile_EnableSymmetricMKI, IpProfile_MKISize,
IpProfile SBCEnforceMKISize, IpProfile SBCRemoteEarlyMediaRTP,
IpProfile SBCRemoteSupportsRFC3960,
IpProfile SBCRemoteCanPlayRingback, IpProfile EnableEarly183,
IpProfile EarlyAnswerTimeout, IpProfile SBC2833DTMFPayloadType,
IpProfile SBCUserRegistrationTime,
IpProfile_ResetSRTPStateUponRekey, IpProfile_AmdMode,
IpProfile_SBCReliableHeldToneSource, IpProfile_SBCPlayHeldTone,
IpProfile_SBCRemoteHoldFormat, IpProfile_GenerateSRTPKeys;
IpProfile 1 = "LYNC", 1, 0, 0, 10, 10, 46, 40, 0, 0, 0, 0, 0, 0,
0, 0, 0, -1, 1, 0, 0, -1, 1, 4, -1, 1, 1, 0, 0, "", -1, 0, 0, -1,
0, 0, 0, 0, 0, 0, 8, 300, 400, 0, 0, 0, 1, 1, 0, 1, 3, 0, 1, 2, 0,
0, 0, 1, 0, 1, 0, 0, 0, 1, 0, 1, 0, 0, 0, 0, 0, 0, 1, 0, 0, 0;
IpProfile 2 = "SWISSCOM", 1, 0, 0, 10, 10, 46, 40, 0, 0, 0, 0, 0,
0, 0, 0, 0, -1, 1, 0, 0, -1, 1, 4, -1, 1, 1, 0, 0, "", -1, 0, 0, -
1, 0, 2, 0, 0, 0, 0, 8, 300, 400, 0, 0, 0, -1, 0, 0, 1, 3, 0, 2,
2, 1, 0, 0, 1, 0, 1, 0, 0, 0, 0, 0, 0, 0, 0, 0, 0, 0, 0, 1, 0, 0,
0;
[ \IpProfile ]
[ ProxySet ]
FORMAT ProxySet_Index = ProxySet_EnableProxyKeepAlive,
ProxySet_ProxyKeepAliveTime, ProxySet_ProxyLoadBalancingMethod,
ProxySet_IsProxyHotSwap, ProxySet_SRD,
ProxySet_ClassificationInput, ProxySet_ProxyRedundancyMode;
ProxySet 0 = 0, 60, 0, 0, 0, 0, -1;
ProxySet 1 = 1, 300, 0, 1, 1, 0, -1;
ProxySet 2 = 1, 300, 0, 0, 2, 0, -1;
[ \ProxySet ]
[ IPGroup ]
FORMAT IPGroup_Index = IPGroup_Type, IPGroup_Description,
IPGroup_ProxySetId, IPGroup_SIPGroupName, IPGroup_ContactUser,
IPGroup_EnableSurvivability, IPGroup_ServingIPGroup,
IPGroup_SipReRoutingMode, IPGroup_AlwaysUseRouteTable,
```

```
IPGroup_RoutingMode, IPGroup_SRD, IPGroup_MediaRealm,
IPGroup_ClassifyByProxySet, IPGroup_ProfileId,
IPGroup_MaxNumOfRegUsers, IPGroup_InboundManSet,
IPGroup_OutboundManSet, IPGroup_RegistrationMode,
IPGroup_AuthenticationMode, IPGroup_MethodList,
IPGroup_EnableSBCClientForking, IPGroup_SourceUriInput,
IPGroup_DestUriInput, IPGroup_ContactName;
IPGroup 1 = 0, "LYNC", 1, "", "", 0, -1, -1, 0, -1, 1, "KUNDE_MR",
1, 1, -1, -1, 1, 0, 0, "", 0, -1, -1, "";
IPGroup 2 = 0, "SWISSCOM", 2, "nn.nn.nn", "", 0, -1, -1, 0, -1,
2, "SWISSCOM_MR", 1, 2, -1, 4, 2, 0, 0, "", 0, -1, -1, "";
IPGroup 3 = 1, "ANALOG", -1, "", "", 0, -1, -1, 0, -1, 1,
"KUNDE MR", 0, 0, -1, -1, -1, 0, 0, "", 0, -1, -1,
[ \IPGroup ]
[ ConditionTable ]
FORMAT ConditionTable Index = ConditionTable Condition,
ConditionTable_Description;
ConditionTable 1 = "header.user-agent regex MP-1.*/v.6.60A.",
"user-agent prüfen";
[ \ConditionTable ]
[ IP2IPRouting ]
FORMAT IP2IPRouting_Index = IP2IPRouting_SrcIPGroupID,
IP2IPRouting_SrcUsernamePrefix, IP2IPRouting_SrcHost,
IP2IPRouting_DestUsernamePrefix, IP2IPRouting_DestHost,
IP2IPRouting_RequestType, IP2IPRouting_MessageCondition,
IP2IPRouting_ReRouteIPGroupID, IP2IPRouting_Trigger,
IP2IPRouting_DestType, IP2IPRouting_DestIPGroupID,
IP2IPRouting_DestSRDID, IP2IPRouting_DestAddress,
IP2IPRouting_DestPort, IP2IPRouting_DestTransportType,
IP2IPRouting_AltRouteOptions, IP2IPRouting_CostGroup;
IP2IPRouting 0 = -1, "*", "*", "*", 6, , -1, 0, 1, -1, ,
"internal", 0, -1, 0, ;
IP2IPRouting 1 = 3, "*", "*", "*", "*", 2, , -1, 0, 0, 3, , "", 0,
-1, 0, ;
IP2IPRouting 2 = 1, "*", "*", "*", 0, , -1, 0, 0, 3, , "", 0,
-1, 0, ;
IP2IPRouting 3 = 1, "*", "*", "*", "*", 0, , -1, 0, 0, 2, , "", 0,
-1, 1, ;
IP2IPRouting 4 = 2, "*", "*", "*", 0, , -1, 0, 0, 1, , "", 0,
-1, 0, ;
IP2IPRouting 5 = 2, "*", "*", "*", 0, , -1, 0, 0, 3, , "", 0,
-1, 1, ;
IP2IPRouting 6 = 3, "*", "*", "*", "*", 0, , -1, 0, 0, 1, , "", 0,
-1, 0, ;
IP2IPRouting 7 = 3, "*", "*", "*", "*", 0, , -1, 0, 0, 2, , "", 0,
-1, 1, ;
[ \IP2IPRouting ]
```

```
[ Classification ]
FORMAT Classification_Index = Classification_MessageCondition,
Classification_SrcSRDID, Classification_SrcAddress,
Classification_SrcPort, Classification_SrcTransportType,
Classification_SrcUsernamePrefix, Classification_SrcHost,
Classification_DestUsernamePrefix, Classification_DestHost,
Classification_ActionType, Classification_SrcIPGroupID;
Classification 1 = 1, 1, "", 0, 1, "+4161404979x#",
"sipgateway01.siptest03.local", "",
"sipgateway01.siptest03.local", 1, 3;
[ \Classification ]
[ SIPInterface ]
FORMAT SIPInterface_Index = SIPInterface_NetworkInterface,
SIPInterface_ApplicationType, SIPInterface_UDPPort,
SIPInterface_TCPPort, SIPInterface_TLSPort, SIPInterface_SRD,
SIPInterface_MessagePolicy, SIPInterface_TLSMutualAuthentication,
SIPInterface_TCPKeepaliveEnable,
SIPInterface_ClassificationFailureResponseType;
SIPInterface 1 = "KUNDE", 2, 0, 5060, 0, 1, , -1, 0, 500;
SIPInterface 2 = "SWISS", 2, 0, 5060, 0, 2, , -1, 0, 500;
[ \SIPInterface ]
[ MessageManipulations ]
FORMAT MessageManipulations_Index = MessageManipulations_ManSetID,
MessageManipulations_MessageType, MessageManipulations_Condition,
MessageManipulations ActionSubject,
MessageManipulations ActionType, MessageManipulations ActionValue,
MessageManipulations RowRole;
MessageManipulations 0 = 1, "invite.request", "", "header.request-
uri.url.host", 2, "param.message.address.dst.address", 0;
MessageManipulations 1 = 1, "invite.request", "",
"header.to.url.host", 2, "param.message.address.dst.address", 0;
MessageManipulations 2 = 1, "invite.request", "",
"header.from.url.host", 2, "'sipgateway01.siptest03.local'", 0;
MessageManipulations 3 = 2, "invite.request", "header.referred-by
exists", "header.diversion", 0, "'<' + header.referred-by.url +
'>'", 0;
MessageManipulations 4 = 2, "invite.request", "header.referred-by
exists", "header.referred-by", 1, "", 0;
[ \MessageManipulations ]
```

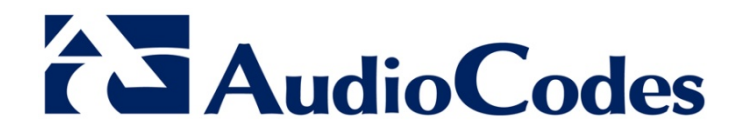

## **Configuration Note**

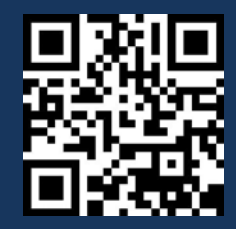

www.audiocodes.com